# **SNA5000A Series**

# **Vector Network Analyzer**

## Service Manual SM09050-E01B

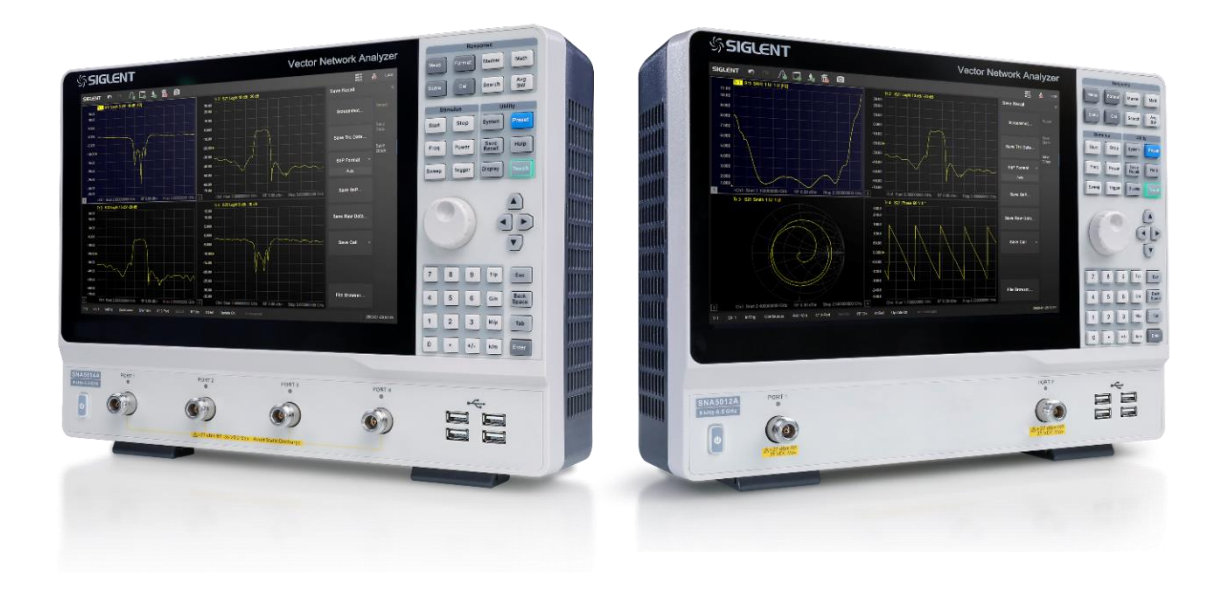

#### SIGLENT TECHNOLOGIES CO.,

# Copyright

- SIGLENT TECHNOLOGIES CO., LTD All Rights Reserved.
- SIGLENT is the registered trademark of SIGLENT TECHNOLOGIES CO., LTD.
- Information in this publication replaces all previously corresponding material.
- SIGLENT reserves the right to modify or change parts of or all the specifications or pricing policies at the company's sole decision.
- Any method of copying, extracting, or translating the contents of this manual is not allowed without the permission of SIGLENT.

| Сор | yright                                                          | 1  |
|-----|-----------------------------------------------------------------|----|
| 1.  | Safety Summary                                                  | 8  |
| Sa  | afety Symbols                                                   | 8  |
| G   | eneral Safety Considerations                                    | 9  |
|     | Safety Earth Ground                                             | 9  |
|     | Servicing                                                       | 10 |
| E   | ectrostatic Discharge Protection                                | 10 |
| 2.  | General Information                                             | 11 |
| Μ   | aintenance                                                      | 11 |
| Α   | pplicable Model and Options                                     | 11 |
| R   | ecommended Test Equipment                                       | ۱2 |
| Α   | lternative Test Equipment                                       | ۱5 |
| Si  | upport, Services, and Assistance                                | 16 |
|     | Information on the Following Topics is Included in this Section | 16 |
|     | Service and Support Options                                     | 16 |
|     | Contacting SIGLENT                                              | ٢7 |
|     | Shipping Your Analyzer to SIGLENT for Service or Repair         | 18 |
| 3.  | Service Guide                                                   | 20 |

| Before You Begin                              | 20 |
|-----------------------------------------------|----|
| Operating Environment                         | 20 |
| Protect Against Electrostatic Discharge (ESD) | 22 |
| Allow the Analyzer to Warm Up                 | 22 |
| Preliminary Self Test                         | 22 |
| PV                                            | 22 |
| Adjustment                                    | 24 |
| Service Process                               | 25 |
| 4. Performance Tests                          |    |
| About Performance Tests                       |    |
| Instrument Specifications                     |    |
| Certificate of Calibration                    |    |
| Performance Tests                             |    |
| Performance Test of the Test Environment      | 39 |
| PV Test                                       | 47 |
| Test Log                                      | 49 |
| 5. Adjustments                                | 51 |
| Adjustments                                   | 51 |
| Adjustments of the Test Environment           | 52 |

|    | Adjustments Procedure                         | . 60 |
|----|-----------------------------------------------|------|
|    | Test Log                                      | . 63 |
| 6. | Troubleshooting                               | . 65 |
| P  | ower Up Troubleshooting                       | . 65 |
|    | Power Supply Check                            | . 67 |
|    | If the Fans Are Not Operating                 | . 75 |
|    | Troubleshooting LCD Display Problems          | . 77 |
| F  | ront Panel Troubleshooting                    | . 78 |
|    | Front Panel Keypad and RPG Test               | . 79 |
|    | Display assembly Test                         | . 82 |
|    | Checking the USB Board                        | . 86 |
| R  | ear Panel Troubleshooting                     | . 87 |
|    | About QC Automatic detection                  | . 87 |
|    | Checking the USB Device Ports Troubleshooting | . 89 |
|    | LAN Troubleshooting                           | . 89 |
|    | Optional Bias-Tees x4 Troubleshooting         | . 92 |
|    | 10MHz Ref Signal Output Troubleshooting       | . 93 |
|    | Trigger OUT Troubleshooting                   | . 94 |
|    | 10MHz Ref Signal Input Troubleshooting        | . 95 |

|    | Trigger In Troubleshooting               |     |
|----|------------------------------------------|-----|
|    | OCXO Troubleshooting                     | 97  |
| I  | Instrument Block Diagram                 | 100 |
| 7. | Replaceable parts                        | 101 |
| Þ  | Assembly Replacement Sequence            | 101 |
| F  | Replaceable Parts Listings               | 102 |
|    | Front Panel Assembly, Front Side         | 103 |
|    | Front Panel Assembly, Back Side          | 104 |
|    | Top Assemblies, Front Side, 2 port       | 106 |
|    | Top Assemblies, Front Side, 4 port       | 107 |
|    | Top cables, Back Side,2 port             | 110 |
|    | Top Assemblies, Back Side,4 port         | 113 |
|    | Top cables, Back Side,4 port             | 114 |
|    | Rear Assemblies                          | 117 |
| 8. | Replacement procedure                    | 120 |
| F  | Personal Safety Warnings                 | 120 |
| E  | Electrostatic Discharge (ESD) Protection | 121 |
| Þ  | Assembly Replacement Sequence            | 121 |
| F  | Replacement Procedures                   | 122 |

| Removing the Covers                                    | 123 |
|--------------------------------------------------------|-----|
| Removing and Replacing the Front Panel Assembly        | 124 |
| Removing and Replacing the A2-A5 and Other Front Panel |     |
| Subassemblies                                          | 126 |
| Removing the Display Assembly                          | 126 |
| Removing the Keypad Assembly A4                        | 127 |
| Removing and Replacing the Rear Panel Assembly         | 127 |
| Removing and Replacing the A6-A12 and Other Rear Panel |     |
| Subassemblies                                          | 129 |
| Removing and Replacing the A9 AC-DC POWER SUPPLY       | 131 |
| Removing and Replacing the A8 Power filter board       | 131 |
| Removing and Replacing the Fan A7                      | 132 |
| Removing and Replacing the OCXO Adapter panel A11      | 132 |
| Removing and Replacing the bias panel A12              | 133 |
| Removing and Replacing the IOB panel A6                | 133 |
| Removing and Replacing A3 USB Panel                    | 134 |
| Removing and Replacing A16 N adapter Assembly          | 135 |
| Removing and Replacing A1 Mb Panel                     | 136 |
| Removing and Replacing A15 LO Panel                    | 137 |

|    | Removing and Replacing A13 TX Panel 1 OR A14 TX Panel 2 | 138 |
|----|---------------------------------------------------------|-----|
| 9. | CPLD Version Programming of LO Board                    | 141 |
| (  | Connecting the Programmer                               | 141 |
| I  | nstalling the Programming Software                      | 143 |
| F  | Programming the CPLD                                    | 144 |
| 10 | . More Product Information                              | 148 |

# **1.Safety Summary**

This section contains information and warnings that must be observed to keep the instrument operating under the corresponding safety conditions. In addition to the safety precautions specified in this section, you also have to follow common safe operating procedures.

# **Safety Symbols**

When the following terms or symbols appear on the front panel, rear panel, or this manual, it indicates particular attention should be paid.

|                | Indicates potential injuries or hazards that may happen.                                                                                                    |
|----------------|----------------------------------------------------------------------------------------------------|
| 4              | Indicates electric shock that may happen.                                                                                                    |
| <u> </u>       | Indicates measurement grounding                                                                                                    |
|                | Indicates safety grounding.                                                                                                    |
| Ċ              | This is a start/standby switch. Press the switch, the VNA will switch between the working state and the standby state. The switch could not power off the device, to completely power off the VNA, the power cord must be removed from the AC socket. |
| $\sim$         | Indicates "AC" .                                                                                                    |
|                |                                                                                                    |
| <b>CAUTION</b> | Indicates potential damages to the instrument or other property that may happen.                                                                                                    |
| WARNING        | Indicates potential injuries or hazards that may happen.                                                                                                    |

# **General Safety Considerations**

# Safety Earth Ground

The instrument includes a grounded cord set containing a molded three-terminal polarized plug and a standard IEC320 (Type C13) connector for making line voltage and safety ground connection. The AC inlet ground terminal is connected directly to the frame of the instrument. For adequate protection against electrical shock hazard, the power cord plug must be inserted into a mating AC outlet containing a safety ground contact. Use only the power cord specified for this instrument and certified for the country of use.

| Warning: Electrical Shock Hazard!                                                             |  |  |
|-----------------------------------------------------------------------------------------------|--|--|
| Any interruption of the protective conductor inside or outside of the scope, or disconnection |  |  |
| of the safety ground terminal creates a hazardous situation.                                  |  |  |
| Intentional interruption is prohibited.                                                       |  |  |

The position of the oscilloscope should allow easy access to the socket. To make the oscilloscope completely power off, unplug the instrument power cord from AC socket.

The power cord should be unplugged from the AC outlet if the scope is not to be used for an extended period of time.

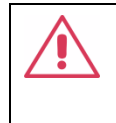

**CAUTION:** The outer shells of the front panel terminals (CH1, CH2, CH3, CH4, EXT) are connected to the instrument's chassis and therefore to the safety ground.

## Servicing

These servicing instructions are for use by qualified personnel only. To avoid electrical shock, do not perform any servicing unless you are qualified to do so.

## **Electrostatic Discharge Protection**

Protection against electrostatic discharge (ESD) is essential while removing assemblies from or connecting cables to the network analyzer. Static electricity can build up on your body and can easily damage sensitive internal circuit elements when discharged. Static discharges too small to be felt can cause permanent damage. To prevent damage to the instrument:

Always have a grounded, conductive table mat in front of your test equipment.

# **2.General Information**

## Maintenance

To prevent electrical shock, disconnect the analyzer from the mains source before cleaning. Use a dry cloth or one slightly dampened with water to clean the external case parts. Do not attempt to clean internally. Clean the cabinet, including the front panel, using a dry or slightly damp cloth only.

## **Applicable Model and Options**

| Options | Status | Description     | 2 Port Option | 4 Port Option |
|---------|--------|-----------------|---------------|---------------|
|         |        |                 |               |               |
| 5002A   | Action | 2-port Test Set | YES           | NO            |
|         |        | 9KHz-4.5GHz     |               |               |
| 5012A   | Action | 2-port Test Set | YES           | NO            |
|         |        | 9KHz-8.5GHz     |               |               |

| 5004A | Action | 4-port Test Set | NO | YES |
|-------|--------|-----------------|----|-----|
|       |        | 9KHz-8.5GHz     |    |     |
| 5014A | Action | 4-port Test Set | NO | YES |
|       |        | 9KHz-8.5GHz     |    |     |

# **Recommended Test Equipment**

| Equipment        | Critical         | Device brand  | Recommended Model      |
|------------------|------------------|---------------|------------------------|
|                  | Specifications   |               | or Part Number         |
| Test Instruments | N/A              | N/A           | EasyVNA                |
| and Software     |                  |               |                        |
| Signal generator | 30MHz            | SIGLENT       | SDG1000X               |
| Power meter      | 8 kHz -18 GHz    | ROHDE&SCHWARZ | NRP18A (ROHDE&SCHWARZ) |
|                  | -70 dBm- +23 dBm |               |                        |
| Frequency meter  | 30MHz            | SIGLENT       | SDG1000X               |

| Spectrum          | 26.5GHz           | SIGLENT     | SSA5000A                    |
|-------------------|-------------------|-------------|-----------------------------|
| analyzer          | RBW:1Hz           |             |                             |
| Mouse             | N/A               | Any         | Any                         |
| Keyboard          | N/A               | Any         | Any                         |
| Display           | N/A               | Any         | Any                         |
| Calibration and   | Open(M),Short(M), | SIGLENT     | F504MS                      |
| Verification Kits | Match(M),Through  |             |                             |
|                   | (M-M), 50 Ω,      |             |                             |
|                   | 9 GHz             |             |                             |
| Cables            | 0-18GHz           | Rosenberger | L72-C1807-1000(Rosenberger) |
|                   |                   |             | 1m N(M)-SMA(M)              |
| Adapters          | DC ~ 18GHz        | Any         | Any                         |
| VTS18             | 9KHz-18GHz        | SIGLENT     | VTP18                       |
| VTS18             | 9KHz-18GHz        | SIGLENT     | VTC18                       |

| Oscilloscope     | 100 MHz           | SIGLENT | SDS1000X-E 4 |
|------------------|-------------------|---------|--------------|
| Power supply     | 32V /1mV          | SIGLENT | SPD3303      |
| Digital multi-   | N/A               | Any     | Any          |
| meter            |                   |         |              |
| T-10 TORX driver | N/A               | Any     | Any          |
| T-20 TORX driver | N/A               | Any     | Any          |
| 20 mm, open-     | 0.9 N-m (8 in-lb) | Any     | Any          |
| end torque       | setting (for      |         |              |
| wrench           | measurement       |         |              |
|                  | port connections) |         |              |
| 9-mm, socket or  |                   | Any     | Any          |
| open-end         |                   |         |              |
| wrench           |                   |         |              |
| wrench           |                   | Any     | Any          |
| ESD grounding    | N/A               | Any     | Any          |

| wrist strap |  |  |
|-------------|--|--|
|-------------|--|--|

# Alternative Test Equipment

| Equipment | Critical            | Device brand | Recommended Model |
|-----------|---------------------|--------------|-------------------|
|           | Specifications      |              | or Part Number    |
| F604TS    | 3.5 mm Open (M,F),  | SIGLENT      | Any               |
|           | Short (M,F),        |              |                   |
|           | Match/Load (M,F     |              |                   |
|           | 50 Ohms), Through   |              |                   |
|           | (M-M, M-F, F-F), DC |              |                   |
|           | - 9 GHz             |              |                   |
| Cables    | NMD 3.5 female-     | Any          | V26-N35MN35F-25IN |
|           | NMD 3.5MM Male      |              |                   |
|           | DC-26.5GHz          |              |                   |
| Cables    | NMD 3.5 female-     | Any          | V26-N35FA35F-25IN |
|           | APC 3.5MM female    |              |                   |
|           | DC-26.5GHz          |              |                   |

| N-N-18L   | 18GHz Bandwidth  | Any | Any |
|-----------|------------------|-----|-----|
|           | Length 1.0m      |     |     |
| N-SMA-18L | 18GHz Bandwidth  | Any | Any |
|           | Length 1.0m      |     |     |
| N-BNC-2lL | 2GHz Bandwidth   | Any | Any |
|           | Length           |     |     |
|           | 0.7m(26.7inches) |     |     |

# Support, Services, and Assistance

# Information on the Following Topics is Included in this

## Section

- Service and Support Options
- Contacting SIGLENT
- Shipping Your Analyzer to SIGLENT for Service or Repair

# **Service and Support Options**

The analyzer's standard warranty is a one-year return to SIGLENT

Technologies service warranty.

# **Contacting SIGLENT**

America

#### SIGLENT Technologies NA, Inc

6557 Cochran Rd Solon, Ohio 44139

Tel: 440-398-5800

Toll Free: 877-515-5551

Fax: 440-399-1211

info@siglent.com

www.siglentna.com

#### Headquarters

### SIGLENT TECHNOLOGIES CO., LTD.

Blog No.4 & No.5, Antongda Industrial Zone, 3rd Liuxian Road, Bao'an

District,

Shenzhen, 518101, China.

Tel: + 86 755 3688 7876

Fax: + 86 755 3359 1582

market@siglent.com

www.siglent.com/ens

#### Europe

#### SIGLENT TECHNOLOGIES EUROPE GmbH

Liebigstrasse 2-20, Gebaeude 14, 22113 Hamburg Germany

Tel: +49(0)40-819-95946

Fax: +49(0)40-819-95947

info-eu@siglent.com

www.siglenteu.com

# Shipping Your Analyzer to SIGLENT for Service or Repair

If you wish to send your network analyzer to SIGLENT Technologies for service or repair:

- Include a complete description of the service requested or of the failure and a description of any failed test and any error message

-Remove and retain the front handles and all rack mount hardware. The analyzer should be sent to SIGLENT in the same configuration as it was originally shipped

-Ship the analyzer using the original or comparable antistatic packaging Materials

-Contact SIGLENT for instructions on where to ship your analyzer. Refer to <u>"Contacting SIGLENT"</u>

# **3.Service Guide**

## **Before You Begin**

Before checking, verifying, or adjusting the analyzer, refer to the following paragraphs to:

-make sure the operating environment is within its requirements

-make sure that proper electrostatic discharge (ESD) protection is provided

-make sure the analyzer has warmed up properly to achieve system stability

-review the principles of connector care.

## **Operating Environment**

Use in a clean and dry indoor environment with an ambient temperature range from 0°C to 40°C.

Note: Direct sunlight, electric heaters, and other direct heat sources,

should be considered when evaluating the ambient temperature.

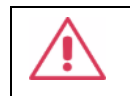

**WARNING:** Do not operate the VNA in an explosive, dusty or humid environment.

This instrument meets the EN 61010-1 standard, and has the following

restrictions:

Installation (overvoltage) category: Class II (electric supply connector) and Class I (measure terminal)

Pollution level: Class II

Protection level: Class I

## Note:

Installation (overvoltage) category Class II indicates the local supply level is suitable for equipment connected to the AC power supply.

Installation (overvoltage) category Class I indicates the signal levels suitable for terminals connected to the RF source.

Pollution level Class II indicates it only occurs in a dry and non-conductive environment, sometimes we should consider the temporary conductivity caused by concentration.

Protection level Class I indicates grounding equipment, it prevents electric shock by connecting the equipment to the ground wire.

CAUTION: Do not apply excessive pressure or strike the surface of the touch screen.

CAUTION: Do not exceed the maximum voltage marked on the front panel connectors.

# Protect Against Electrostatic Discharge (ESD)

This is important. If not properly protected against, electrostatic discharge

can seriously damage your analyzer, resulting in costly repair.

# CAUTION:

To reduce the chance of electrostatic discharge , follow all of the recommendations outlined in "Electrostatic Discharge Protection" .

# Allow the Analyzer to Warm Up

## Note:

To achieve the maximum system stability, allow the analyzer to warm up for

at least 90 minutes

## **Preliminary Self Test**

### PV

After the analyzer is warmed up, you can preliminarily check whether the working performance of the instrument is normal through "Performance Verification" in the

internal self test function of the instrument.

Under "Utility", find "Self Test", select "Performance Verification", and then select "PV". Finally, click "Start". See Figure 3-1.

| Tr 1 S11 LogM 10 dB/ 0 dB                                     |                                     | 1                   | Utility ~                   | ×         |
|---------------------------------------------------------------|-------------------------------------|---------------------|-----------------------------|-----------|
| Performance Verification 4 PV Adjustment                      |                                     | © ×                 | Key Test                    |           |
| Port Output Power Precision                                   | D<br>port: 1, freq: [9000, 8.5e+09] |                     | Touch Test                  |           |
| 🗹 Port Output Power Linearity                                 |                                     |                     |                             |           |
| Meas Receiver Power Precision                                 |                                     |                     | Screen Test                 |           |
| Port Output Power Precision                                   |                                     |                     | Screen rest                 |           |
| Port Output Power Linearity                                   |                                     |                     |                             |           |
| Meas Receiver Power Precision                                 |                                     | None                | LED Test                    |           |
| Port Output Power Precision                                   | port: 3, freq: [9000, 8.5e+09)      |                     |                             |           |
| Port Output Power Linearity                                   | port: 3, freq: (9000, 8.5e+09)      |                     |                             | Self Test |
| Meas receiver Power Precision     Port Output Power Precision | port: 4, freq: (9000, 8.5e+09)      |                     |                             |           |
| Port Output Power Linearity                                   |                                     |                     |                             |           |
| Meas Receiver Power Precision                                 |                                     |                     |                             |           |
|                                                               |                                     |                     |                             |           |
|                                                               |                                     |                     | Performance<br>Verification |           |
| 1 >Ch1: Start 100.000 kHz                                     | RF 0.00 dBm                         | Stop 8.50000000 GH; |                             |           |
|                                                               |                                     |                     |                             |           |

Figure3-1 "PV" in "Self Test"

After clicking "Start", you need to select different tools to connect different ports according to the "screen prompts". See Figure 3-2.

| Task Tips                                |             |  |  |
|------------------------------------------|-------------|--|--|
| Please connect power meter to VNA port 1 |             |  |  |
|                                          | <u>Y</u> es |  |  |

#### Figure 3-2 Screen prompt

If the "Self Test" inspection fails, please follow the following "Service Process".

## Adjustment

In the self test, the adjustment operation steps were consistent with the pv. As shown

in Figure 3-3 below.

| Performance Verification       ()       Adjustment       ()       ()       ()       ()       ()       ()       ()       ()       ()       ()       ()       ()       ()       ()       ()       ()       ()       ()       ()       ()       ()       ()       ()       ()       ()       ()       ()       ()       ()       ()       ()       ()       ()       ()       ()       ()       ()       ()       ()       ()       ()       ()       ()       ()       ()       ()       ()       ()       ()       ()       ()       ()       ()       ()       ()       ()       ()       ()       ()       ()       ()       ()       ()       ()       ()       ()       ()       ()       ()       ()       ()       ()       ()       ()       ()       ()       ()       ()       ()       ()       ()       ()       ()       ()       ()       ()       ()       ()       ()       ()       ()       ()       ()       ()       ()       ()       ()       ()       ()       ()       ()       ()       ()       ()       ()       ()       ()       () <th>Tri S11 LogM 10 dB/ 0 dB</th> <th>Utility ~</th> <th>×</th>                                                                                                    | Tri S11 LogM 10 dB/ 0 dB                                                                                                    | Utility ~                   | ×         |
|----------------------------------------------------------------------------------------------------|----------------------------------------------------------------------------------------------------|-----------------------------|-----------|
| Start       Parton       Point 1, freq: (POID0, 8.5e+09)       None       Preset         2 Output Power Calibration       port 1, freq: (POID0, 8.5e+09)       None       Preset         2 Output Power Calibration       port 2, freq: (POID0, 8.5e+09)       None       Preset         2 Output Power Calibration       port 2, freq: (POID0, 8.5e+09)       None       Preset         2 Output Power Calibration       port 2, freq: (POID0, 8.5e+09)       None       Preset         2 Output Power Calibration       port 3, freq: (POID0, 8.5e+09)       None       Preset         2 Output Power Calibration       port 3, freq: (POID0, 8.5e+09)       None       Preset         2 Output Power Calibration       port 3, freq: (POID0, 8.5e+09)       None       Preset         2 Output Power Calibration       port 4, freq: (POID0, 8.5e+09)       None       Preset         2 Output Power Calibration       port 4, freq: (POID0, 8.5e+09)       None       Preset         2 System Performance Calibration       port 4, freq: (POID0, 8.5e+09)       None       Preset         3 Receiver Calibration       port 4, freq: (POID0, 8.5e+09)       None       Preset         3 System Performance Calibration       port 4, freq: (POID0, 8.5e+09)       None       Performance         3 Soudo       Soudo Se+090       None                                                                                                    | Performance Verification PV Adjustment                                                                                                    | © ×<br>Key Test             |           |
| 2       Receiver Calibration       port: 1, freq: (1000, 8.5e-109)       None       Preset         2       Output Power Calibration       port: 2, freq: (1000, 8.5e-109)       None       Help         2       Output Power Calibration       port: 2, freq: (1000, 8.5e-109)       None       Help         2       Output Power Calibration       port: 2, freq: (1000, 8.5e-109)       None       Help         2       Receiver Calibration       port: 3, freq: (1000, 8.5e-109)       None       Buzzer         2       Output Power Calibration       port: 4, freq: (1000, 8.5e-109)       None       Buzzer         2       Output Power Calibration       port: 4, freq: (1000, 8.5e-109)       None       Set Test         2       Receiver Calibration       port: 4, freq: (1000, 8.5e-109)       None       Set Test         2       System Performance Calibration       port: 4, freq: (1000, 8.5e-109)       None       Set Test         3       System Performance Calibration       port: 4, freq: (1000, 8.5e-109)       None       Set Test       Options         3       System Performance Calibration       port: 4, freq: (1000, 8.5e-109)       None       Set Test       Options         3       System Performance Calibration       None       Set Test       Set Test       Options                                                                                                    | Image: Start         Failure         Host           Image: Start         Pailure         Host           Image: Start         Pailure         Host           Image: Start         Pailure         Host                                                                                                    | Touch Test                  |           |
| 2 Output Power Calibration       port 2, free; (000, 8, 5e+00)       None       Screen Test       Help         2 Receiver Calibration       port 2, free; (000, 8, 5e+00)       None       LED Test       Help         2 Output Power Calibration       port 3, free; (000, 8, 5e+00)       None       LED Test       Help         2 Receiver Calibration       port 3, free; (000, 8, 5e+00)       None       LED Test       Buzzer         2 Output Power Calibration       port 4, free; (000, 8, 5e+00)       None       None       Screen Test       Help         2 Receiver Calibration       port 4, free; (000, 8, 5e+00)       None       None       Screen Test       Help         2 Receiver Calibration       port 4, free; (000, 8, 5e+00)       None       None       Screen Test       Screen Test         2 System Performance Calibration       port 4, free; (000, 8, 5e+00)       None       None       Screen Test       Options         3 System Performance Calibration       port 4, free; (000, 8, 5e+00)       None       None       Screen Test       Options         3 System Performance Calibration       port 4, free; (000, 8, 5e+00)       None       None       Screen Test       Options         3 0,00       port 4, free; (000, 8, 5e+00)       None       None       Screen Test                                                                                                    | Receiver Calirbation port: 1, freq: (9000, 8.5e+09) None                                                                                                    |                             |           |
| Image: Sectiver Calibration       port 2, free; (000, 8,5e+09)       None       Help         Image: Collbration       port 3, free; (000, 8,5e+09)       None       LED Test       Buzzer         Image: Collbration       port 3, free; (000, 8,5e+09)       None       None       LED Test       Buzzer         Image: Collbration       port 4, free; (000, 8,5e+09)       None       None       Set Test         Image: Collbration       port 4, free; (000, 8,5e+09)       None       Set Test       Set Test         Image: Collbration       port 4, free; (000, 8,5e+09)       None       Set Test       Set Test         Image: Collbration       port 4, free; (000, 8,5e+09)       None       Set Test       Options         Image: Collbration       port 4, free; (000, 8,5e+09)       None       Set Test       Options         Image: Collbration       port 4, free; (000, 8,5e+09)       None       Set Test       Options         Image: Collbration       port 4, free; (000, 8,5e+09)       None       Set Test       Options         Image: Collbration       port 4, free; (000, 8,5e+09)       None       Set Test       Options         Image: Collbration       port 4, free; (000, 8,5e+09)       None       Image: Collbration       Options         Image: Collbration <t< td=""><td>Output Power Calibration port: 2, freq: (9000, 8.5e+09) None</td><td>Screen Test</td><td></td></t<>                                                                                                    | Output Power Calibration port: 2, freq: (9000, 8.5e+09) None                                                                                                    | Screen Test                 |           |
| Solution       port 3, free (1000, 8,5e+09)       None         Receiver Calibration       port 3, free (1000, 8,5e+09)       None         Output Power Calibration       port 4, free (1000, 8,5e+09)       None         Receiver Calibration       port 4, free (1000, 8,5e+09)       None         Receiver Calibration       port 4, free (1000, 8,5e+09)       None         System Performance Calibration       port 4, free (1000, 8,5e+09)       None         System Performance Calibration       port 4, free (1000, 8,5e+09)       None         Source       System Performance Calibration       port 4, free (1000, 8,5e+09)       None         Source       System Performance Calibration       port 4, free (1000, 8,5e+09)       None         Source       Source       None       Performance         Source       Performance Calibration       Performance         Source       Performance       Performance         Source       Performance       Performance         Source       Performance       Performance         Source       Performance       Performance         Source       Performance       Performance                                                                                                    | Receiver Calirbation port: 2, freq: (9000, 8.5e+09) None                                                                                                    |                             |           |
| 30.00     Solution     port 3, tree (DOD, 8,3e+00)     None     Buzzer       2     Output Power Calibration     port 4, free (POD, 8,5e+00)     None     Self Test       2     Receiver Calibration     port 4, free (POD, 8,5e+00)     None     Self Test       3     System Performance Calibration     Opptions     Opptions     Performance       30.00     Extended to previous     Extended to previous     Extended to previous     Performance                                                                                                    | ✓ Output Power Calibration port: 3, freq: (9000, 8.5±+09) None                                                                                                    | LED Test                    |           |
| System Performance Calibration     port 4, free (1000, 0.5, 0.05)     None     Self Test       System Performance Calibration     None     Options                                                                                                    | KeCeiver Califration     port: 3, tree; [9000, 8:5e+09)     None      Output Power Califration     port: 4, free; [9000, 8:5e+09)     None                                                                                                    | , s                         | Buzzer    |
| System Performance Calibration None Options                                                                                                    | Concerts     Concerts     Concerts |                             | Self Test |
| S0.00 En la la la la la la la la la la la la la                                                                                                    | System Performance Calibration None                                                                                                    |                             |           |
| 50.00 En un de la companya de la companya de la company |                                                                                                    |                             |           |
| -50.00 Ch / Ch / Ch / Ch / Ch / Ch / Ch / Ch                                                                                                    |                                                                                                    |                             |           |
|                                                                                                    | -50.00                                                                                                    | Performance<br>Verification |           |
| ACHT Staff Toulout R/2 Reading Stop 850000000 GHz                                                                                                    | >Ch1:Start 100.000 kH2 RF 0.00 dBm Si                                                                                                    | Stop 8.500000000 GHz        |           |

Figure 3-3 PV and adjustment in self test

For more operation steps, please refer to the "SNA5000A Vector Network Analyzer User

Manual" in Chapter 9 for "More Product Information" .

## **Service Process**

When the customer reports that the instrument has faults, please follow the following procedure to repair the instrument.

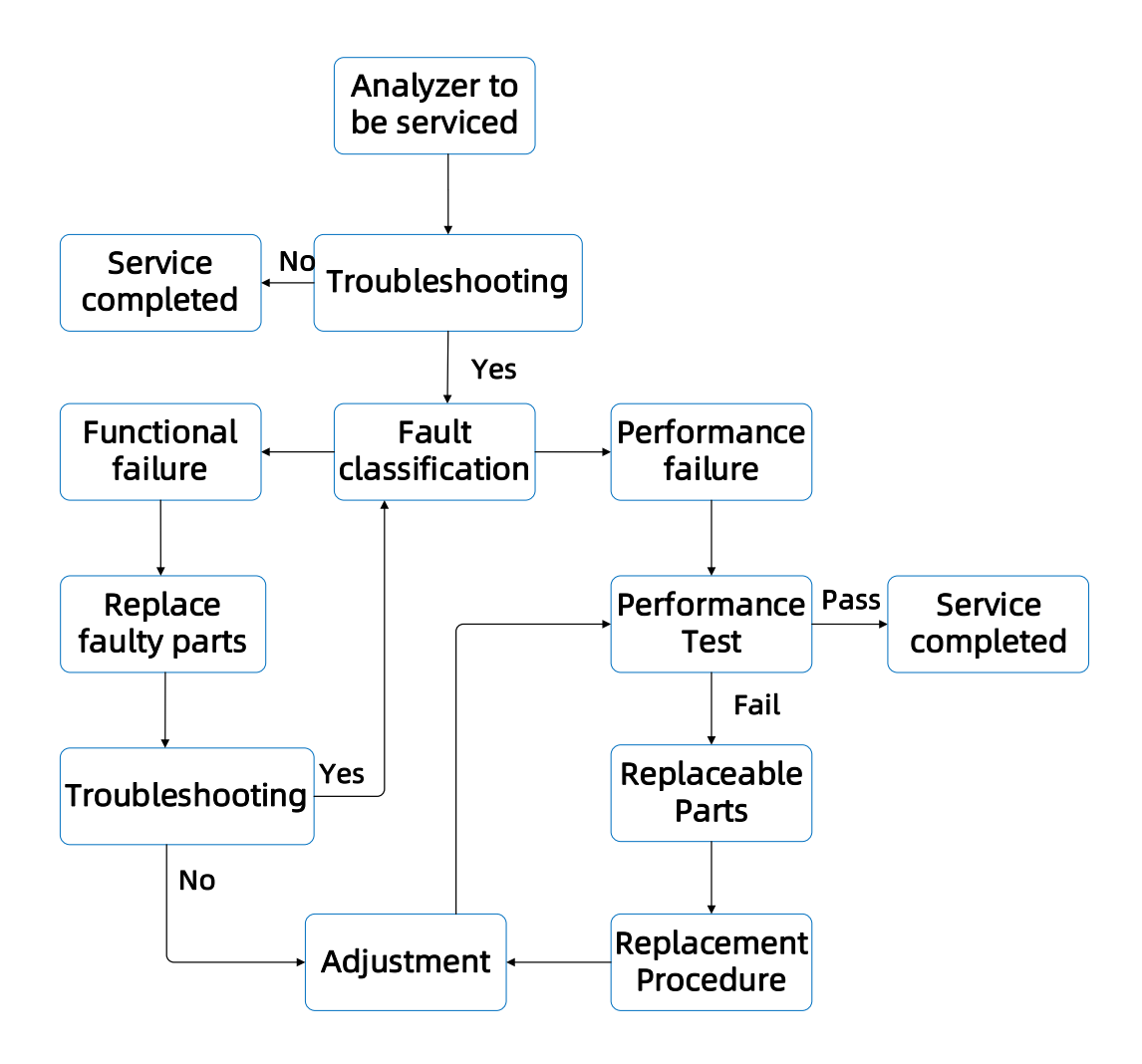

Figure3-4 Maintenance process

#### Troubleshooting

The troubleshooting is used to verify whether the problems reported by the customer are true. For more specific troubleshooting, please refer to Chapter 6 - "<u>Troubleshooting</u>". The fault can be reproduced by observing the instrument externally, operating the instrument manually, etc.

The external observation of the instrument should first be familiar with the composition of the instrument. If the vector network analyzer is divided according to the front and rear structures, it mainly consists of the front panel and the back panel.

The front panel mainly includes USB board, key board and screen. The USB board includes the power button, port connector, indicator light and USB interface. See Figure 3-5.

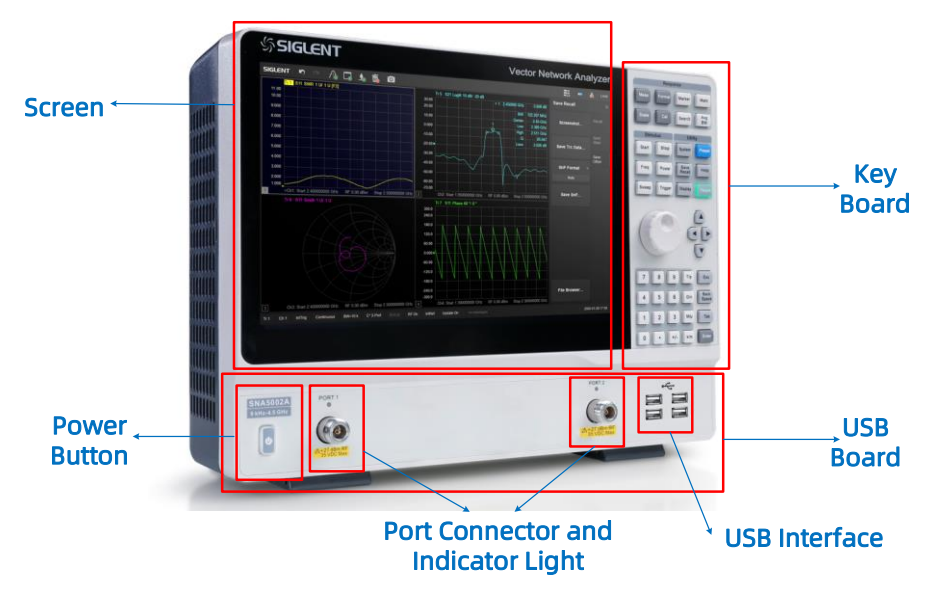

Figure 3-5 Front panel

The back panel mainly includes IOB board, OCXO, fan and DC offset. The IOB board

includes LAN, USB, HDMI interfaces, 10MHz reference port and TRIG port. See Figure 3-6.

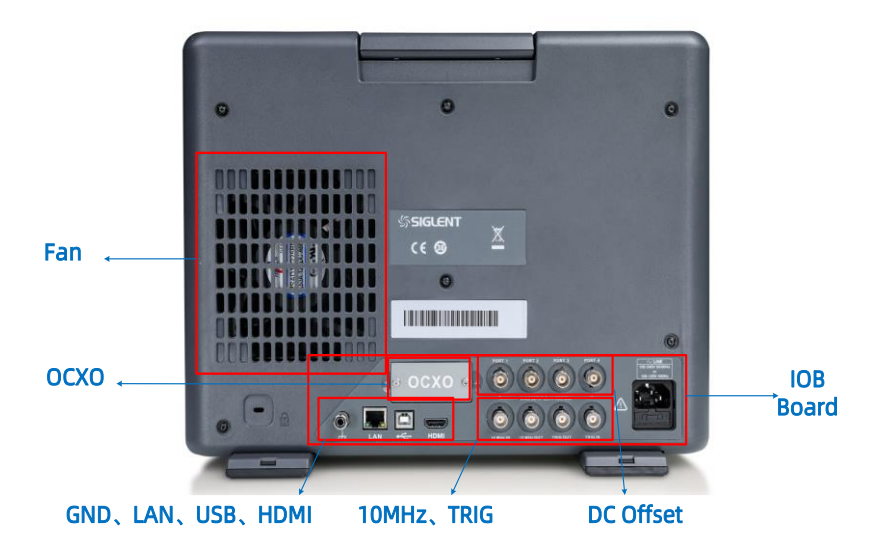

Figure 3-6 Back panel

Operate the instrument manually, mainly according to the customer's feedback, to check whether the instrument performance is consistent with the problems reported by the customer.

If the fault occurs again, it is necessary to further classify the fault; If the problem fed back by the customer cannot be reproduced, it is considered that the instrument is not faulty.

#### **Fault Classification**

After the fault is confirmed, it is necessary to classify the fault. It is mainly divided into functional failure and performance failure. It is mainly to operate the instrument according to the customer's feedback and check whether the instrument performance is consistent with the problems reported by the customer.

Functional failure mainly refers to the failure of some functions that can be easily judged from the appearance of the instrument, such as the appearance and physical damage of functional areas such as power supply, screen, key board, fan, USB interface, LAN interface, HDMI interface, 10MHz reference interface, TRIG interface, DC offset interface, aging of internal circuits, falling off of collision parts, and the impact of different working environments such as temperature, humidity, static electricity, The failure of devices thus caused belongs to functional failure.

The performance failure mainly refers to the problems that the instrument cannot measure normally, the measurement error is large, the trace is uneven, and the trace displays as bottom noise.

#### **Functional Failure**

When the appearance and physical damage of the instrument cause the failure of the instrument function, the specific fault location can be confirmed through the "<u>Front Panel</u>" of the vector network analyzer and the "<u>Back Panel</u>" of the vector network analyzer.

If the appearance of the instrument is intact, but it is not a performance fault, you can enter Chapter 6 - "<u>Troubleshooting</u>" to analyze in detail whether the power supply component of the instrument is faulty, or whether the components in the front panel are faulty, or whether the components in the back panel are faulty.

#### **Replace Faulty Parts**

After confirming the specific part of the fault in the functional fault, first find the code "XX" of the fault part in Chapter 7 - "Replaceable Parts", then find the specific replacement step "Removing and Replacing XX" according to the code "XX" in Chapter 8 - "<u>Replacement</u> <u>Procedures</u>", and finally complete the replacement. The replacement of all failed components is consistent with this step.

If it is confirmed that the key board of the instrument fails, first find the "<u>Keypad PCBA</u>" code "A4" in Chapter 7 - "<u>Replaceable Parts</u>", then find the specific replacement step "<u>Removing the Keypad Assembly A4</u>" in Chapter 8 - "<u>Replacement Procedures</u>" according to the code "A4", and finally complete the replacement.

After replacing the parts, it is necessary to confirm whether the instrument fault has been solved. If the problem has been solved, you can go to the next step to "<u>Adjustments</u>", and then "<u>PV</u>" to complete the maintenance task; If the problem still exists after replacing the parts, it is necessary to return to the "<u>Fault classification</u>" step and repair the instrument according to the process again.

#### **Performance Failure**

When a performance failure occurs to the instrument, the PV test should be carried out on the failed instrument first, and the results of the PV test can be used to further analyze how to repair the failed instrument. For details on PV testing, see Chapter 4 - "<u>Performance</u> Tests".

Find out the faulty module through PV data, and then replace the module in Chapter 7 - "<u>Replaceable Parts Listings</u>". After replacement, calibrate the whole instrument, and finally conduct PV test on the instrument performance.

If the PV test result of the instrument is Pass, the maintenance task is considered completed; If the PV result of the instrument is failed, the faulty module shall be found again according to the failed items according to the maintenance process, and the module shall be replaced, calibrated, PV tested, etc. until all PV data are passed.

#### **Replaceable Parts**

Find out the failure module according to the failure items in the PV test results. First, confirm which item failed in Chapter 4 - "Performance Tests".

If the PV result is Pass, the maintenance task is considered completed; If the PV result of the instrument is failed, the failure module shall be found again according to the failure item according to the maintenance process.

In PV projects, it mainly includes 10M Output Ref Freq, Transmitting Power Precision,

Transmitting Power Linearity, Receiver Power Precision, Receiver Dynamic Precision, Receiver Noise Floor, Ports Crosstalk. As shown in Table 3-1 below, failure of different PV projects corresponds to failure of different modules.

Table 3-1 PV result corresponding fault table

|           |           |           |           |           | Ports     | Fault   |         |
|-----------|-----------|-----------|-----------|-----------|-----------|---------|---------|
| Output    | Output    | Receiver  | Receiver  | Recceiver | Crosstalk | modul   | Code    |
| Power     | Power     | Power     | Dynamic   | Noise     | and       | е       | priorit |
| Precision | Linearity | Precision | Precision | Floor     | Dynamic   | priorit | у       |
|           |           |           |           |           | Range     | у       |         |
| Pass      | Pass      | Pass      | Pass      | Pass      | Pass      | Mb      | A1      |
| Fail      | Fail      | Pass      | Pass      | Pass      | Pass      | Tx >LO  | A13>    |
|           |           |           |           |           |           | > Mb    | A15>    |

|      |      |      |      |      |      |        | A1    |
|------|------|------|------|------|------|--------|-------|
| Pass | Pass | Fail | Fail | Pass | Pass | Tx >LO | A13>  |
|      |      |      |      |      |      | > Mb   | A15>  |
|      |      |      |      |      |      |        | A1    |
| Fail | Fail | Fail | Fail | Pass | Pass | Mb>L   | A1>A  |
|      |      |      |      |      |      | O>Tx   | 15>A1 |
|      |      |      |      |      |      |        | 3     |
| Pass | Pass | Pass | Pass | Fail | Pass | Тх     | A13   |
| Pass | Pass | Pass | Pass | Pass | Fail | Тх     | A13   |

The higher the priority of the faulty module, the greater the probability of its damage. Therefore, it is recommended to replace the faulty module according to the priority.

For example, when the two items Transmitting Power Precision and Transmitting Power Linearity fail, and the other items are PASS, the Tx module should be replaced first, and then the whole instrument should be calibrated and PV according to the maintenance process.

If the PV result still fails after replacing the Tx board, it indicates that the Tx board may not have failed. At this time, replace the LO board according to the priority of the faulty module and replace the original Tx board. Follow this step to replace the faulty modules in turn until all PV results are PASS.

In the process of troubleshooting the faulty module, if the faulty module is replaced in turn according to the above troubleshooting process and the problem is not solved, it is recommended that the Tx module, LO module and Mb module be replaced at the same time.

#### **Replacement Procedure**

If you want to replace the Mb board, first find the digital board "<u>A1 Mb panel</u>" code "A1" in Chapter 7 - "<u>Replaceable Parts</u>", then find the specific replacement step "<u>Removing and</u> <u>Replacing A1 Mb Panel</u>" in Chapter 8 - "<u>Replacement Procedures</u>" according to the code "A1", and finally complete the replacement.

If you want to replace the LO board, first find the digital board "<u>A15 LO panel</u>" code "A15" in Chapter 7 - "<u>Replaceable Parts</u>", then find the specific replacement step "<u>Removing</u> <u>and Replacing A15 LO Panel</u>" in Chapter 8 - "<u>Replacement Procedures</u>" according to the code "A15", and finally complete the replacement.

If you want to replace the Tx board, first find the digital board "<u>A13 TX panel 1</u>" code "A13" in Chapter 7 - "Replaceable Parts", then find the specific replacement step "Removing and
Replacing A13 TX panel 1 or A14 TX panel 2" in Chapter 8 - "Replacement Procedures"

according to the code "A13", and finally complete the replacement.

#### Adjustments

The complete instrument calibration is described in Chapter 5 - "Adjustments".

#### ΡV

PV testing is described in Chapter 4 - "Performance Tests".

# **4.Performance Tests**

#### **About Performance Tests**

The performance of the network analyzer is specified in two ways: system specifications, and instrument specifications, It is the end user's responsibility to determine which set of specifications is applicable to their use of the VNA

A network analyzer measurement "system" includes the analyzer, calibration kit, test cables, and any necessary adapters

#### **Instrument Specifications**

The analyzer's instrument specifications are described in the **"SNA5000A Data Sheet,"** available online at <u>https://siglentna.com/wp-</u> <u>content/uploads/dlm\_uploads/2021/07/SNA5000A\_DataSheet\_DS09050\_E01B</u> .pdf

### **Certificate of Calibration**

SIGLENT certifies that the above product meets or exceeds published measurement specifications and has been calibrated using standards traceable to National Metrology Institutes(NIM, NIST, NPL, PTB) that are linked to the international system of units(SI). The policies and procedures used at SIGLENT facility are based on ISO9001/IEC 17025:2005.

#### **Performance Tests**

The performance tests verify the electrical performance of your VNA. Your analyzer is automatically configured for each individual test

The model numbers of the equipment used by these performance tests are specified under "Recommended Test Equipment" .

There are eleven tests in the performance test package:

- Output Power Precision
- Output Power Linearity
- Receiver Power Precision
- Receiver Power Dynamic Accuracy
- Receiver Noise Floor
- Ports Crosstalk and Dynamic Range

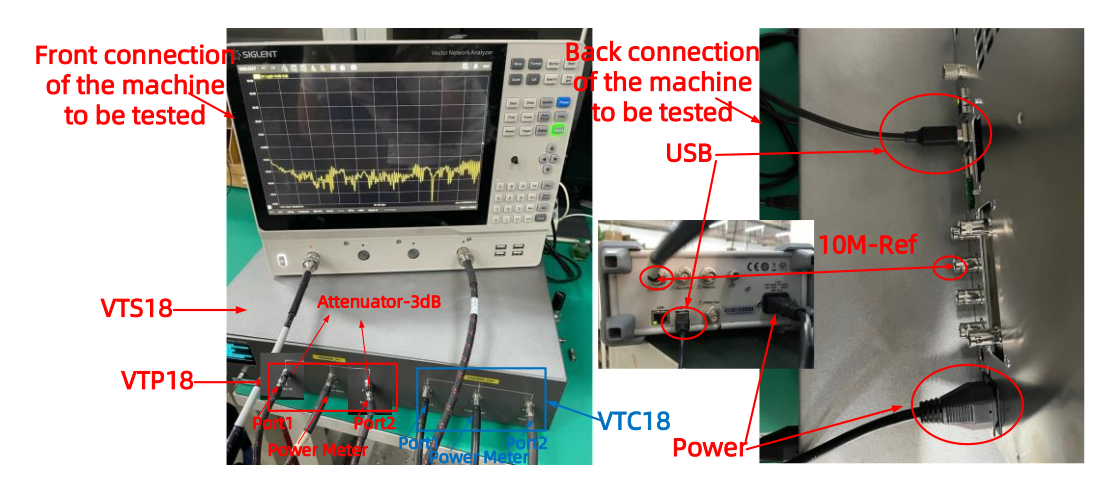

Figure 4-1 Connection mode of the instrument to be tested

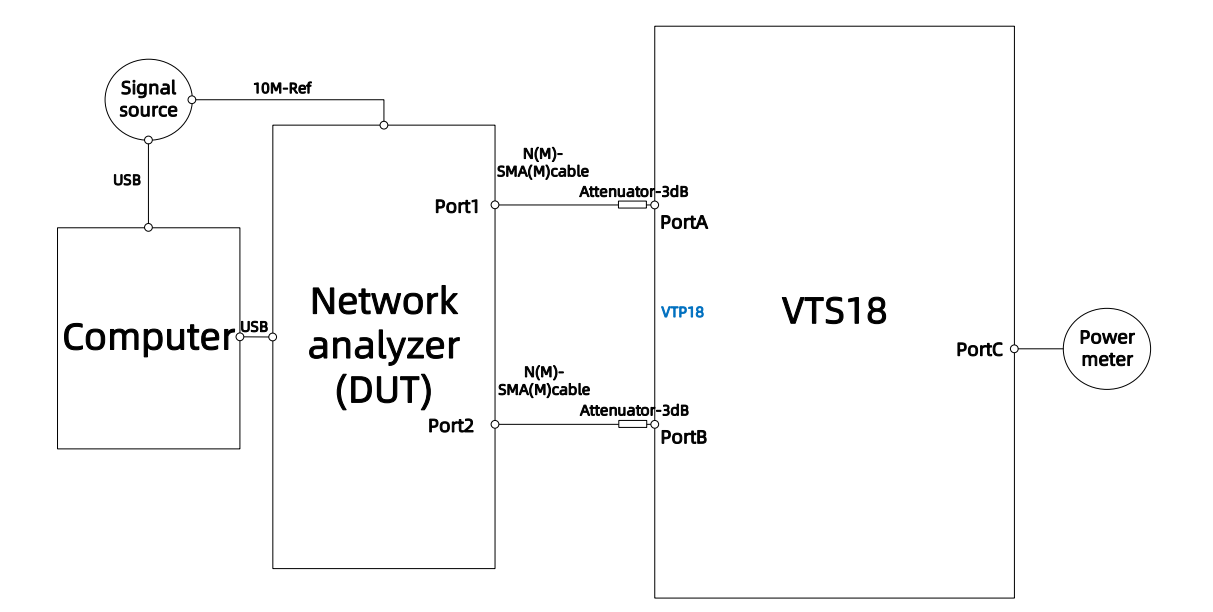

Figure 4-2 Connecting frame structure

# **Equipment Used:**

-Power meter

-Any necessary adapters

- Cables

- VTS18

#### **Performance Test of the Test Environment**

VTS18 is a test tool integrating calibration and PV. It supports the working frequency band of 9K-18GHz, mainly including VTC18 and VTP18. VTP18 tooling is shown by the red mark in Figure 4-1, which represents PV tooling and has three ports, namely Port1, Port2 and Power Meter.

When using PV tooling for testing, it is only necessary to connect Port 1 to Port 1 of the instrument port to be tested, Port 2 to Port 2 of the instrument port to be tested, Power Meter to Power Meter, and USB to computer, as shown in Figure 4-2.

Before testing, it is necessary to confirm whether the line loss needs to be measured. If you are connecting the instrument for the first time or have been connecting the instrument for more than three months, you need to retest the line loss of the VTP18 tooling and replace the line loss file. The specific operation is as follows:

#### Measurement of line loss in PV process

When the connection relationship of PV tooling changes, the line loss needs to be

renewed. For example: replacement of connecting wire, loose adapter, etc. When the connection relationship of PV tooling has not changed, it is also necessary to update the line loss every two months. The specific operation steps of line loss update are as follows:

First log in to the EasyVNA interface

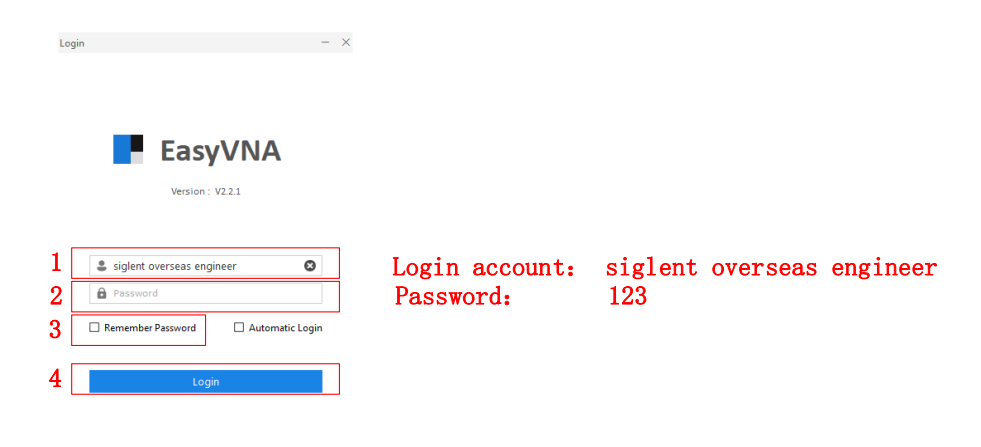

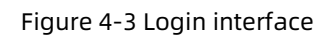

Then start measuring the line loss. Before measuring the line loss, a calibrated and accurate vector network analyzer is required to heat up the engine for more than half an hour, and then use it to measure the line loss. The specific steps are as follows:

| 1   | Tool (1) Setting (5) Help (H)                                                                                                    |                                         |                                                                                                    |
|-----|----------------------------------------------------------------------------------------------------|-----------------------------------------|----------------------------------------------------------------------------------------------------|
| - 1 | Line Loss Measurement +                                                                                                    | Calibration PV Line Loss Measurement ×  |                                                                                                    |
|     | VNA Calibration Equipment Control                                                                                                    | Colibration Line Loss Measurement       |                                                                                                    |
|     | VNA PV Equipment Control                                                                                                    |                                         |                                                                                                    |
| - 1 | VNA CALI PV MIXED Equipment Control                                                                                                    | PV Line Loss Measurement                |                                                                                                    |
| - 1 |                                                                                                    | View Line Loss Data (Measured)          |                                                                                                    |
| - 1 | Power Meter 9kHz ~ 9GHz   Apollo I   CAU                                                                                                    | View Line Loss Data (Actually Used)     |                                                                                                    |
| - 1 | · ·                                                                                                    |                                         | <ul> <li>p. bol (bit) semiconer - s.</li> </ul>                                                                                                    |
| - 1 | Power Meter 9kHz ~ 9GHz   Apollo I   PV                                                                                                    |                                         | Calibration PV Line Loss Measurement × II                                                                                                    |
| - 1 |                                                                                                    |                                         | C VIDA FV Epigenet Line Loss Mensuement 20                                                                                                    |
| - 1 | VNA Equipment 100kHz ~ 26.5GHz   Apollo II   G                                                                                                    |                                         | # logarer Sector                                                                                                    |
| - 1 |                                                                                                    |                                         | Equipment (MA Equipment (MVC - MORE, Apolio 1, CAUMY)                                                                                                    |
| 1   | 🖉 pv line loss measu                                                                                                    | rement ×                                | B VOLSetsog                                                                                                    |
|     | Calibration BV Line Loss Measurement                                                                                                    | ant V                                   | Convert Model Convectors Strategy Same Satisfy 2 Convectors Strategy 2 Converting 2 Converting 2 |
|     | the full full for the full for the full for |                                         | Maas Parts   1, 2 · · Sweep Type   Segment Seeep · Freexas: Log Mag Power : -30d8 · ·                                                                                                    |
| -   | View PV Equipment Line Loss                                                                                                    | nieds urement                           | Start Free peg Stars Free peg Payors if Bandwidth (Hg ++-                                                                                                    |
|     | Equipment Selection                                                                                                    |                                         | 1 2000000 0 100000000 3 1 000 11<br>2 10000000 0 100000000 0 100 100 11                                                                                                    |
|     | quipment: VNA Equipment (9kHz ~ 9GHz, Apollo I , CALI/PV)                                                                                                    |                                         | 11                                                                                                    |
|     | VNA Setting                                                                                                    |                                         | 21                                                                                                    |
| 3   | Connect Modify Connection Settings                                                                                                    | Claud Sattlined                         | Agily                                                                                                    |
| •   | Siglent Technologies, SNA5084X, SNA5XCED6R0126, V1.0.0.2.                                                                                                    | 10.810                                  | VIUA 50(A)2-8-ert Celbration                                                                                                    |
|     | vieas Ports : 1, 2                                                                                                    | Fromat : Log Mag Power : -20d8          | - Start Calibration. Load Emitting Clai Hie.                                                                                                    |
|     | Start Freq (Hz) Stop Freq (Hz) Points IF I                                                                                                    | fendwidth (Hz) + -                      | WHAP/ Incident Line Annual Line Line Management     Type     X                                                                                                    |
|     | 9000.0 1000000.0 31                                                                                                    | 100                                     | Messure «L, PA, PAE> Messure «L, PA, PAE> Messure «L, PAE> Messure «L, PAE> Messure «L, PAE |
|     | 2 100000.0 850000000.0 1601                                                                                                    | 1000                                    | Majore «LPL IND Majore «LPL POLE MA)  (1) 1. Equipment (Port A) → VNA (Port 1)  (2) 1. Equipment Port A)                                                                                                    |
|     |                                                                                                    |                                         | Mozar «L/L/L/L Mézar «L/L/L/L/L/L/L/L/L/L/L/L/L/L/L/L/L/L/L/                                                                                                    |
|     |                                                                                                    |                                         | Masser (LMUR)000 Masser (LPUP)000                                                                                                    |
|     |                                                                                                    |                                         | Menure - R_PAR_THRU-                                                                                                    |
| 4 [ | Apply                                                                                                    |                                         | # Wee Des Dos Deta                                                                                                    |
|     | VNA SOLR 2-Port Calibration                                                                                                    | /                                       | View Measured Duta. View Uning Duta.                                                                                                    |
| 5 Î | Start Calibration                                                                                                    | Load Existing CSA File                  |                                                                                                    |
| • [ |                                                                                                    | The Basic                               |                                                                                                    |
| - 1 | P VNA PV Equipment Line Loss Measurement                                                                                                    | Calibratio                              | DUE ISDRAMS V DUT Connector: MALE V                                                                                                    |
|     | Measure <il_pa_pme></il_pa_pme>                                                                                                    | Measure <il_pa_pme_am></il_pa_pme_am>   | Port 1 [OPEN] Port 1 [SHORT] Port 1 [LOAD]                                                                                                    |
|     | Measure <il_pb_pme></il_pb_pme>                                                                                                    | Measure <il_pb_pme_am></il_pb_pme_am>   | Port 2 (DPEN) Port 2 (SHORT) Port 2 (LOAD)                                                                                                    |
|     | Measure <il_pa_pb></il_pa_pb>                                                                                                    | Measure <il_pa_pb_am></il_pa_pb_am>     | Port 1-2 [UNKNOWN_THRU]                                                                                                    |
|     | Measure <l_pb_n></l_pb_n>                                                                                                    | Measure <l_pb_ra_am></l_pb_ra_am>       | 8 Finish Cancel                                                                                                    |
|     | Measure <il_pa_p8_10d8></il_pa_p8_10d8>                                                                                                    | Measure <il_p8_pa_10d8></il_p8_pa_10d8> |                                                                                                    |
|     | Measure <il_pab_t< th=""><th>HRU&gt;</th><th></th></il_pab_t<>                                                                                                    | HRU>                                    |                                                                                                    |
|     | # View Line Loss Data                                                                                                    |                                         |                                                                                                    |
| 1   | Minus Management Parks                                                                                                    | View Heine Pate                         |                                                                                                    |

Figure 4-4 PV Line loss measurement

As shown in Figure 4-4, before measuring line loss, it is necessary to calibrate the calibration piece of the vector network analyzer, specifically steps 4, 5, 6, 7 and 8. After calibration, if the trace is found to be uneven, such as wave trace, it needs to be recalibrated.

After the calibration of the calibration piece is completed, start to measure the line loss. It is worth noting that in the process of testing the line loss, if there is an abnormal prompt, such as the line loss is too large or too small, first stop to check whether the wiring of the tooling environment is normal.

Measure [IL\_PA\_PME] and Measure [IL\_PA\_PME\_AM]

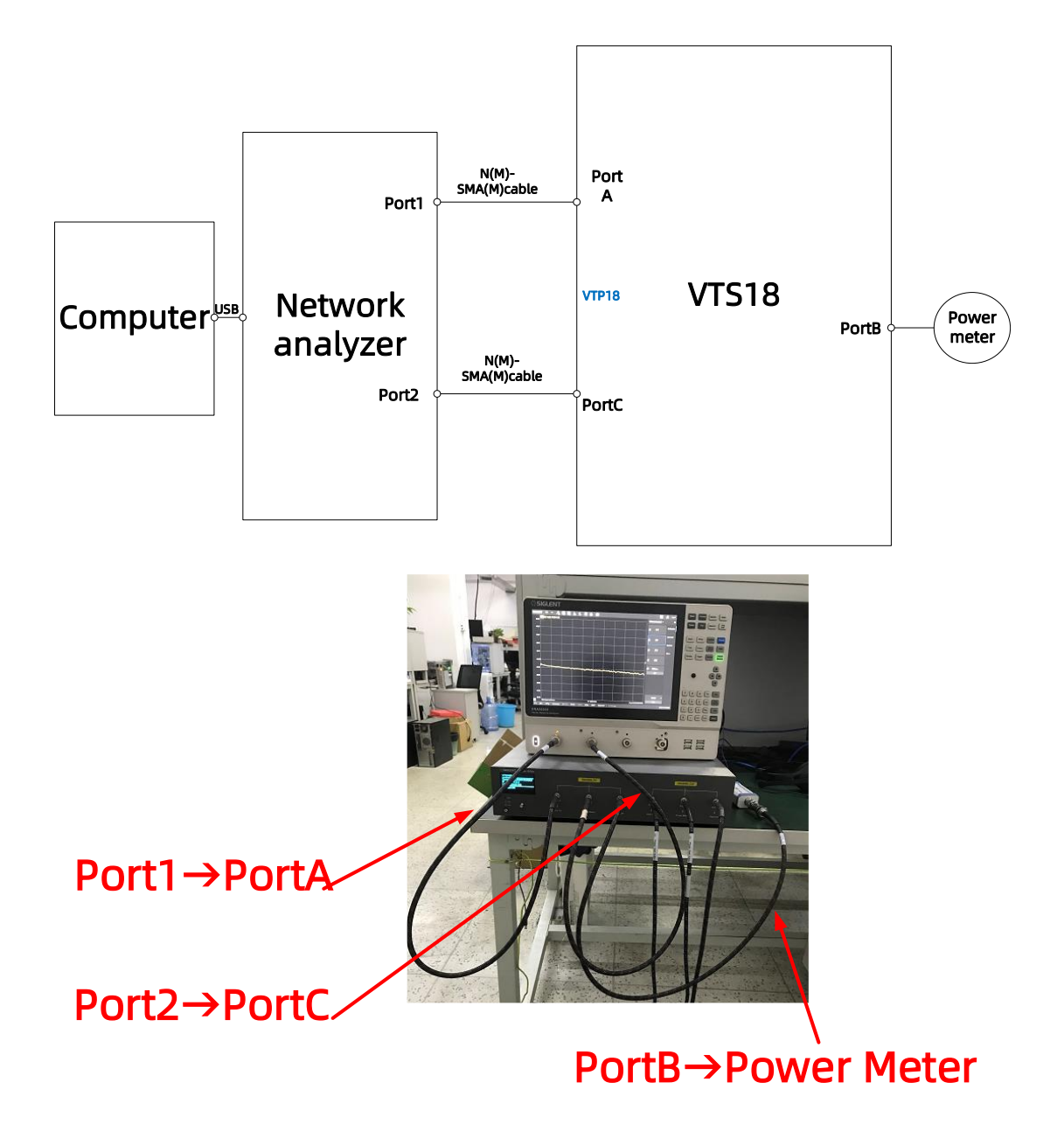

Figure 4-5 Measure [IL\_PA\_PME] and measure [IL\_PA\_PME\_AM] frame connections

When the connection is completed according to the above, click OK in step 9 of Figure 4-4.

Measure [IL\_PB\_PME] and measure [IL\_PB\_PME\_AM]

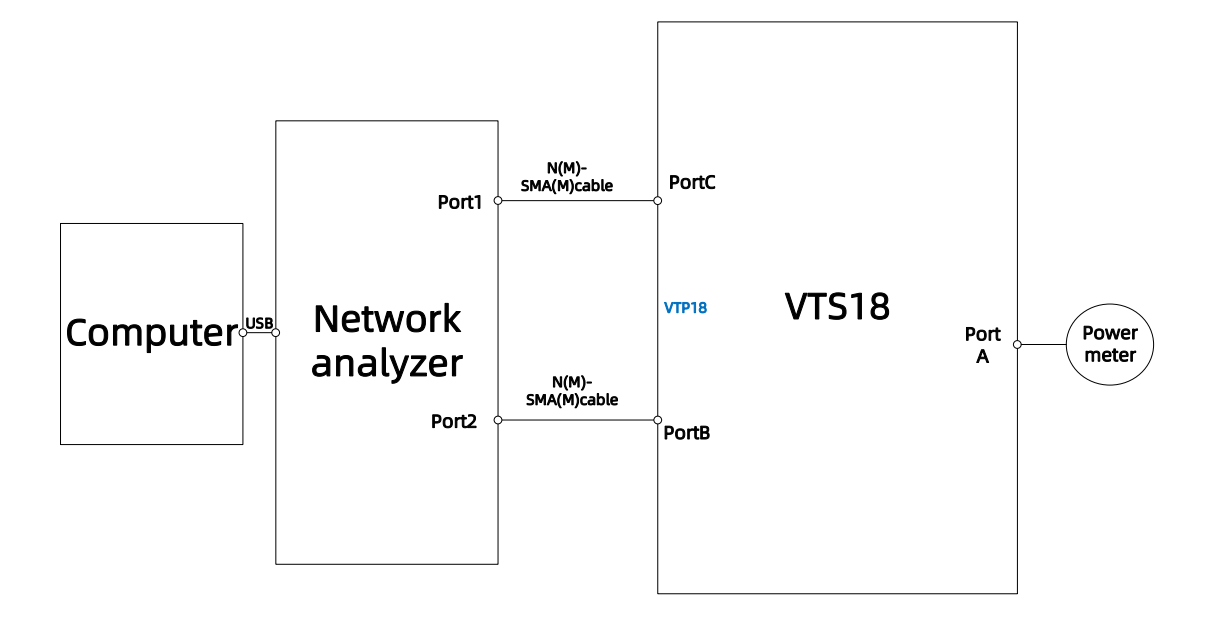

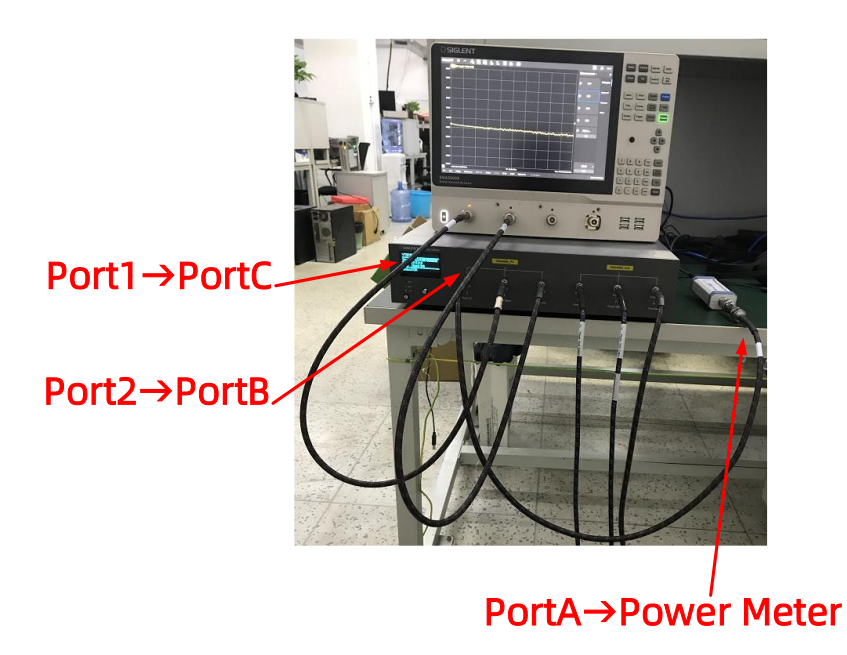

Figure 4-6 Measure [IL\_PB\_PME] and measure [IL\_PB\_PME\_AM] frame connections

When the connection is completed according to the above, click OK in step 9 of Figure 4-4.

Measure [IL\_PA\_PB], measure [IL\_PB\_PA], measure [IL\_PA\_PB\_AM], measure [IL\_PB\_PA\_AM] and measure [IL\_PAB\_THRU]

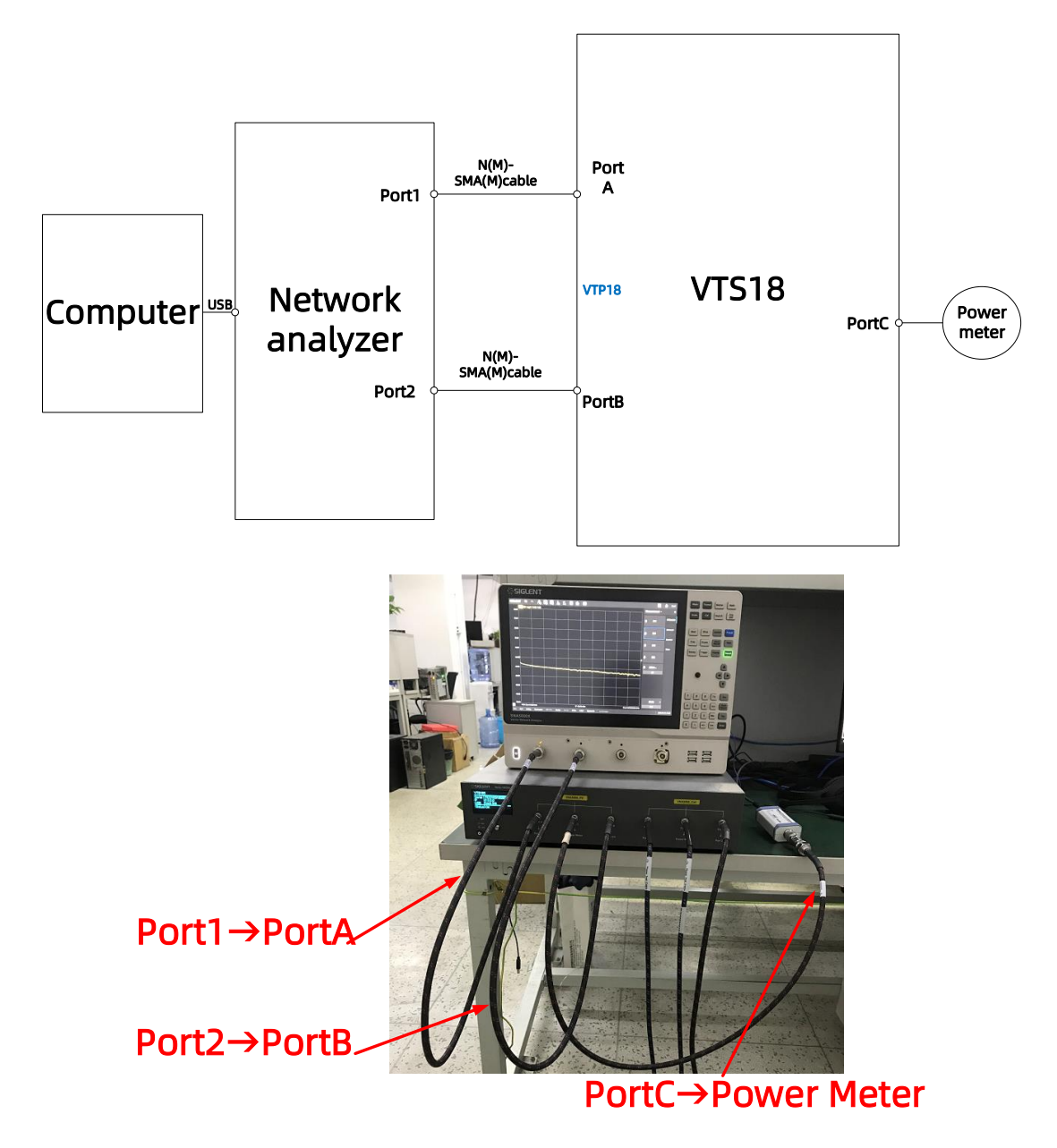

Figure 4-7 Measure [IL\_PA\_PB], measure [IL\_PB\_PA], measure [IL\_PA\_PB\_AM], measure [IL\_PB\_PA\_AM]

and measure [IL\_PAB\_THRU] frame connections

When the connection is completed according to the above, click OK in step 9 of Figure 4-4.

The line loss measurement required for the calibration process is completed.

#### Update of line loss in PV process

The directory where the tested line loss data is stored and the directory where the software calls the line loss data are two different paths. The tested line loss needs to be copied to the location where the software calls. The following is a detailed introduction.

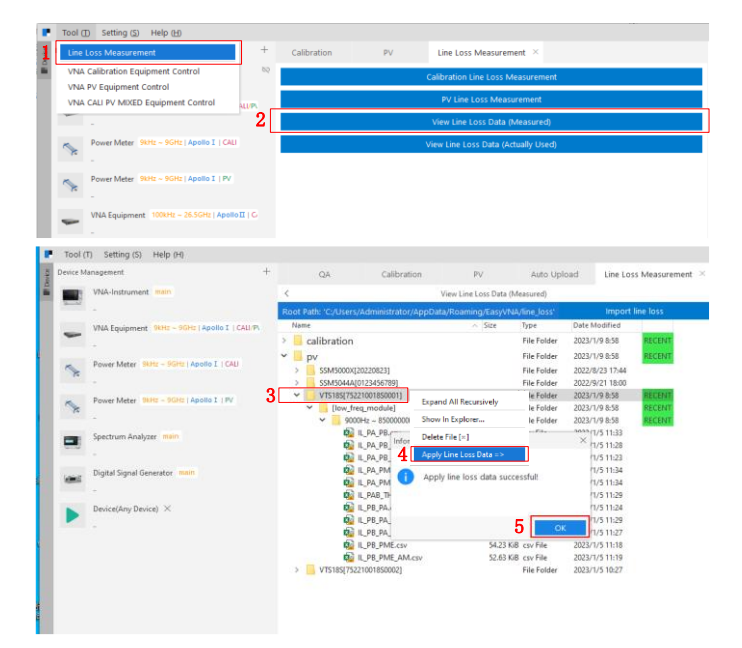

Figure 4-8 Update of line loss

#### **PV** Test

When the above connection is completed, open the PV interface, as shown in Figure 4-

9 below. The account number is siglent overseas engineer, and the password is 123.

|   | EasyVNA                   | A |
|---|---------------------------|---|
|   | Version : V2.2.1          |   |
|   |                           |   |
|   |                           |   |
| 4 | siglent overseas engineer | ٢ |
| É |                           | • |

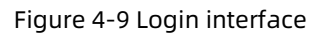

After logging in, storage location setting and connect the instrument, as shown in Figure 4-10 below.

| Device Mana Task Settings.                | +                              | Calibration | PV          |        | S Device N | lanagement                         | +              |
|-------------------------------------------|--------------------------------|-------------|-------------|--------|------------|------------------------------------|----------------|
| Language                                  | >                              | 2 🔶 🖪 🖬 📾   | Task File : |        | 5 🖃        | VNA-Instrument main 🖉 🛱            |                |
| VNA Equipment 9                           | Hz ~ IGHz   Apolio I   CALI/P\ |             |             |        | -          | VNA Equipment 9kHz ~ 9GHz   Apol   | Io I   CALI/P\ |
| Power Meter 9kHz                          | ~ 9GH:   Apollo I   CALI       |             |             |        | <b>\$</b>  | Power Meter 9kHz ~ 9GHz   Apollo I | ( CALI         |
| Power Meter 9kHz                          | ~ 9GHz   Apollo I   PV         |             |             |        | <b>\$</b>  | Power Meter 9kHz ~ 9GHz   Apollo I | PV             |
|                                           |                                |             |             |        | -          | VNA Equipment 100kHz ~ 26.5GHz     | Apollo II   C  |
|                                           |                                |             |             |        | S.         | Power Meter 100kHz ~ 9GHz   Apolik | III   CAU      |
|                                           |                                |             |             |        | ×.         | Power Meter 9GHz ~ 26.5GHz   Apol  | oII   CAU      |
|                                           |                                |             |             |        | -          | VNA Equipment 100kHz ~ 26.5GHz     | ApolloII   P   |
| Task Settings                             |                                |             |             | - 🗆 ×  | <b>N</b>   | Power Meter 100kHz ~ 9GHz   Apolik | II   PV        |
| Local Report Data Root <mark>B</mark> th: | E:/VNA/Reports                 |             |             | Select |            | Power Meter 9GHz ~ 26.5GHz   Apol  | loII   PV      |
| Calibration Report Folder Na              | me: Calibration                |             |             |        | 1          |                                    |                |
| PV Report Folder Name:                    | PV                             |             |             |        |            | Spectrum Analyzer main             |                |
|                                           |                                |             |             |        |            |                                    |                |

Figure 4-10 Storage location setting and connecting the instrument

After the instrument is successfully connected, select Start under the PV item bar. The specific steps are shown in Figure 4-11 below.

| Calibration     PV     Information     PV       Implicit Constants     P     Task File: : pv task queue Apollo1 loverseast/yaml     2       10M Output Ref Freq     None       Output Rover Precision     ports: [2], treg [P28, 551e9)     None       Output Rover Precision     ports: [1], treg [P28, 551e9)     None       Output Rover Precision     ports: [1], treg [P28, 551e9)     None       Receiver Power Precision     ports: [1], treg [P28, 551e9)     None       Receiver Power Precision     ports: [1], treg [P28, 551e9)     None       Receiver Power Precision     ports: [1], treg [P28, 551e9)     None       Receiver Power Precision     ports: [1], treg [P28, 551e9)     None       Receiver Power Precision     ports: [2], treg [P28, 551e9)     None       Receiver Power Precision     ports: [2], treg [P28, 551e9)     None       Receiver Power Precision     ports: [2], treg [P28, 551e9)     None       Receiver Power Precision     ports: [2], treg [P28, 551e9)     None       Receiver Power Precision     ports: [2], treg [P28, 551e9)     None       Receiver Power Precision     ports: [1], None     Ports: [2], treg [P28, 551e9)       Ports: Costant and Dynamic Range     ports: [1]     None       Ports: Costant and Dynamic Range     ports: [1]     None                                                                                                    |                                                         |                                 |      | iglent overseas engineer                  | - |   | ×      |
|----------------------------------------------------------------------------------------------------|---------------------------------------------------------|---------------------------------|------|-------------------------------------------|---|---|--------|
| Image: Trask File : py Task queue Apollo 1 roverseasityami     Image: Trask File : py Task queue Apollo 1 roverseasityami     Image: Trask queue Apollo 1 roverseasityami     Image: Trask queue Apollo 1 roverseasityami     Imag | Calibration 1 PV                                        |                                 | -    | Information                               |   | 늞 | Inf    |
| 1 UM Output Ref Freq       None         2 Output Power Precision       ports: [1], freg (pe3, 6.51e9)       None         3 Output Power Linearity       ports: [2], freg (pe3, 6.51e9)       None         0 Output Power Linearity       ports: [1], freg (pe3, 6.51e9)       None         0 Output Power Linearity       ports: [2], freg (pe3, 6.51e9)       None         Receiver Power Precision       ports: [2], freg (pe3, 6.51e9)       None         Receiver Power Precision       ports: [2], freg (pe3, 6.51e9)       None         Receiver Power Precision       ports: [2], freg (pe3, 6.51e9)       None         Receiver Power Precision       ports: [2], freg (pe3, 6.51e9)       None         Receiver Power Precision       ports: [2], freg (pe3, 6.51e9)       None         Receiver Noise Floor       ports: [1]       None         Receiver Noise Floor       ports: [1]       None         Ports: Costalk and Dynamic Range       ports: [2]       None                                                                                                    | 🗹 🔶 🍃 Task File : <u>pv task queue Apollo1 [oversea</u> | as].yaml                        | 2 🕨  | [v] Connect VNA [main] device successful. |   |   | ormati |
| Quput Power Precision       ports: [1], freg [943, 8.51:69]       None         Quput Power Linearity       ports: [1], freg [943, 8.51:69]       None         Quput Power Linearity       ports: [1], freg [943, 8.51:69]       None         Quput Power Linearity       ports: [2], freg [943, 8.51:69]       None         Receiver Power Precision       ports: [1], freg [943, 8.51:69]       None         Receiver Power Precision       ports: [1], freg [943, 8.51:69]       None         Receiver Dynamic Precision       ports: [1], freg [943, 8.51:69]       None         Receiver Noise Floor       ports: [1]       None         Receiver Noise Floor       ports: [1]       None         Receiver Noise Floor       ports: [1]       None         Receiver Noise Floor       ports: [1]       None         Ports: Costalk and Dynamic Range       ports: [1]       None         Ports: Costalk and Dynamic Range       ports: [2]       None                                                                                                    | 10M Output Ref Freq                                     |                                 | None |                                           |   |   | n      |
| Qutput Power Precision     ports: [2], treg (p43, 6.51 c9)     None       Qutput Power Linearity     ports: [2], treg (p43, 6.51 c9)     None       Qutput Power Linearity     ports: [2], treg (p43, 6.51 c9)     None       Receiver Power Precision     ports: [1], treg (p43, 6.51 c9)     None       Receiver Power Precision     ports: [2], treg (p43, 6.51 c9)     None       Receiver Power Precision     ports: [2], treg (p43, 6.51 c9)     None       Receiver Power Precision     ports: [2], treg (p43, 6.51 c9)     None       Receiver Pomaric Precision     ports: [2], treg (p43, 6.51 c9)     None       Receiver Pomaric Precision     ports: [2], treg (p43, 6.51 c9)     None       Receiver Noise Floor     ports: [1]     None       Receiver Noise Floor     ports: [2]     None       Ports: Crostalk and Dynamic Range     ports: [2]     None                                                                                                    | Output Power Precision                                  | ports: [1], freq: [9e3, 8.51e9) | None |                                           |   |   |        |
| Output Power Linearity     ports: [1], treg [943, 8.51 69)     None       Output Power Linearity     ports: [2], treg [943, 8.51 69)     None       Receiver Power Precision     ports: [1], treg [943, 8.51 69)     None       Receiver Power Precision     ports: [2], treg [943, 8.51 69)     None       Receiver Power Precision     ports: [2], treg [943, 8.51 69)     None       Receiver Power Precision     ports: [2], treg [943, 8.51 69)     None       Receiver Power Precision     ports: [2], treg [943, 8.51 69)     None       Receiver Noise Floor     ports: [1]     None       Receiver Noise Floor     ports: [2]     None       Ports: Costalk and Dynamic Range     ports: [2]     None                                                                                                    | Output Power Precision                                  | ports: [2], freq: [9e3, 8.51e9) | None |                                           |   |   |        |
| Quput Power Linearity     ports: [2], treg [943, 8.51 69)     None       Receiver Power Precision     ports: [2], treg [943, 8.51 69)     None       Receiver Power Precision     ports: [2], treg [943, 8.51 69)     None       Receiver Dynamic Precision     ports: [1], treg [943, 8.51 69)     None       Receiver Dynamic Precision     ports: [2], treg [943, 8.51 69)     None       Receiver Noise Floor     ports: [1]     None       Receiver Noise Floor     ports: [1]     None       Ports: Costalk and Dynamic Range     ports: [1]     None                                                                                                    | Output Power Linearity                                  | ports: [1], freq: [9e3, 8.51e9) | None |                                           |   |   |        |
| Receiver Power Precision     ports: [1], freq: [943, 8.51 69)     None       Receiver Power Precision     ports: [2], freq: [943, 8.51 69)     None       Receiver Dynamic Precision     ports: [2], freq: [943, 8.51 69)     None       Receiver Noise Floor     ports: [1]     None       Receiver Noise Floor     ports: [2]     None       Ports: Costalk and Dynamic Range     ports: [1]     None                                                                                                    | Output Power Linearity                                  | ports: [2], freq: [9e3, 8.51e9) | None |                                           |   |   |        |
| Receiver Precision     ports: [2], free [943, 8.5169)     None       Receiver Dynamic Precision     ports: [1], tree [943, 8.5169)     None       Receiver Noise Floor     ports: [2], free [943, 8.5169)     None       Receiver Noise Floor     ports: [1]     None       Ports: Costalk and Dynamic Range     ports: [1]     None       Ports: Costalk and Dynamic Range     ports: [2]     None                                                                                                    | Receiver Power Precision                                | ports: [1], freq: [9e3, 8.51e9) | None |                                           |   |   |        |
| Receiver Dynamic Precision     ports: [1], freq: [943, 8.5169)     None       Receiver Dynamic Precision     ports: [2], freq: [943, 8.5169)     None       Receiver Noise Floor     ports: [1]     None       Receiver Noise Floor     ports: [2]     None       Ports: Costalk and Dynamic Range     ports: [2]     None                                                                                                    | Receiver Power Precision                                | ports: [2], freq: [9e3, 8.51e9) | None |                                           |   |   |        |
| Receiver Opmamic Precision     ports: [1], freq: [943, 8.5169)     None       Receiver Noice Floor     ports: [1]     None       Receiver Noice Floor     ports: [2]     None       Ports: Costalk and Dynamic Range     ports: [2]     None       Ports: Costalk and Dynamic Range     ports: [2]     None                                                                                                    | Receiver Dynamic Precision                              | ports: [1], freq: [9e3, 8.51e9) | None |                                           |   |   |        |
| Receiver Noise Floor         ports: [1]         None           Receiver Noise Floor         ports: [2]         None           Ports Crosstalk and Dynamic Pange         ports: [1]         None           Ports Crosstalk and Dynamic Range         ports: [2]         None                                                                                                    | Receiver Dynamic Precision                              | ports: [2], freq: [9e3, 8.51e9) | None |                                           |   |   |        |
| Receiver Noise Floor         ports: [2]         None           Ports Crosstalk and Dynamic Range         ports: [1]         None           Ports Crosstalk and Dynamic Range         ports: [2]         None                                                                                                    | Receiver Noise Floor                                    | ports: [1]                      | None |                                           |   |   |        |
| Ports Crosstalk and Dynamic Range ports: [1] None Ports Crosstalk and Dynamic Range ports: [2] None                                                                                                    | Receiver Noise Floor                                    | ports: [2]                      | None |                                           |   |   |        |
| Ports Crosstalk and Dynamic Range ports: [2] None                                                                                                    | Ports Crosstalk and Dynamic Range                       | ports: [1]                      | None |                                           |   |   |        |
|                                                                                                    | Ports Crosstalk and Dynamic Range                       | ports: [2]                      | None |                                           |   |   |        |
|                                                                                                    |                                                         |                                 |      |                                           |   |   |        |
|                                                                                                    |                                                         |                                 |      |                                           |   |   |        |
|                                                                                                    |                                                         |                                 |      |                                           |   |   |        |
|                                                                                                    |                                                         |                                 |      |                                           |   |   |        |
|                                                                                                    |                                                         |                                 |      |                                           |   |   |        |
|                                                                                                    |                                                         |                                 |      |                                           |   |   |        |
|                                                                                                    |                                                         |                                 |      |                                           |   |   |        |
|                                                                                                    |                                                         |                                 |      |                                           |   |   |        |
|                                                                                                    |                                                         |                                 |      |                                           |   |   |        |
|                                                                                                    |                                                         |                                 |      |                                           |   |   |        |
|                                                                                                    |                                                         |                                 |      |                                           |   |   |        |
|                                                                                                    |                                                         |                                 |      |                                           |   |   |        |

Figure 4-11 PV interface

The test results will be prompted by the words Pass and Fail on the right side of the

screen.

#### **Test Log**

Location of test log: C:\Users\Administrator\AppData\Local\EasyVNA.

The printed information during the test will be stored in the log. If there is a problem,

please send the test report and test log to the headquarters for analysis.

| 📙   🛃 📕 🖛   log   | 📕 🖓 🦲 🖛 🖓 log |                                |                  |      |        |  |  |  |  |  |
|-------------------|---------------|--------------------------------|------------------|------|--------|--|--|--|--|--|
| 文件 主页 共享          | 查看            |                                |                  |      |        |  |  |  |  |  |
| ← → · ↑ 🔒 C:\User | rs∖Admir      | istrator\AppData\Local\EasyVNA | 4\log            |      |        |  |  |  |  |  |
| 🛃 快速访问            |               | 名称 ^                           | 修改日期             | 类型   | 大小     |  |  |  |  |  |
| 「「「「」」「」」         |               | auto_upload                    | 2023/2/17 8:42   | 文件夹  |        |  |  |  |  |  |
|                   |               | 🔂 2022-10-27.log               | 2022/10/28 9:19  | 文本文档 | 46 KB  |  |  |  |  |  |
| ◆ ▶ 戴             | A.            | 🔂 2022-10-28.log               | 2022/10/28 18:47 | 文本文档 | 508 KB |  |  |  |  |  |
| 🏥 文档              | *             | 🔂 2022-10-31.log               | 2022/11/1 11:21  | 文本文档 | 55 KB  |  |  |  |  |  |
| 📰 图片              | *             | 違 2022-11-01.log               | 2022/11/2 14:04  | 文本文档 | 51 KB  |  |  |  |  |  |
| 💻 10.11.13.250    | *             | 🔂 2022-11-02.log               | 2022/11/3 8:31   | 文本文档 | 9 KB   |  |  |  |  |  |
| 10.11.0.249       | *             | 🔂 2022-11-03.log               | 2022/11/4 16:02  | 文本文档 | 16 KB  |  |  |  |  |  |
|                   |               | 違 2022-11-04.log               | 2022/11/4 18:20  | 文本文档 | 407 KB |  |  |  |  |  |
| 必要行動業             |               | 🔂 2022-11-05.log               | 2022/11/5 18:12  | 文本文档 | 34 KB  |  |  |  |  |  |
|                   |               | 🔂 2022-11-07.log               | 2022/11/8 21:36  | 文本文档 | 176 KB |  |  |  |  |  |
| 新版硬件测试情况          |               | 🔂 2022-11-08.log               | 2022/11/9 10:31  | 文本文档 | 161 KB |  |  |  |  |  |
| 原图                |               | 2022-11-09.log                 | 2022/11/9 19:32  | 文本文档 | 109 KB |  |  |  |  |  |
|                   |               |                                |                  |      |        |  |  |  |  |  |

Figure 4-12 Test log

# 5. Adjustments

# Adjustments

These adjustments are firmware-driven tests that are used to fine-tune your

analyzer.

If multiple adjustments are to be performed, perform them in the order listed

- "FPGA LODELAY Tap"
- "Output Power Calibration"
- "Receiver Freq Response"
- "System Performance Calibration"

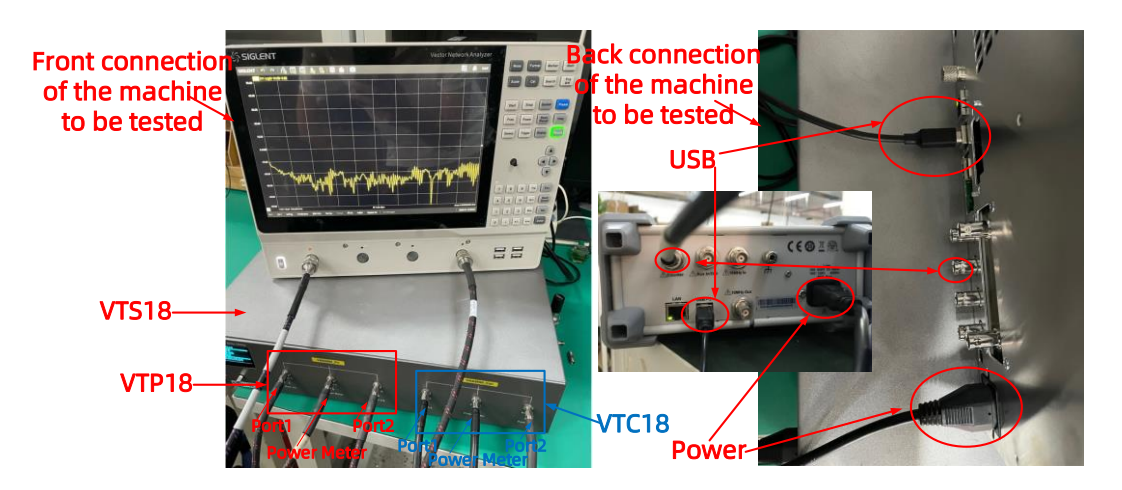

Figure 5-1 Connection mode of the instrument to be tested

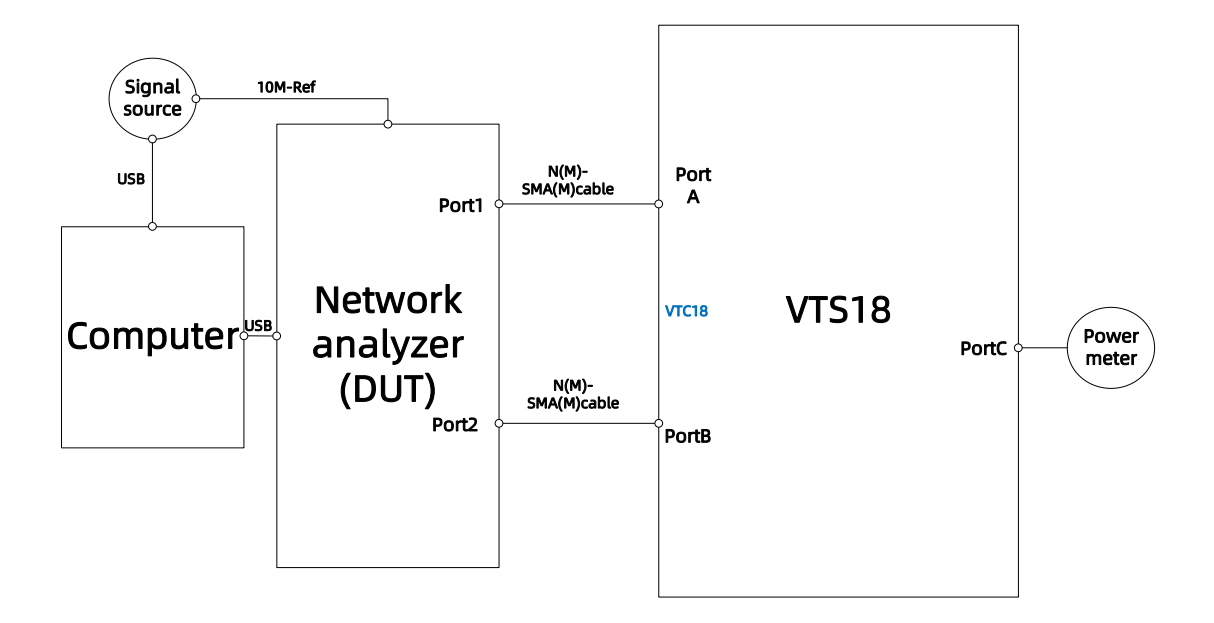

Figure 5-2 Connecting frame structure

#### **Adjustments of the Test Environment**

VTS18 is a test tool integrated with calibration and PV. It supports the working frequency band of 9K-18GHz, mainly including VTC18 and VTP18. The VTC18 calibration tooling is shown by the blue mark in Figure 5-1. It has three ports, namely Port1, Port2 and Power Meter.

When it is necessary to use calibration tooling for testing, you only need to connect Port 1 to Port 1 of the instrument port to be tested, Port 2 to Port 2 of the instrument port to be tested, Power Meter to Power Meter, and USB to computer, as shown in Figure 5-2.

Before testing, it is necessary to confirm whether the line loss needs to be measured. If

you are connecting the instrument for the first time or have been connecting the instrument for more than three months, you need to retest the line loss of the VTC18 tooling and replace the line loss file. The specific operation is as follows:

#### **Measurement of Line Loss During Calibration**

When the connection relationship of the calibration tooling changes, the line loss needs to be updated again. For example: replacement of connecting wire, loose adapter, etc. When the connection relationship of the calibration tooling has not changed, it is also necessary to update the line loss every two months. The specific operation steps of line loss update are as follows:

When the connection relationship of the calibration tooling changes, the line loss needs to be updated again. For example: replacement of connecting wire, loose adapter, etc. When the connection relationship of the calibration tooling has not changed, it is also necessary to update the line loss every two months. The specific operation steps of line loss update are as follows:

First log in to the EasyVNA interface

| Lo | gin – X                                                         |                            |                 |            |
|----|-----------------------------------------------------------------|----------------------------|-----------------|------------|
|    |                                                                 |                            |                 |            |
|    | EasyVNA                                                         |                            |                 |            |
|    | Version: V2.2.1                                                 |                            |                 |            |
| 1  | <ul> <li>siglent overseas engineer</li> <li>Password</li> </ul> | Login account:<br>Password | siglent oversea | s engineer |
| 3  | Remember Password     Automatic Login                           | 1 455 WOLU:                | 120             |            |
| 4  | Login                                                           |                            |                 |            |

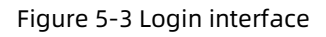

Then start measuring the line loss. Before measuring the line loss, a calibrated and accurate vector network analyzer is required to heat up the engine for more than half an hour, and then use it to measure the line loss. The specific steps are as follows:

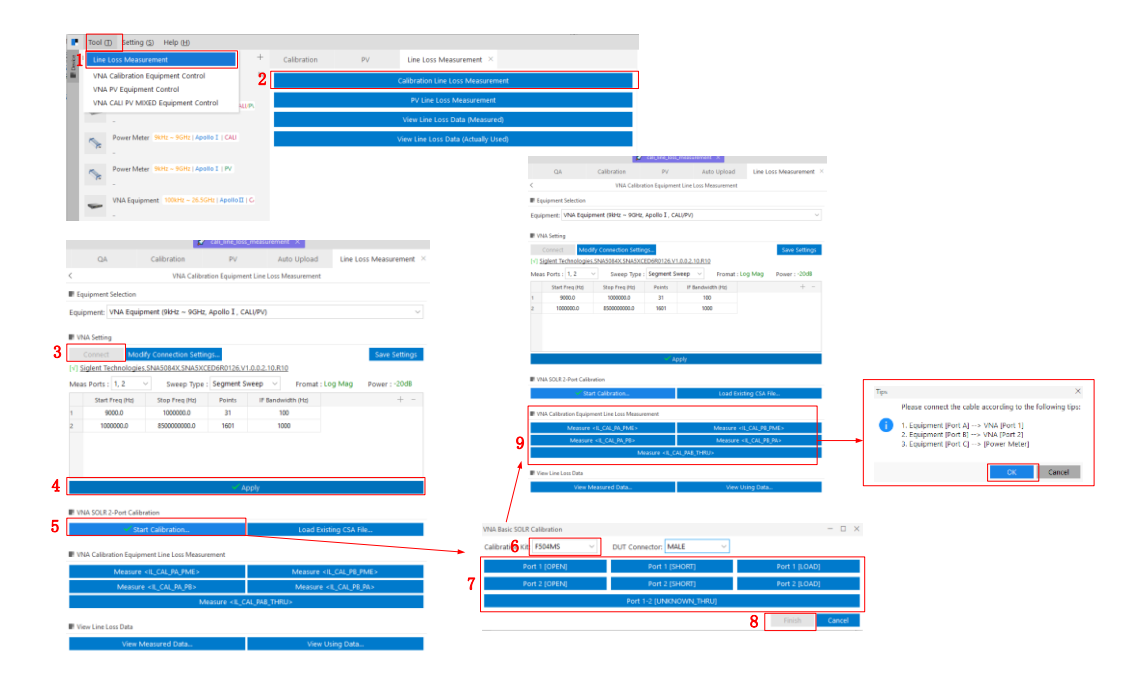

Figure 5-4 Line loss measurement

As shown in Figure 5-4, before measuring line loss, it is necessary to calibrate the calibration piece of the vector network analyzer, specifically steps 4, 5, 6, 7 and 8. After calibration, if the trace is found to be uneven, such as wave trace, it needs to be recalibrated.

After the calibration of the calibration piece is completed, start to measure the line loss. It is worth noting that in the process of testing the line loss, if there is an abnormal prompt, such as the line loss is too large or too small, first stop to check whether the wiring of the tooling environment is normal.

Measure [IL\_CAL\_PA\_PME]

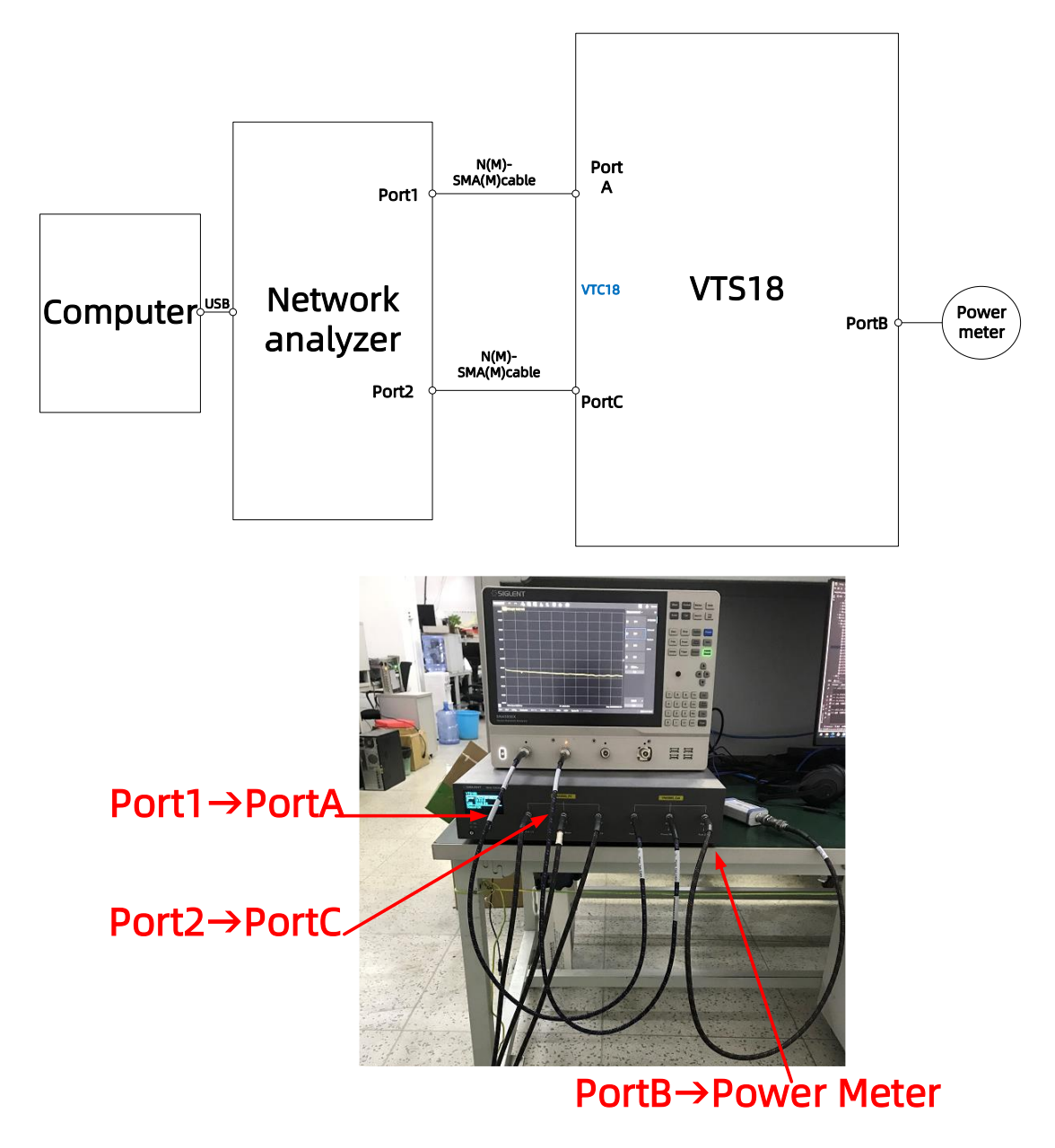

Figure 5-5 Measure [IL\_CAL\_PA\_PME] frame connection

When the connection is completed according to the above, click OK in step 9 of Figure

5-4.

Measure [IL\_CAL\_PB\_PME]

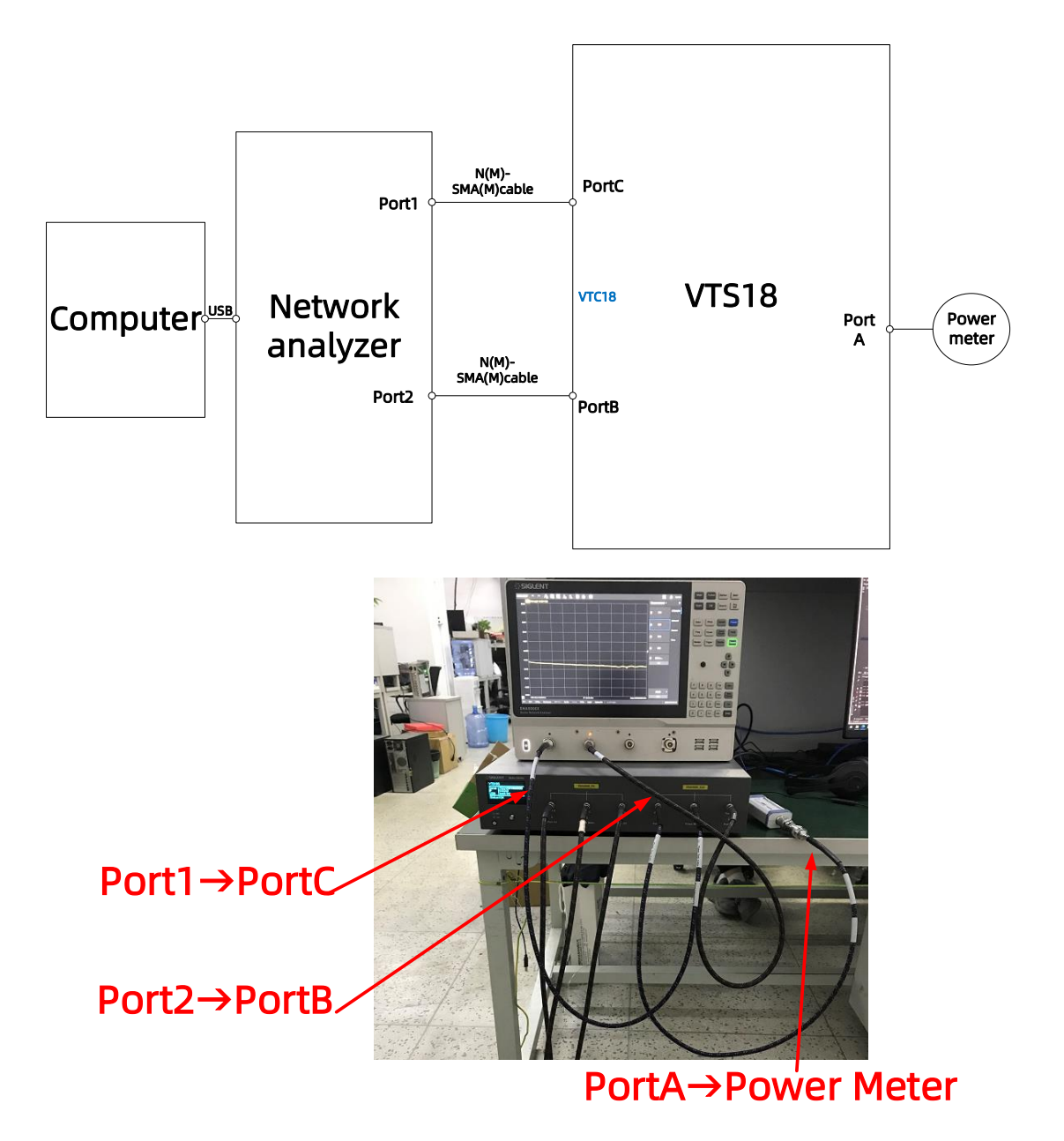

Figure 5-6 Measure [IL\_CAL\_PB\_PME] frame connection

When the connection is completed according to the above, click OK in step 9 of Figure

#### 5-4.

Measure [IL\_CAL\_PA\_PB], measure [IL\_CAL\_PB\_PA] and measure [IL\_CAL\_PAB\_THRU]

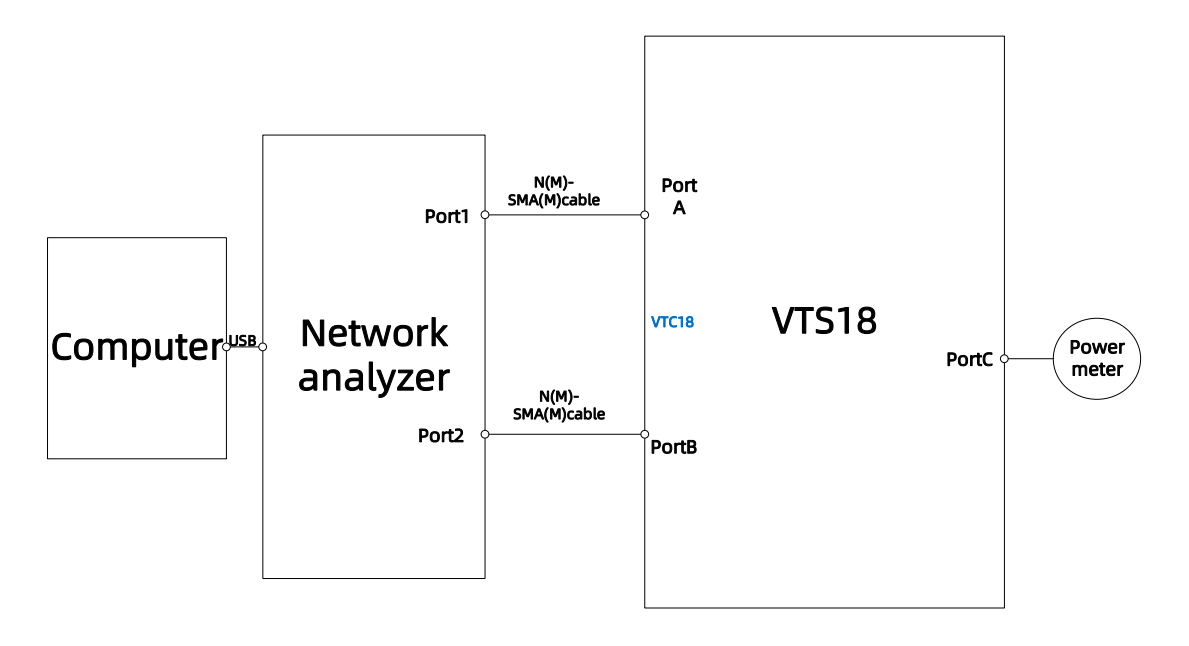

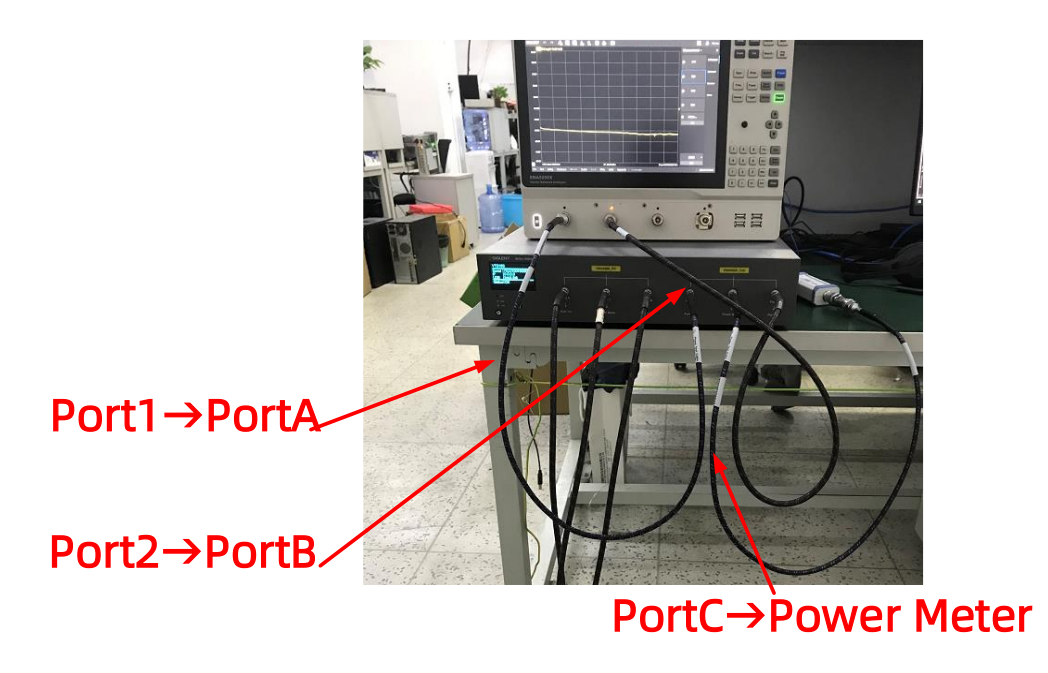

Figure 5-7 Measure [IL\_CAL\_PA\_PB], measure [IL\_CAL\_PB\_PA] and measure [IL\_CAL\_PAB\_THRU] frame

connection

When the connection is completed according to the above, click OK in step 9 of Figure

5-4.

The line loss measurement required for the calibration process is completed.

### Update of line loss during calibration

The directory where the tested line loss data is stored and the directory where the software calls the line loss data are two different paths. The tested line loss needs to be copied to the location where the software calls. The following is a detailed introduction.

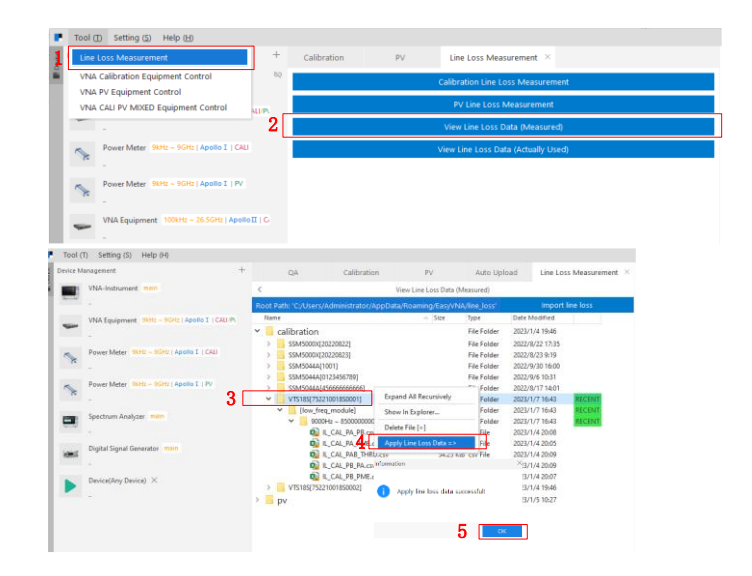

Figure 5-8 Update of line loss during calibration

# **Adjustments Procedure**

When the above connection is completed, open the calibration interface, as shown in

Figure 5-9 below. The account number is siglent overseas engineer, and the password is

123.

|   | EasyVNA                   |   |  |
|---|---------------------------|---|--|
|   | Version : V2.2.1          |   |  |
|   |                           |   |  |
|   |                           |   |  |
| 4 | siglent overseas engineer | ø |  |
| É | ) •••                     | 0 |  |
|   |                           |   |  |

Figure 5-9 Login interface

After logging in, storage location setting and connect the instrument, as shown in

Figure 5-10.

| Device Mana Task Settings                                 | +                        | Calibration | PV          |        | S Device M                              | lanagement -                                        |
|-----------------------------------------------------------|--------------------------|-------------|-------------|--------|-----------------------------------------|-----------------------------------------------------|
|                                                           | 5                        | 2 ÷ 🛛 🖬 🖬   | Task File : |        | 5 📼                                     | VNA-Instrument main 🔗 🛱                             |
| VNA Equipment 9kHz -                                      | GHz   Apollo I   CALI/P\ |             |             |        | -                                       | VNA Equipment SkHz ~ SGHz   Apollo I   CALI/P\<br>- |
| Power Meter 9kHz ~ 90                                     | HI   Apollo I   CALI     |             |             |        | <b>S</b>                                | Power Meter 9kHz ~ 9GHz   Apollo I   GALI           |
| Power Meter 9kHz ~ 90                                     | Hz   Apollo I   PV       |             |             |        | S.                                      | Power Meter 9kHz ~ 9GHz   Apollo I   PV             |
|                                                           |                          |             |             |        | -                                       | VNA Equipment 100kHz ~ 26.5GHz   Apollo II   G      |
|                                                           |                          |             |             |        | <b>N</b>                                | Power Meter 100kHz ~ 9GHz   Apollo II   GAU         |
|                                                           |                          |             |             |        | <b>N</b>                                | Power Meter 9GHz ~ 26.5GHz   Apollo II   CALI       |
|                                                           |                          |             |             |        | -                                       | VNA Equipment 100kHz - 26.5GHz   Apollo II   Pi     |
| Task Settings                                             | •                        |             |             | - 🗆 ×  | ~                                       | Power Meter 100kHz ~ 9GHz   Apollo II   PV          |
| Local Report Data Root <mark>B</mark> th:                 | E:/VNA/Reports           |             |             | Select | ~                                       | Power Meter 9GHz ~ 26.5GHz   Apollo II   PV         |
|                                                           | Calibration              |             |             |        | 1                                       |                                                     |
| Calibration Report Folder Name:                           |                          |             |             |        | 1 A 1 A 1 A 1 A 1 A 1 A 1 A 1 A 1 A 1 A | Spectrum Analyzer main                              |
| Calibration Report Folder Name:<br>PV Report Folder Name: | PV                       |             |             |        |                                         | -                                                   |

Figure 5-10 Storage location setting and connecting the instrument

After connecting the instrument successfully, select Start under the calibration item

column. The specific steps are shown in Figure 5-11 below.

|                                         |                                                |       | 😂 🛛 siglent overseas engineer 🛛 🗖         |
|-----------------------------------------|------------------------------------------------|-------|-------------------------------------------|
| Calibration PV                          |                                                |       | Information                               |
| 🗹 🔶 🖪 🖻 Task File : <u>cal task q</u> u | eue_Apollo1_foverseas].yaml                    | 2 ▶ ■ | [v] Connect VNA [main] device successful. |
| 10M Output Ref Freq                     |                                                | None  |                                           |
| FPGA IODELAY Tap                        |                                                | None  |                                           |
| Output Power Calibration                | port: 1, freq: (9e3, 8.51e9)                   | None  |                                           |
| Output Power Calibration                | port: 2, freq: [9e3, 8.51e9]                   | None  |                                           |
| Receiver Freq Response                  | Ref.Port: 1, Meas.Port: 2, freq: [9e3, 8.51e9] | None  |                                           |
| Receiver Freq Response                  | Ref.Port: 2, Meas.Port: 1, freq: [9e3, 8.51e9] | None  |                                           |
| System Performance Calibration          |                                                | None  |                                           |
|                                         |                                                |       |                                           |

Figure 5-11 Calibration interface

The test results will be prompted by the words Pass and Fail on the right side of the

screen.

#### **Test Log**

Location of test log: C:\Users\Administrator\AppData\Local\EasyVNA.

The printed information during the test will be stored in the log. If there is a problem,

please send the test report and test log to the headquarters for analysis.

| 📙   🔄 🔜 🖛   log           |                                   |                  |      |        |  |  |  |  |  |
|---------------------------|-----------------------------------|------------------|------|--------|--|--|--|--|--|
| 文件 主页 共享 查看               |                                   |                  |      |        |  |  |  |  |  |
| ← → · ↑ 📙 C:\Users\Admini | strator\AppData\Local\EasyVNA\log |                  |      |        |  |  |  |  |  |
| ♪ 快速访问                    | ~<br>名称                           | 修改日期             | 类型   | 大小     |  |  |  |  |  |
|                           | 📕 auto_upload                     | 2023/2/17 8:42   | 文件夹  |        |  |  |  |  |  |
|                           | 🔂 2022-10-27.log                  | 2022/10/28 9:19  | 文本文档 | 46 KB  |  |  |  |  |  |
|                           | 🔂 2022-10-28.log                  | 2022/10/28 18:47 | 文本文档 | 508 KB |  |  |  |  |  |
| 薑 文档                      | 🔂 2022-10-31.log                  | 2022/11/1 11:21  | 文本文档 | 55 KB  |  |  |  |  |  |
| ■ 图片 ★                    | 🔂 2022-11-01.log                  | 2022/11/2 14:04  | 文本文档 | 51 KB  |  |  |  |  |  |
| 💻 10.11.13.250 🛛 🖈        | 🔂 2022-11-02.log                  | 2022/11/3 8:31   | 文本文档 | 9 KB   |  |  |  |  |  |
| <b>10.11.0.249</b>        | 🔂 2022-11-03.log                  | 2022/11/4 16:02  | 文本文档 | 16 KB  |  |  |  |  |  |
| 保存的图片                     | 🔂 2022-11-04.log                  | 2022/11/4 18:20  | 文本文档 | 407 KB |  |  |  |  |  |
|                           | 🔂 2022-11-05.log                  | 2022/11/5 18:12  | 文本文档 | 34 KB  |  |  |  |  |  |
|                           | 🔂 2022-11-07.log                  | 2022/11/8 21:36  | 文本文档 | 176 KB |  |  |  |  |  |
| 新版硬件测试情况                  | 2022-11-08.log                    | 2022/11/9 10:31  | 文本文档 | 161 KB |  |  |  |  |  |
| 原图                        | a 2022-11-09.log                  | 2022/11/9 19:32  | 文本文档 | 109 KB |  |  |  |  |  |

Figure 5-12 Test log

# 6.Troubleshooting

In the third chapter - "Troubleshooting Procedures", the solutions to some common instrument failures caused by physical damage to the appearance are described. This chapter will describe some other troubleshooting methods in detail. It mainly includes "Power Up Troubleshooting", "Front Panel Troubleshooting" and "Rear Panel Troubleshooting".

#### **Power Up Troubleshooting**

Immediately unplug the instrument from the ac power line if the unit shows any of the following symptoms:

- Smoke, arcing, or unusual noise from inside the analyzer
- A circuit breaker or fuse on the main ac power line opens

• AC Power Port and Fuse

Check your network analyzer for evidence that it is powering up correctly. Perform the following steps and make sure that the analyzer is displaying correct behavior as noted in the following steps:

**Step1**. Disconnect all peripherals and plug in the network analyzer. Before the analyzer is powered on, the power switch should glow orange and no other lights should be on.

**Step2**. Turn on the network analyzer.

The power switch should glow white

The fans should be audible

The display should flash and then show the hardware boot-up sequence

The Linius operating system should start

The network analyzer measurement interface should open with an S11 measurement displayed

**Step3.** If the analyzer powers up correctly, continue troubleshooting with "Front Panel Troubleshooting"

**Step4**. If the analyzer does not power up correctly, follow these troubleshooting steps:

-If the power switch does not glow, go to <u>"Power Supply Check"</u>

-If you cannot hear the fan operating, go to "If the Fans Are Not Operating"

-If the power switch glows white and the fans are operating (audible), but the display remains dark, go to "Troubleshooting LCD Display Problems"

- If the instrument appears to abort the network analyzer measurement interface process, contact SIGLENT. Refer to <u>"Contacting SIGLENT"</u>

### **Power Supply Check**

A catastrophic failure in the power supply can be determined by observing the power switch and the power supply LED indicators:

1、Ensure that the instrument is plugged in with the power switch in the standby position (power not switched on). Verify that the power switch displays an orange light. A power switch that displays an orange light indicates that the power supply standby line is active and functional and the instrument is in standby mode 2. Turn on the instrument power and verify that the power switch now displays a white light. When the power switch displays a white light, it is an indication that the power supply is active and the instrument is on

3、You can determine which power supplies are functioning by viewing the LED indicators on the A1 Mb board and measuring the power supply voltages at measurement Points. Refer to Figure 6-1

4、If any power supply voltage is missing, it is likely that the problem is a defective power supply Assembly, the A1 Mb board that is loading down the A16 power supply. Continue with <u>"If Any Supply Voltage Is Missing"</u> to determine the cause of the problem

5、If the power switch is lit correctly, and all the power supply voltages appear to be present, the power supply has not suffered a catastrophic failure. However, the power supply could still be at fault. Continue at <u>"Measure the Individual</u> <u>Supply Voltages"</u> to verify that the actual supply voltages are correct

#### Measure the Individual Supply Voltages

Measure the power supply voltages using a digital multi-meter. Use the point labeled ACOM as ground reference for analog supplies and the point marked DCOM as ground reference for digital supplies

Refer to Figure 6-1 for the power supply measurement points on the A1 Mb board. Refer to Table 6-1 for the correct voltages

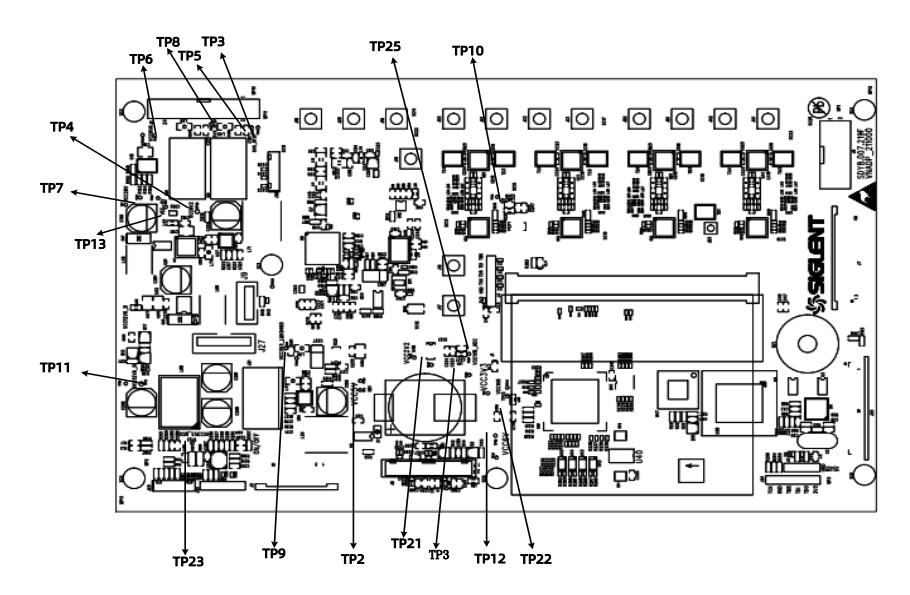

Figure 6-1 A1 Mb Board power supply LED indicators and measurement points

#### WARNING

The instrument contains potentially hazardous voltages. Refer to the safety

symbols provided on the instrument and in <u>"General Safety Considerations"</u> before operating the unit with the cover removed. Make sure that the safety instructions are strictly followed. Failure to do so can result in personal injury or loss of life

# **CAUTION**

Do not operate the analyzer with the outer cover removed for more than 30 minutes, as this could cause the analyzer to overheat which could result in costly damage

# NOTE

If any one individual voltage supply from the A1 Mb panel develops an overvoltage or over-current problem, all supplies are affected. The cause of the over-voltage or over-current condition can be the A1 Mb panel itself, or any assembly to which the A1 Mb panel provides voltage. To isolate the cause, continue to the assembly removal process as described in the section titled <u>"If</u> Any Supply Voltage Is Missing"
| Test Point | Supply Name | Expected Level (Vdc) |
|------------|-------------|----------------------|
| TP11       | +12.6V      | +12.6±0.1            |
| ТР23       | +3.3v       | +3.3±0.1             |
| TP13       | +6.2V       | +6.2±0.1             |
| TP12       | +6V         | +6±0.1               |
| ТР2        | +5V         | +5±0.1               |
| ТРЗ        | +3.3V       | +3.3±0.1             |
| TP21       | +2.2V       | +2.2±0.1             |
| ТР22       | +1.8v       | +1.8±0.1             |
| TP10       | +5V         | +5±0.1               |
| TP25       | +1.8v       | +1.8±0.1             |
| ТР9        | +3.3V       | +3.3±0.1             |
| ТР5        | +5.5V       | +5.5±0.1             |
| ТРб        | +9.6V       | +9.6±0.1             |

#### Table 6-1 Power supply measurement point

| ТР8 | +5.5V | +5.5±0.1 |
|-----|-------|----------|
| ТР7 | +26V  | +26±0.1  |
| ТР4 | -5v   | -5±0.1   |

#### If All Supply Voltages are Present

If all of the supplies have measured within tolerances, and the instrument still is not functioning properly, refer to <u>"Front Panel Troubleshooting"</u>

#### If Any Supply Voltage Is Missing

#### WARNING

Disconnect the line-power cord before removing any assembly. Procedures described in this document may be performed with power supplied to the product while protective covers are removed. Energy available at many points may, if contacted, result in personal injury or loss of life

You must sequentially remove all of the assemblies, taking care to disconnect the line power cord before each removal, and then measure the supply voltages after each removal

If the missing supply voltages return to a "power on" condition after removal of an assembly, suspect that assembly as being defective.

Remove the network analyzer assemblies in the order specified in the following steps (refer to <u>Chapter 8</u> for removal instructions)

1. Unplug the LO panel (refer to <u>"Removing and Replacing A15 LO Panel"</u>)

2. Unplug the key panel (refer to <u>"Removing the Keypad Assembly A4"</u>)

3. Unplug the front panel (refer to <u>"Removing and Replacing the Front Panel</u> <u>Assembly"</u>)

4. Unplug the IOB panel (refer to <u>"Removing and Replacing the IOB plane</u>A6" )

5. Unplug the display assembly (refer to "Removing and Replacing the A2A5 and Other Front Panel Subassemblies" )

6. Unplug the OCXO assembly (refer to <u>"Removing and Replacing the A6-A12</u> and Other Rear Panel Subassemblies")

7. Unplug the medium frequency cable (refer to <u>"Removing and Replacing</u>
<u>A12 LO Panel"</u>)

8. Unplug the 160M clock group (refer to <u>"Removing and Replacing A12 LO</u>
Panel" )

The minimum required assemblies to power up the analyzer are:

-power supply

-Mb panel assembly

To further isolate the failure in the two remaining assemblies, measure the

resistance (with the power turned off) from the power supply test points to either ACOM or DCOM

## NOTE:

Make sure that the only assemblies plugged in are the two minimum required assemblies listed above

#### If the Fans Are Not Operating

#### **CAUTION**

The power supply may be in thermal shutdown if the instrument has been operating without the fans running. Allow the instrument to cool down before troubleshooting

If fan is not operating, suspect a power supply problem, a defective A1 Mb panel or defective fan. Refer to <u>"Power Supply Check"</u> to check the individual supplies.

If the supplies are within specifications. Finally, suspect the A1 Mb panel or defective fan. Perform the following procedure:

1、Remove the fan bracket, from the analyzer to expose the fan power cable connections on the Mb panel. Refer to <u>Figure 6-2</u> for location of these connections. Refer to <u>"Removing and Replacing the Fan A7"</u>

2、Plug in the power cord and measure the fan voltages at all three connectors on the A1 Mb panel

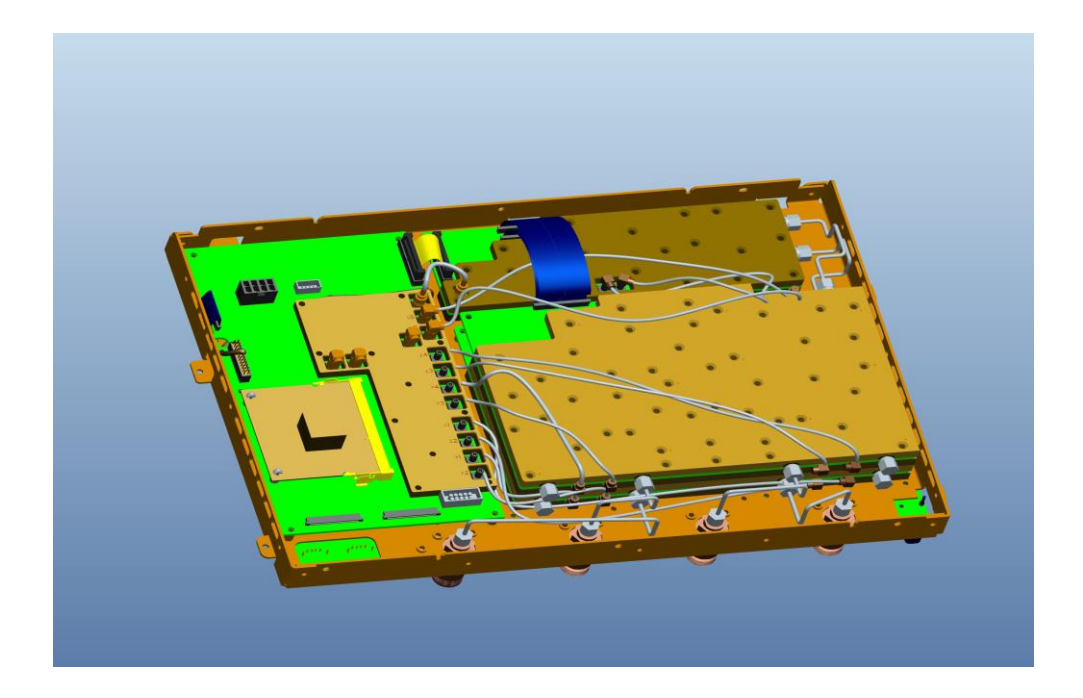

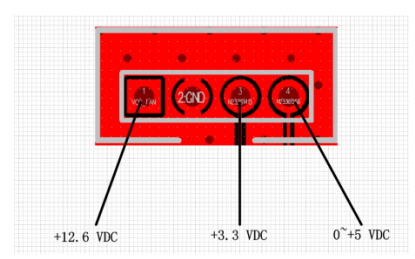

Figure 6-2 Fan power cable connections

3、If the correct voltage is present at each connection and the fan connectors are in good mechanical condition, suspect a defective fan. Refer to <u>"Removing</u> and Replacing the Fan A7"

4、If the correct voltage is not present, suspect a defective A1 Mb panel. Refer

to \_"Removing and Replacing A1 Mb Panel"

# Troubleshooting LCD Display Problems

This procedure is intended to isolate the faulty assembly when the display is dark. If the display is lit, but the color mix is faulty, refer to <u>"Display assembly</u> Test"

1、If the display is dim, the display assembly is defective。Refer to <u>"Removing</u>

#### the Display Assembly"

2、If the display is dark (not visible), connect an external VGA monitor to the rear panel Monitor output connector. If the video information is not present on the external VGA monitor, the most probable cause is the Mb board。<u>Refer to</u> <u>"Removing and Replacing A1 Mb Panel"</u>

3. If the external VGA monitor displays the correct information, verify that the Mb panel works normally and can be displayed. If the front panel interface ribbon cable is properly connected, suspect that one or more of the following is defective:

-inverter board (mounted on the display assembly)

- display assembly

-A1 Mb panel

### **Front Panel Troubleshooting**

The front panel assembly consists of the A4 key panel, the A3 USB board, and the A2 display assembly.

Refer to the following sections to verify the operation of the noted assemblies:

- "Front Panel Keypad and RPG Test"
- "The USB board"
- "The display assembly"

If all assemblies are working correctly, continue troubleshooting with <u>"Rear</u> <u>Panel Troubleshooting"</u>

#### Front Panel Keypad and RPG Test

Test the front panel keypad by running the front panel test. To run the front panel test, perform the following:

Press UTILITY **System** key, then Self Test, then Key Test.... A Front Panel Key Test Box will be displayed, as shown in Figure 6-3

Then Press each of the Keys listed in the <u>table 6-2</u>. If the color of the Key Test Box is changed, the Key functions is properly

-If all the key colors are correct, then the front panel keypad is working. If some of the keys are not working, suspect a faulty keypad. To replace the keypad, refer to "Removing the Keypad Assembly A4" on page 956

- If none of the keys are working correctly, suspect a faulty A1 Mb board. To replace the A1 Mb board, <u>refer to "Removing and Replacing A1 Mb Panel"</u>

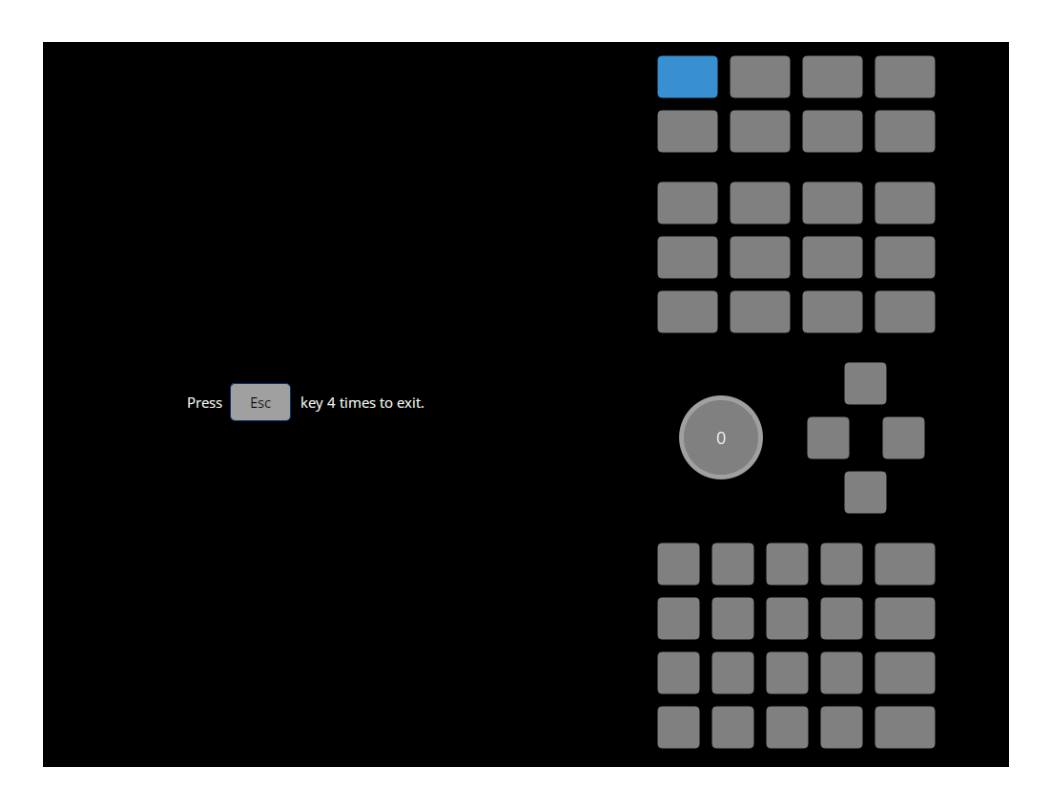

Figure 6-3 Front panel key test box

| Utility | RESPONSE Keys | Stimulus | Navigation    | Numeric |
|---------|---------------|----------|---------------|---------|
|         |               |          | Keys          |         |
| Touch   | Meas          | Freq     | <b>←</b>      | 1       |
| System  | Format        | Sweep    | $\rightarrow$ | 2       |

| Help    | Marker | Trigger | Ŷ | 3 |
|---------|--------|---------|---|---|
| Preset  | Math   | Stop    | Ŷ | 4 |
| Display | Scale  | Start   |   | 5 |
| Save    | Cal    | Power   |   | 6 |
| Recall  |        |         |   |   |
|         | Avg BW |         |   | 7 |
|         | Search |         |   | 8 |
|         |        |         |   | 9 |
|         |        |         |   | 0 |

#### Checking the RPG (Front Panel Knob)

1. Press UTILITY **System** key, then Self Test, then Key Test.... A Front Panel Key

Test Box will be displayed, as shown in Figure 6-4

2. Rotate the knob once clockwise and once counterclockwise. The rotation track

of the knob can be displayed in the Key Test Box

3. If the trace doesn't exist, suspect a faulty keypad, To replace the keypad, refer

#### to "Removing the Keypad Assembly A4"

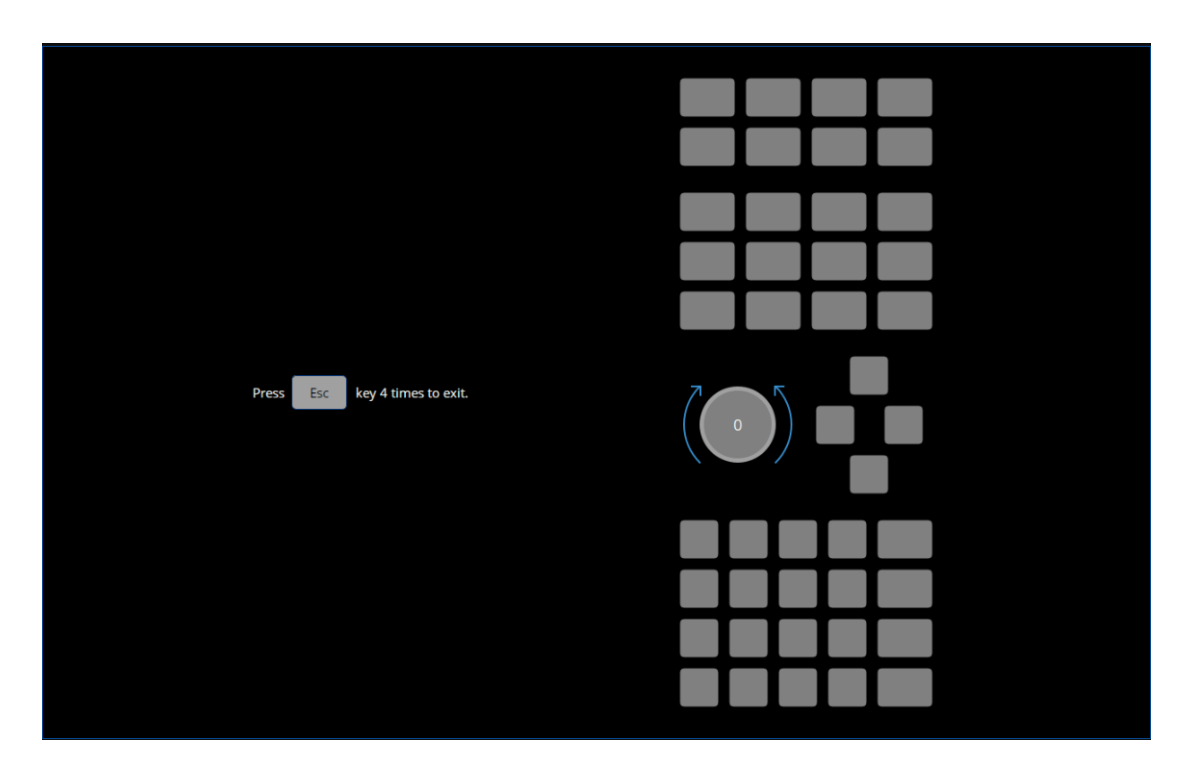

Figure 6-4 Front panel key test box

#### Display assembly Test

#### **Checking the Display Screen**

The display should be bright with all annotations and text readable. The display test allows you to check for non-functioning pixels and other problems.

#### Note:

If the display is dim or dark, refer to <u>"Troubleshooting LCD Display Problems"</u>

What Is a Damaged Pixel?

A pixel is a picture element that combines to create the image on the display.

A pixel is about the size of a small pin point.

A damaged pixel is pixel that has a constant blue, green, red, or black appearance that will not change.

How to Run the Display Test

To run the display test, perform the following:

Press UTILITY **System** key, then Self Test, then Screen Test.... A Front Panel Key Test Box will be displayed, as shown in <u>Figure 6-5</u>

A multi-color screen is displayed. Be prepared to look for the symptoms described in <u>"How to Identify a Faulty Display."</u>

How to Identify a Faulty Display

A display is considered faulty if:

- More than 0.002% of the total pixels have a constant blue, green, red, or

black appearance that will not change

- Three or more consecutive pixels have a constant blue, green, red, or black appearance that will not change

If the A2 display assembly is determined to be faulty, replace it. <u>Refer to</u> "Removing the Display Assembly"

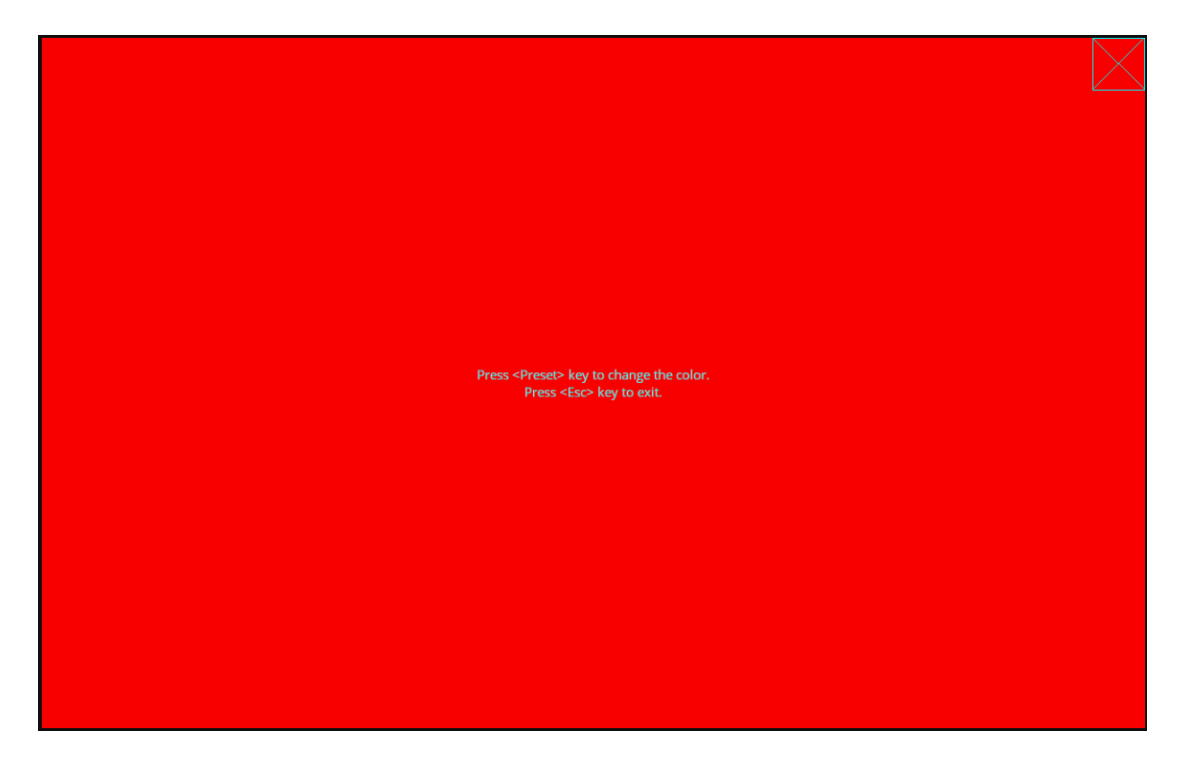

Figure 6-5 Front panel screen test box

#### **Checking the touch Screen**

1. Click the **Touch** key on the key board, and the LED light of the Touch key turns green, indicating that the Touch screen function is enabled

2. Press UTILITY **System** key, then Self Test, then touch Test.... A Front Panel Key Test Box will be displayed, as shown in Figure 6-6

3. Touch the screen marker with your hand and the marker moves

4. If the mark cannot be moved, suspect a faulty A2 display assembly, To replace

the A2 display assembly, <u>Refer to "Removing the Display Assembly"</u>

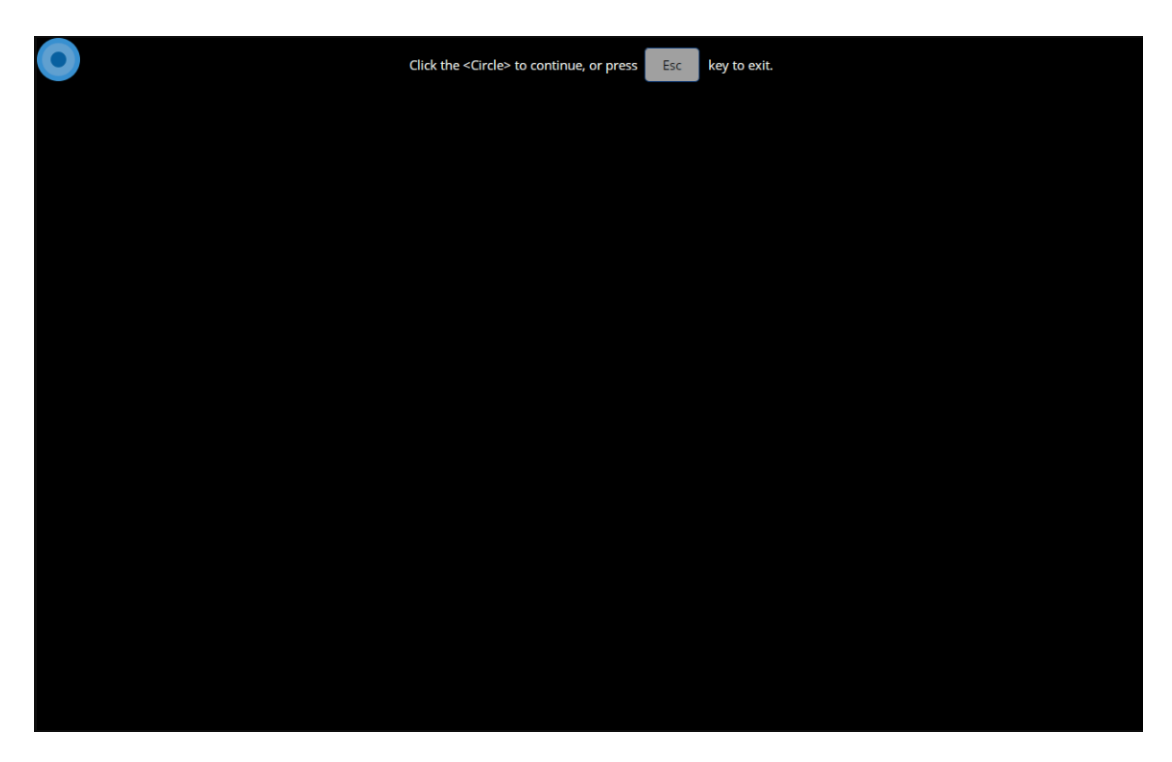

Figure6-6 Front panel touch test box

#### **Checking the USB Board**

To verify proper operation of the USB board :

- Connect a known good USB device, such as a USB mouse, to a front panel

USB port

- Wait 15 seconds for the analyzer to verify the device connection, and then check the operation of the USB device
- If the device performs correctly, then unplug the USB device and use the

same method to determine the remaining three USB ports. The USB board is

functioning properly

- If the device does not perform correctly, the USB board is faulty

- suspect a faulty A3 USB board, To replace the A3 USB board, refer to

"Removing and Replacing A3 USB Panel"

- IF FAIL, suspect a faulty A1 Mb panel, To replace the A1 Mb panel, refer to

"Removing and Replacing A1 Mb Panel"

#### **Rear Panel Troubleshooting**

Each rear panel connector is associated with a hardware group in the analyzer. You can use the data at these rear panel connectors to help troubleshoot these hardware groups in addition to testing the connectors.

The connectors discussed in this section are:

- ♦ LAN
- ♦ USB Device
- Optional Bias-Tees x4
- Video output: HDMI
- 10MHz Ref Signal Input
- 10MHz Ref Signal Output
- Trigger In
- Trigger Out
- OCXO

#### **About QC Automatic detection**

Automatic scripts are used to detect port faults on the rear panel. The following figure shows the operation interface of automatic scripts, as shown in the figure

6-7

| EasyMonkey                                                                                                    |                                                     |             |            | - 🗆 ×                                                |
|----------------------------------------------------------------------------------------------------|-----------------------------------------------------|-------------|------------|------------------------------------------------------|
| About Language                                                                                                    |                                                     |             |            |                                                      |
| Continuous integration                                                                                                    | Instrument co                                       | nnection    |            |                                                      |
| Username: dingyang_test Password: ••• Server IP: 10.11.0.30 Shell Path: /home/dingyang_test/ Update Interval: 0.000 ¢ hour | Device<br>Device<br>Under Test<br>Measure<br>Device | Model Ver   | sion Stat  | us<br>Select device<br>Start testing<br>Stop testing |
| Select test case                                                                                                    |                                                     | test result |            |                                                      |
| Number of 1 🔹 serial num                                                                                                   |                                                     | CaseName    | P/F        | Result                                               |
| Test Case List                                                                                                    |                                                     |             |            |                                                      |
| TraceBack                                                                                                    |                                                     | Total: 0 Pa | ss: 0 Fail | 0 Export results                                     |

Figure 6-7 QC Automatic detection test box

### **Checking the USB Device Ports Troubleshooting**

- 1. Connect a known good USB device cable to pc and VNA
- 2. Open the Easymonkey
- 3. Select instrument button on Automatic script
- 4. VNA is recognized
- 5. VNA information is displayed on the device bar
- 6. If you can identify that the port is normal
- 7. suspect a faulty A6 IOB panel, To replace the A6 IOB panel, refer to

"Removing and Replacing the IOB plane A6"

8. IF FAIL, suspect a faulty A1 Mb panel, To replace the A1 Mb panel, refer to

"Removing and Replacing A1 Mb Panel"

### LAN Troubleshooting

Connect a known good LAN cable to VNA, Open the instrument to obtain the IP

address

Procedure:

- 1. Open the analyzer
- 2. The analyzer is Preset
- 3. Ensure that network analyzer and LAN cable are connected
- 4. Click on the button System -LAN status...A LAN status Test Box will be

displayed, as shown in Figure 6-8

- 5. Check the DHCP **DHCP**
- 6. Click on the button Apply
- 7. Generate a new IP Address
- 8. IF FAIL, suspect a faulty A6 IOB panel, To replace the A6 IOB panel, refer to

"Removing and Replacing the IOB plane A6"

9. IF FAIL, suspect a faulty A1 Mb panel, To replace the A1 Mb panel, refer to

"Removing and Replacing A1 Mb Panel"

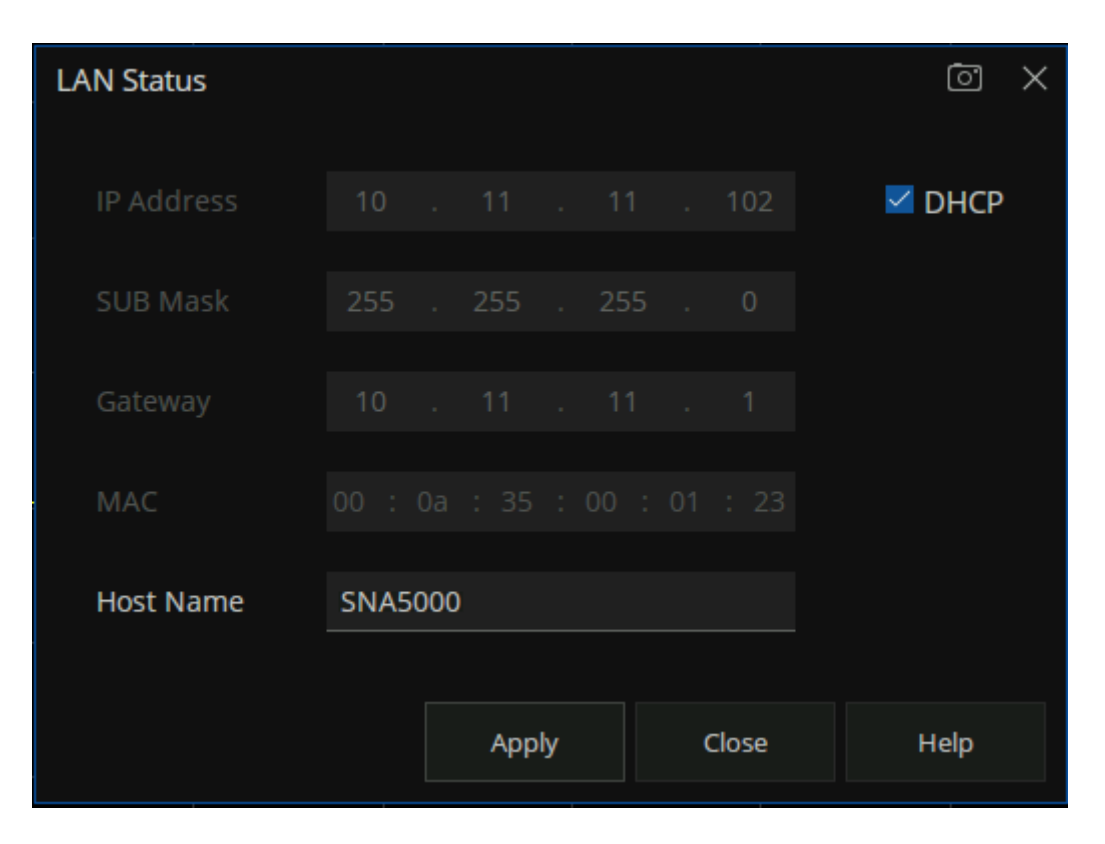

Figure 6-8 LAN status test box

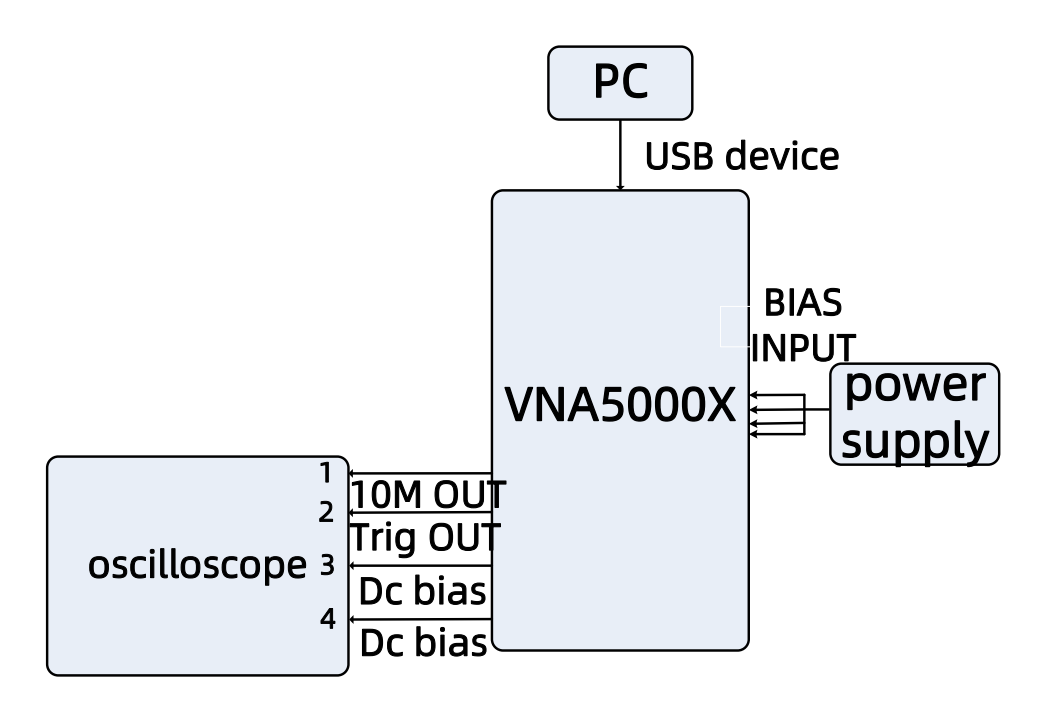

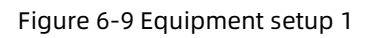

# Equipment Used:

- SPD3000X
- SDS5000X
- -Any necessary adapters
- Cables

### **Optional Bias-Tees x4 Troubleshooting**

1. Connect the power SPD3000X output to the DC bias port on the rear panel by

cable, as shown in Figure 6-9

- 2. Set the power output to 5V
- 3. The analyzer is Preset
- 4. Connect oscilloscope SDS5000X port to network analyzer port, oscilloscope

reading DC voltage 5V normal

- 5. The above procedure will be automatically configured
- 6. IF FAIL, suspect a faulty A6 IOB panel, To replace the A6 IOB panel, refer to

"Removing and Replacing the IOB plane A6"

7. IF FAIL, suspect a faulty A14 TX panel, To replace the A14 TX panel, refer to

"Removing and Replacing A13 TX Panel 1 OR A14 TX Panel 2"

### **10MHz Ref Signal Output Troubleshooting**

- 1. Connect oscilloscope SDS5000X port to 10M port of network analyzer, as shown in Figure 6-9
- 2. The amplitude threshold of oscilloscope reading AC sinusoidal signal is set as

[0.125V, 0.4V]

3. The above procedure will be automatically configured

- 4. IF FAIL, suspect a faulty A6 IOB panel, To replace the A6 IOB panel, refer to <u>"Removing and Replacing the IOB plane A6"</u>
- 5. IF FAIL, suspect a faulty A1 Mb panel, To replace the A1 Mb panel, refer to "Removing and Replacing A1 Mb Panel"

#### **Trigger OUT Troubleshooting**

1. Connect oscilloscope SDS5000X port to Trigger OUT port of network analyzer,

as shown in Figure 6-9

- 2. The analyzer is Preset
- 3. Click on the button Trigger- Trigger Source- Set to internal
- 4. Click on the button Trigger- Trigger setup- Ext trig output -Set to on
- 5. Oscilloscope test signal amplitude is 3.37Vpp (±20%), positive pulse 1us

(±10Hz)

- 6. The above procedure will be automatically configured
- 7. IF FAIL, suspect a faulty A6 IOB panel, To replace the A6 IOB panel, refer to

"Removing and Replacing the IOB plane A6"

8. IF FAIL, suspect a faulty A1 Mb panel, To replace the A1 Mb panel, refer to

"Removing and Replacing A1 Mb Panel"

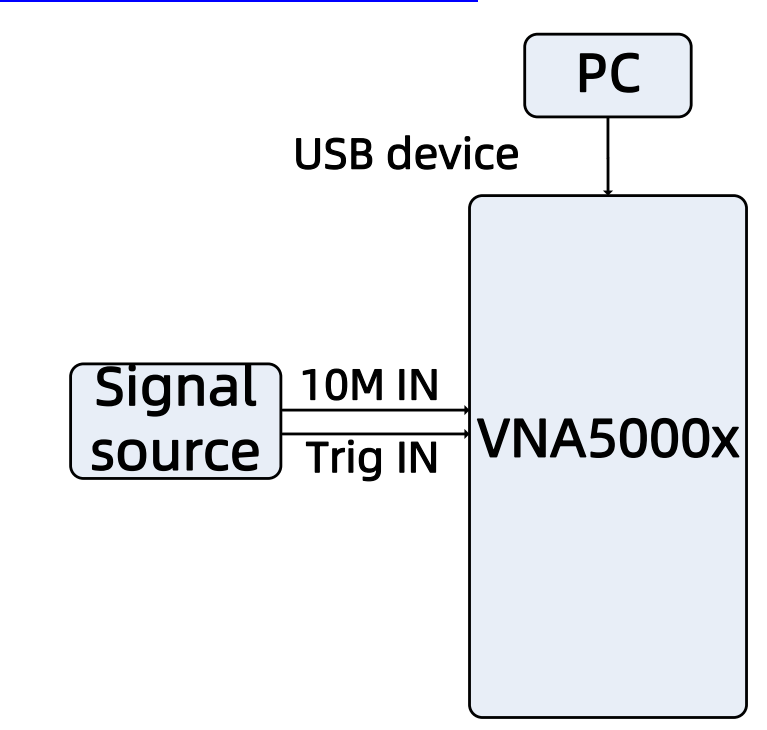

Figure 6-10 Equipment setup 2

### **Equipment Used:**

- Arbitrary waveform generator SDG1000X
- -Any necessary adapters
- Cables

# **10MHz Ref Signal Input Troubleshooting**

1. Connect the output port of Arbitrary waveform generator SDG1000X to the

10M In port on the rear panel, as shown in Figure 6-10

- 2. Set arbitrary waveform generator output 10M sinusoidal signal
- 3. The amplitude is -5dbm to 10dBm
- 4. The analyzer is Preset
- 5. The FPGA detects an external input of 10MHz
- 6. The above procedure will be automatically configured
- 7. IF FAIL, suspect a faulty A6 IOB panel, To replace the A6 IOB panel, refer to

"Removing and Replacing the IOB plane A6"

8. IF FAIL, suspect a faulty A1 Mb panel, To replace the A1 Mb panel, refer to

"Removing and Replacing A1 Mb Panel"

# Trigger In Troubleshooting

1. Connect the output port of Arbitrary waveform generator SDG1000X to the

TRIG In port on the rear panel, as shown in Figure 6-10

- 2. Set arbitrary waveform generator output 10us 3Vpp, 1.5voffset square wave
- 3. Set any waveform generator load to high resistance and turn on the signal source

- 4. The analyzer is Preset
- 5. Click on the button Trigger- Trigger Source- Set to external
- 6. Click on the button Trigger- Trigger setup- Ext trig output -Set to off
- 7. Arbitrary waveform generator automatically cut a trigger.
- 8. Set analyzer Maker in 1GHz, 2 times to read different values on pass
- 9. The above procedure will be automatically configured
- 10. IF FAIL, suspect a faulty A6 IOB panel, To replace the A6 IOB panel, refer to

"Removing and Replacing the IOB plane A6"

11. IF FAIL, suspect a faulty A1 Mb panel, To replace the A1 Mb panel, refer to

"Removing and Replacing A1 Mb Panel"

### **OCXO** Troubleshooting

1. Power off the analyzer and install a normal OCXO circuit board, as shown in

Figure 6-10

- 2. Power on the analyzer
- 3. Read back the register to determine whether to identify the OCXO circuit module

4. Read back the register to determine whether to switch to the OCXO circuit

- 5. Read back the register to check whether 10M is locked
- 6. Run the SCPI command to check whether the OCXO module is properly read and written
- 7. The above procedure will be automatically configured

8. IF FAIL, suspect a faulty A11 OCXO Adapter panel, To replace the A11 OCXO Adapter panel, refer to <u>"Removing and Replacing the OCXO Adapter panel A11"</u>
9. IF FAIL, suspect a faulty A1 Mb panel, To replace the A1 Mb panel, refer to <u>"Removing and Replacing A1 Mb Panel"</u>

#### **HDMI Troubleshooting**

1. Connect the display to the HDMI port on the rear panel, as shown in Figure 6-

- 11
- 2. Open the display and analyzer
- 3. If the video information is not present on the external display, the most probable cause is the HDMI port
- 4. Suspect a faulty A6 IOB panel, to replace the A6 IOB panel, refer to

"Removing and Replacing the IOB plane A6"

5. IF FAIL, suspect a faulty A1 Mb panel, To replace the A1 Mb panel, refer to

"Removing and Replacing A1 Mb Panel"

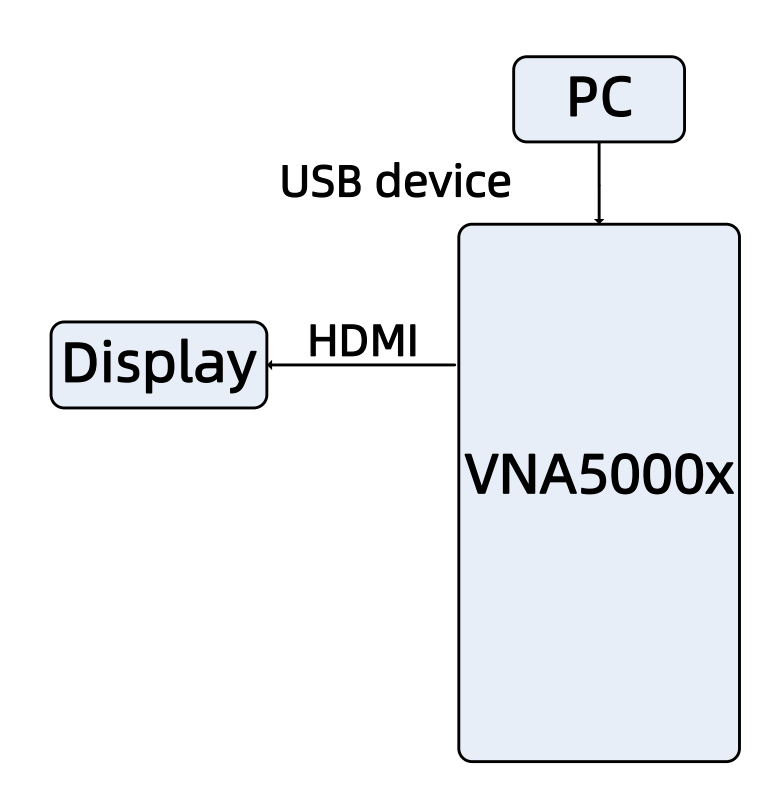

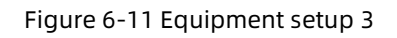

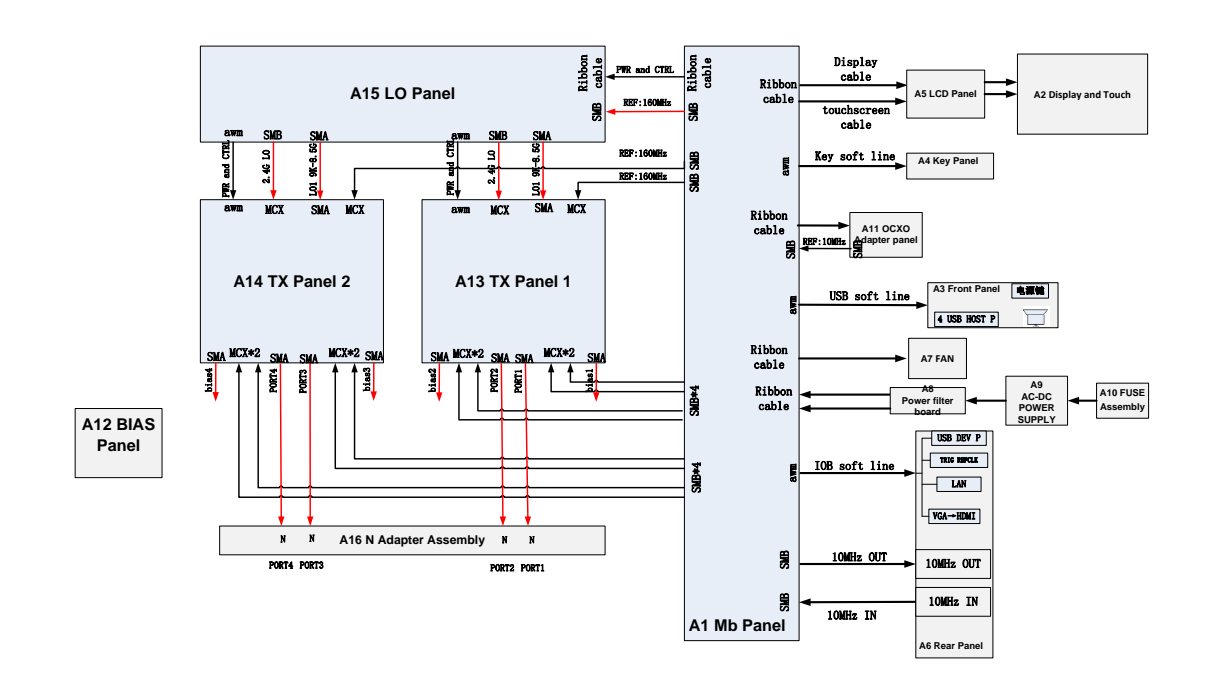

# Instrument Block Diagram

# **7.Replaceable parts**

Information in This Chapter

This chapter:

-identifies the replaceable parts for the SIGLENT VNA series network analyzer.

- includes several tables and illustrations to assist you in identifying the correct part for your analyzer

-contains ordering information for new assemblies and rebuiltexchange assemblies.

#### **Assembly Replacement Sequence**

After identifying the problem requiring an assembly to be replaced, follow these steps:

Step1. Order a replacement assembly. Refer to Chapter 7, "Replaceable Parts" .

Step2. Replace the faulty assembly and determine what adjustments are necessary. Refer to Chapter 8, <u>"Replacement Procedures"</u>.

Step3. Perform the necessary adjustments. Refer to Chapter 5, "Adjustments" .

Step4. Perform the necessary performance tests. Refer to Chapter 4,

"Performance Tests" .

### **Replaceable Parts Listings**

This section contains the replacement part numbers and their descriptions for your SIGLENT VNA series vector network analyzer. You can find the locations of replaceable parts in this section:

| Reference Designator | Description        |
|----------------------|--------------------|
| A1                   | Mb Panel           |
| A2                   | Display and Touch  |
| АЗ                   | Front Panel        |
| A4                   | Key Panel          |
| A5                   | LCDI Panel         |
| A6                   | IOB Panel          |
| A7                   | FAN                |
| A8                   | Power filter board |
| A9                   | AC-DC POWER SUPPLY |
| A10                  | FUSE Assembly      |

Table 7-1 Part number listing by reference designator

| A11 | OCXO Adapter panel |
|-----|--------------------|
| A12 | BIAS Panel         |
| A13 | TX Panel 1         |
| A14 | TX Panel 2         |
| A15 | LO Panel           |
| A16 | N Adapter Assembly |

## Front Panel Assembly, Front Side

The front panel assembly contains the items shown in the following

#### table.

| Reference  | Туре             | Part Number      | Qty | Description         |
|------------|------------------|------------------|-----|---------------------|
| Designator |                  |                  |     |                     |
| W1         | overlay          | 2.77.30.20.1635L | 1   | Keypad overlay      |
| W2         | overlay          | 2.77.30.20.1817  | 1   | Front panel overlay |
| W 3        | knob             | 1.99.00.00.013R  | 1   | Front (RPG) knob    |
| A2         | Display assembly | 2.28.04.01.024   | 1   | A2 Display          |
|            |                  | 2.28.05.01.014   |     | assembly            |

| Table 7-2 | Front panel | assembly  | front | side |
|-----------|-------------|-----------|-------|------|
| 1001072   | rione pane  | assembly, | none. | siuc |

| W4 | Screen bracket | 2.74.50.50.036 | 1 | Screen bracket |
|----|----------------|----------------|---|----------------|
|    |                | 2.74.50.50.037 |   |                |

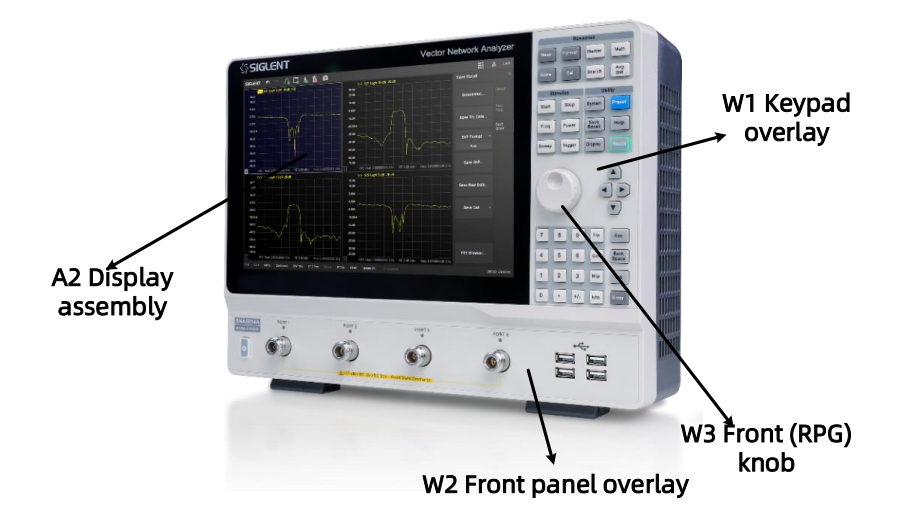

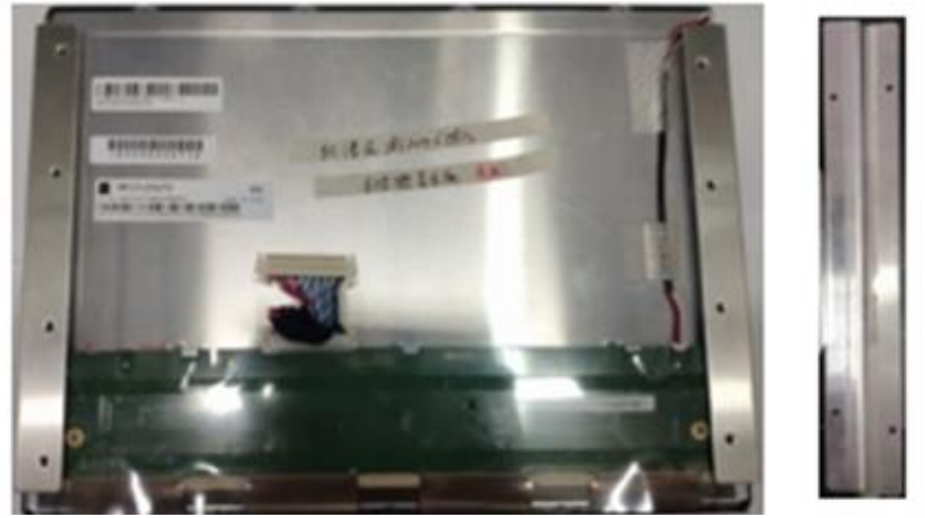

W4 Screen bracket

Figure 7-1 Front panel assembly, front side

#### Front Panel Assembly, Back Side

SNA5000A Vector Network Analyzer Service Manual

| Reference  | Туре          | Part Number      | Qty | Description          |
|------------|---------------|------------------|-----|----------------------|
| Designator |               |                  |     |                      |
| A4         | РСВА          | 1.30.00.00.044R  | 1   | Keypad PCBA          |
| W5         | FFC Soft line | 2.52.62.35.015   | 1   | FFC Soft line, A4    |
|            |               |                  |     | Keypad to A1 Mb      |
|            |               |                  |     | panel                |
| A5         | РСВА          | 1.40.02.00.058RE | 1   | A5 LCDI panel        |
| W6         | Ribbon cable  | 2.52.62.35.022   | 1   | 24pin Ribbon cable,  |
|            |               |                  |     | A5 LCDI panel to A1  |
|            |               |                  |     | Mb panel             |
| W7         | Screen line   | 2.52.42.15.008   | 1   | Screen line, A5 LCDI |
|            |               |                  |     | panel to A2 Display  |
|            |               |                  |     | assembly             |
| W8         | magnet ring   | 2.36.02.06.001   | 1   | circular 1           |
| W9         | magnet ring   | 2.36.02.06.005   | 1   | circular 2           |
| W10        | Ribbon cable  | 2.52.62.16.014   | 1   | Touch cable, A5 LCDI |
|            |               |                  |     | panel to A1 Mb panel |
| W11        | Grounding     | 2.74.45.10.032   | 8   | Grounding shrapnel   |

#### Table 7-3 Front panel assembly, back side

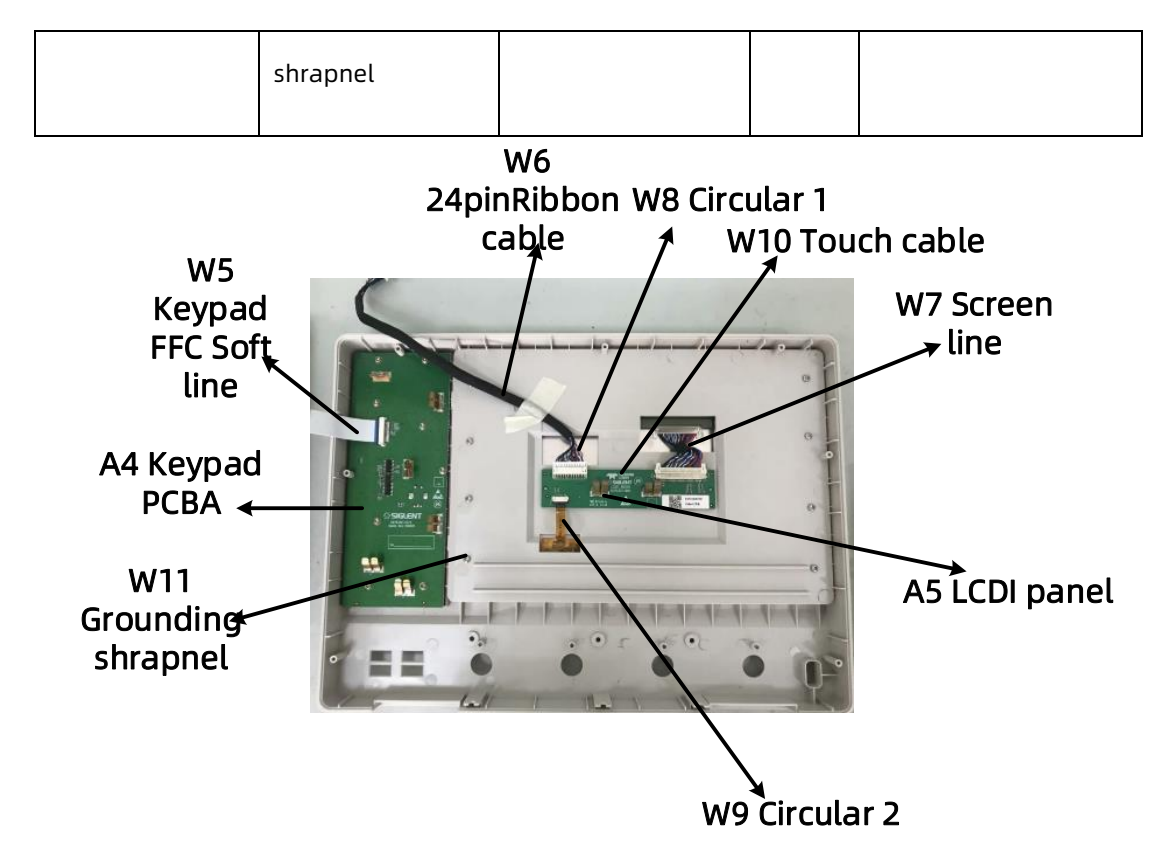

Figure 7-2 Front panel assembly, back side

# Top Assemblies, Front Side, 2 port

| Table 7-4 | Top asse | mblies,  | front | side, 2 | 2 port |
|-----------|----------|----------|-------|---------|--------|
|           | iop asse | , model, |       | 5140,2  | - pore |

| Reference  | Туре                 | Part Number      | Qty | Description                    |
|------------|----------------------|------------------|-----|--------------------------------|
| Designator |                      |                  |     |                                |
| A3         | РСВА                 | 1.40.02.00.038RE | 1   | A3 USB panel                   |
| A16        | N connector          | 2.42.01.05.005   | 2   | N connector                    |
| A16        | N head flange gasket | 2.74.30.10.017   | 2   | N head flange gasket           |
| W12        | FFC Soft line        | 2.52.62.35.028   | 1   | FFC Soft line, A3 USB panel to |
|     |              |                |   | A1 Mb panel  |
|-----|--------------|----------------|---|--------------|
| W13 | power button | 2.76.01.10.098 | 1 | power button |

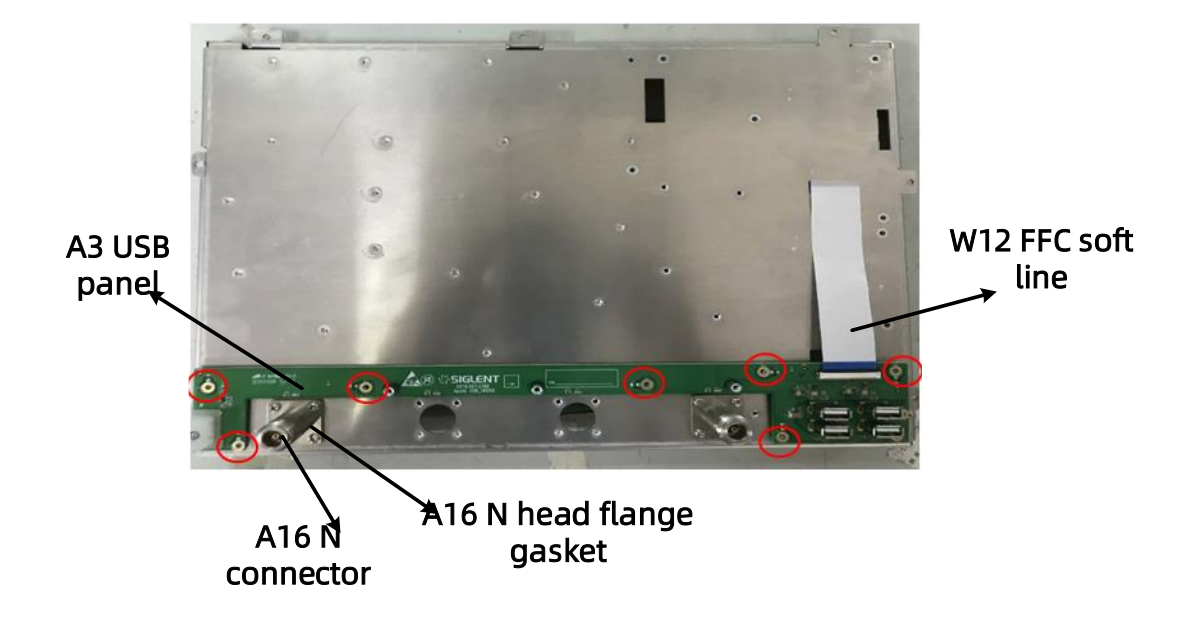

Figure 7-3 Top assemblies, front side, 2 port

### Top Assemblies, Front Side, 4 port

| Table 7-5 Top assemblies, | front side, 4 port |
|---------------------------|--------------------|
|---------------------------|--------------------|

|--|

| Designator |                      |                  |   |                                |
|------------|----------------------|------------------|---|--------------------------------|
| A3         | РСВА                 | 1.40.02.00.038RE | 1 | A3 USB panel                   |
| A16        | N connector          | 2.42.01.05.005   | 4 | N connector                    |
| A16        | N head flange gasket | 2.74.30.10.017   | 4 | N head flange gasket           |
| W12        | FFC Soft line        | 2.52.62.35.028   | 1 | FFC Soft line, A3 USB panel to |
|            |                      |                  |   | A1 Mb panel                    |
| W13        | power button         | 2.76.01.10.098   | 1 | power button                   |

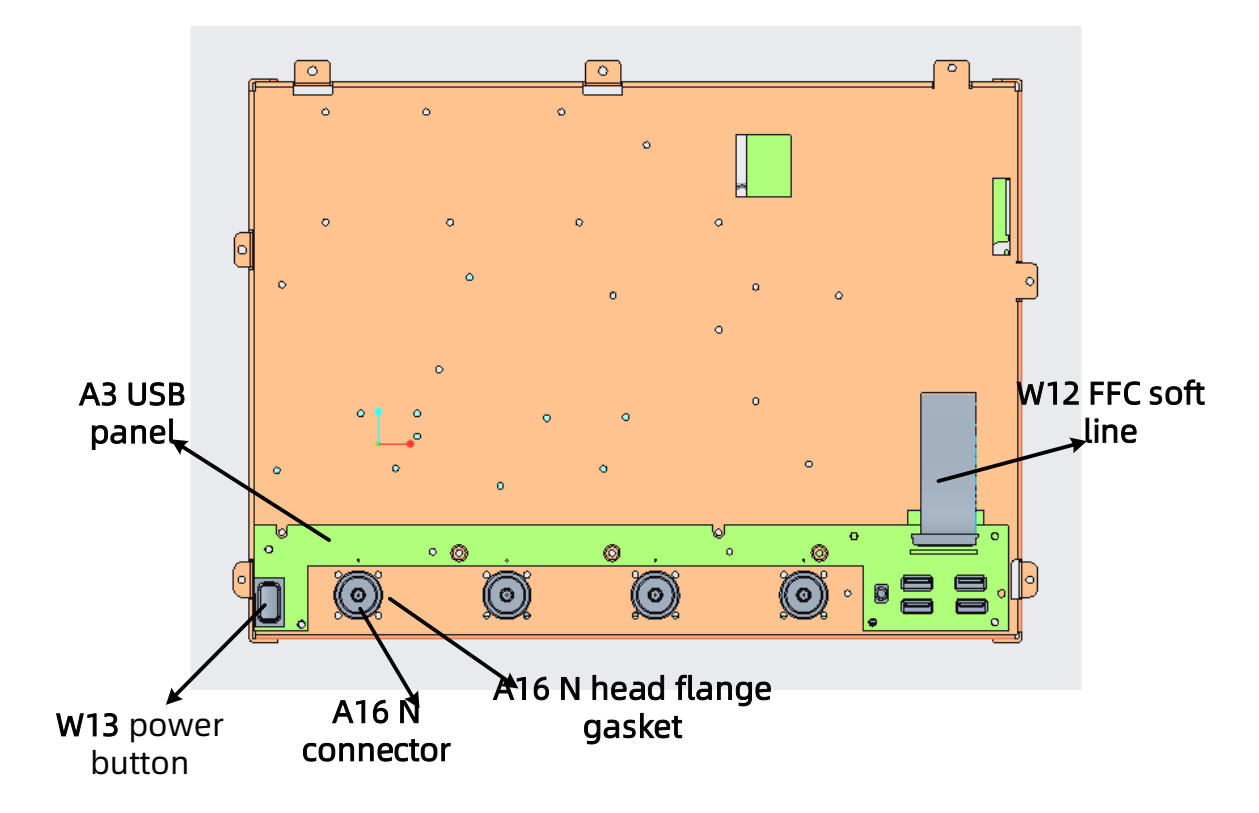

Figure 7-4 Top assemblies, front side, 4 port

### Top Assemblies, Back Side, 2 port

| Table 7-6 To | on assem | hlies had   | k side 2   | nort |
|--------------|----------|-------------|------------|------|
|              | up assen | iblies, bac | .K SIUC, Z | μυιι |

| Reference  | Туре | Part Number      | Qty | Description    |
|------------|------|------------------|-----|----------------|
| Designator |      |                  |     |                |
| A1         | РСВА | 1.10.00.00.196RE | 1   | A1 Mb panel    |
| A13        | РСВА | 1.10.00.00.215RE | 1   | A13 TX panel 1 |
| A15        | РСВА | 1.10.00.00.191RE | 1   | A15 LO panel   |
| W14        | load | 2.15.02.06.001   | 1   | 50 load        |

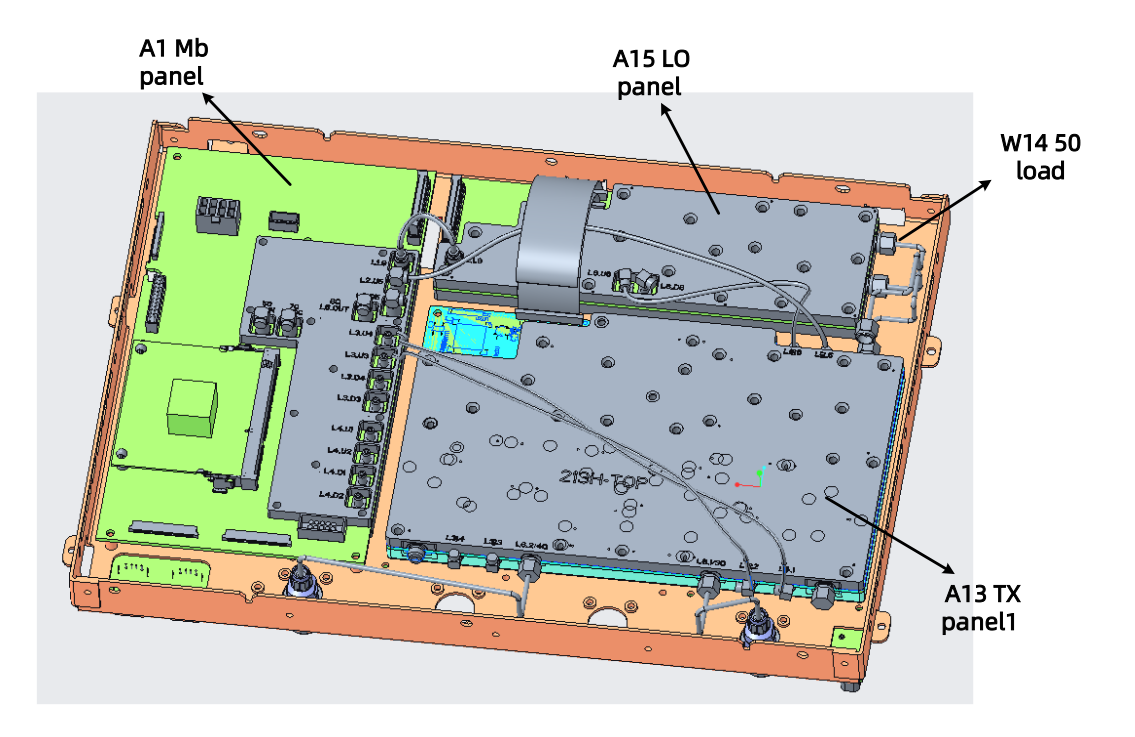

Figure 7-5 Top assemblies, back side, 2 port

### Top cables, Back Side, 2 port

Table 7-7 Top cables, back side, 2 port

| Reference  | Туре          | Part Number     | Qty | Description                          |
|------------|---------------|-----------------|-----|--------------------------------------|
| Designator |               |                 |     |                                      |
| W15        | FFC Soft line | 2.52.62.35.029  | 1   | FFC Soft line,A15 LO panel to A13 TX |
|            |               |                 |     | panel 1                              |
| W16        | SMA-SMA       | 2.52.63.01.073L | 1   | steel cable,A15 LO panel to A13 TX   |
|            |               |                 |     | panel 1                              |
| W17        | Ribbon cable  | 2.52.62.35.022  | 1   | Ribbon cable ,A1 Mb panel to A15 LO  |

|     |                  |                |   | panel                                |
|-----|------------------|----------------|---|--------------------------------------|
| W18 | High-speed cable | 2.52.63.01.019 | 1 | High-speed cable,A1 Mb panel to A15  |
|     | SMB-SMB          |                |   | LO panel 160M clock                  |
| W19 | High-speed cable | 2.52.63.01.097 | 1 | High-speed cable,A1 Mb panel to A13  |
|     | SMB-MCX          |                |   | TX panel 1 160M clock                |
| W20 | High-speed cable | 2.52.63.01.096 | 1 | High-speed cable,A15 LO panel to     |
|     | SMB-MCX          |                |   | A13 TX panel 1 2.4G clock            |
| W21 | High-speed cable | 2.52.63.01.093 | 1 | High-speed cable,A1 Mb panel to A6   |
|     | SMB-SMB          |                |   | IOB panel 10M out                    |
| W21 | High-speed cable | 2.52.63.01.093 | 1 | High-speed cable,A1 Mb panel to A6   |
|     | SMB-SMB          |                |   | IOB panel 10M IN                     |
| W21 | High-speed cable | 2.52.63.01.093 | 1 | High-speed cable, A1 Mb panel to A11 |
|     | SMB-SMB          |                |   | OCXO adapter panel                   |
| W22 | High-speed cable | 2.52.63.01.094 | 1 | High-speed cable,A13 TX panel 1 to   |
|     | MCX-SMB          |                |   | A1 Mb panel                          |
| W23 | High-speed cable | 2.52.63.01.095 | 1 | High-speed cable,A13 TX panel 1 to   |
|     | MCX-SMB          |                |   | A1 Mb panel                          |
| W24 | steel cable SMA- | 2.52.63.01.081 | 1 | steel cable,A13 TX panel 1 to A16 N  |

|     | SMA              |                |   | adapter assembly                    |
|-----|------------------|----------------|---|-------------------------------------|
| W25 | steel cable SMA- | 2.52.63.01.082 | 1 | steel cable,A13 TX panel 1 to A16 N |
|     | SMA              |                |   | adapter assembly                    |
| W26 | High-speed cable | 2.52.63.01.096 | 1 | High-speed cable,A13 TX panel 1 to  |
|     | SMB-MCX          |                |   | A12 bias panel                      |
| W26 | High-speed cable | 2.52.63.01.096 | 1 | High-speed cable,A13 TX panel 1 to  |
|     | SMB-MCX          |                |   | A12 bias panel                      |

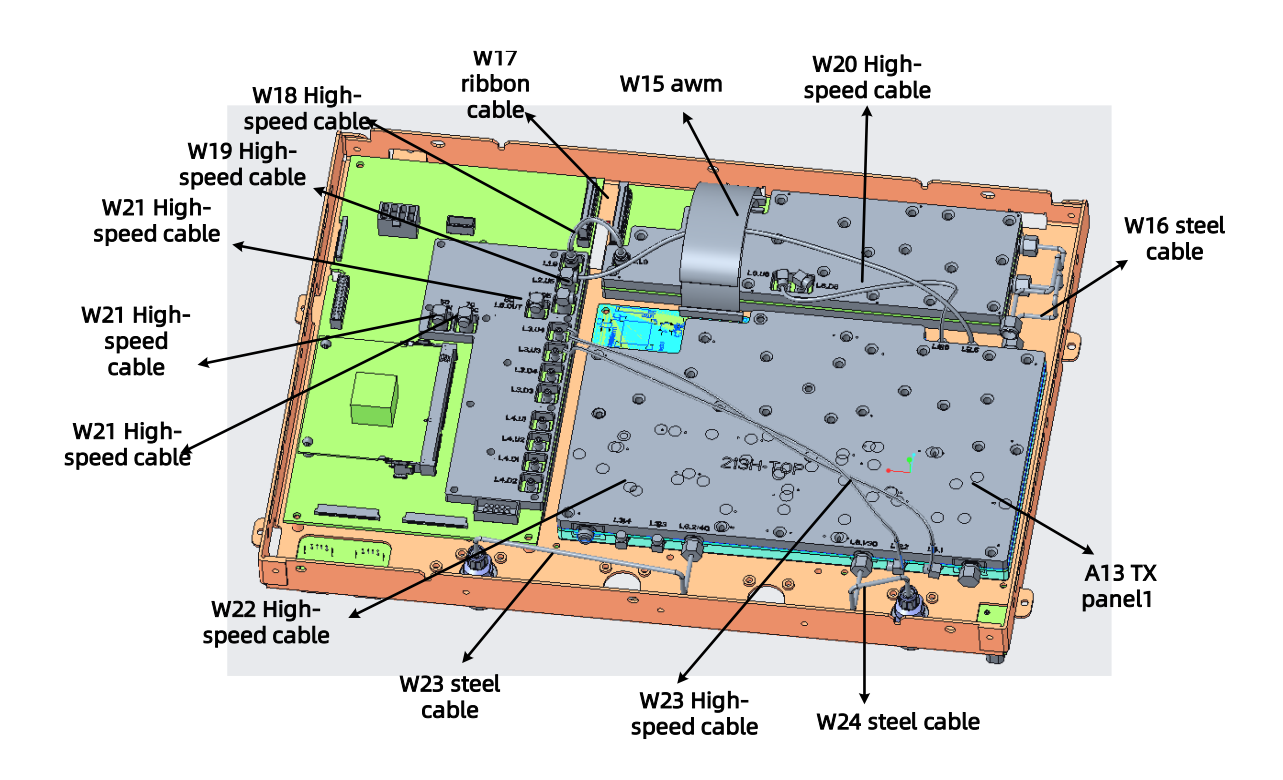

Figure 7-6 Top cables, back side, 2 port

### Top Assemblies, Back Side, 4 port

| Table 7-8 Top assemblies | , back side, 4 port |
|--------------------------|---------------------|
|--------------------------|---------------------|

| Reference  | Туре | Part Number      | Qty | Description    |
|------------|------|------------------|-----|----------------|
| Designator |      |                  |     |                |
| A1         | РСВА | 1.10.00.00.196RE | 1   | A1 Mb panel    |
| A13        | РСВА | 1.10.00.00.215RE | 1   | A13 TX panel 1 |
| A14        | РСВА | 1.10.00.00.215RE |     | A14 TX panel 2 |
| A15        | РСВА | 1.10.00.00.191RE | 1   | A15 LO panel   |

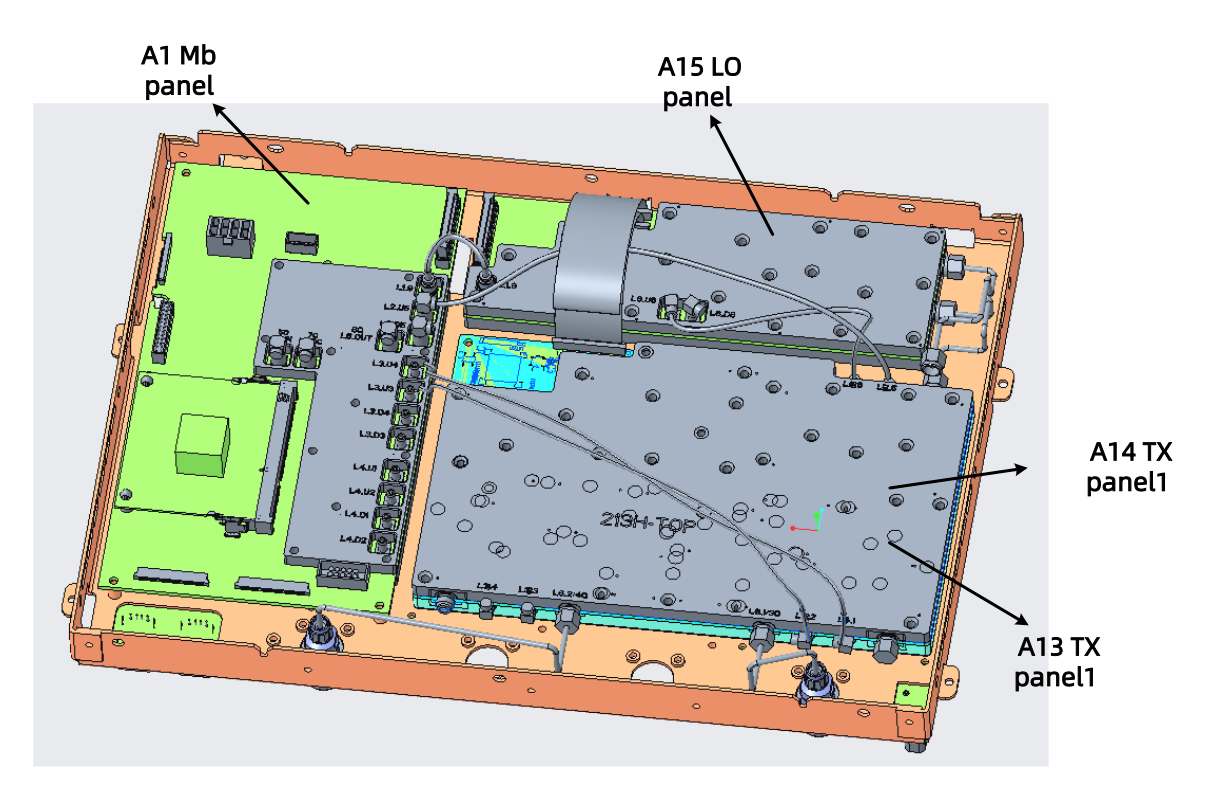

Figure 7-7 Top assemblies, back side, 4 port

### Top cables, Back Side, 4 port

| Table 7-9 Top ca | bles, back side, 4 port |
|------------------|-------------------------|
|------------------|-------------------------|

| Reference  | Туре             | Part            | Qty | Description                        |
|------------|------------------|-----------------|-----|------------------------------------|
| Designator |                  | Number          |     |                                    |
| 1          | FFC Soft line    | 2.52.62.35.029  | 1   | FFC Soft line, A15 LO panel to A13 |
|            |                  |                 |     | TX panel 1                         |
| 2          | FFC Soft line    | 2.52.62.35.029  | 1   | FFC Soft line, A15 LO panel to A14 |
|            |                  |                 |     | TX panel 2                         |
| 3          | steel cable SMA- | 2.52.63.01.073L | 1   | steel cable,A15 LO panel to A13 TX |
|            | SMA              |                 |     | panel 1                            |
| 4          | steel cable SMA- | 2.52.63.01.074L | 1   | steel cable,A15 LO panel to A14 TX |
|            | SMA              |                 |     | panel 2                            |
| 5          | Ribbon cable     | 2.52.62.35.022  | 1   | Ribbon cable ,A1 Mb panel to A15   |
|            |                  |                 |     | LO panel                           |
| 6          | High-speed cable | 2.52.63.01.019  | 1   | High-speed cable,A1 Mb panel to    |
|            | SMB-SMB          |                 |     | A15 LO panel 160M clock            |
| 7          | High-speed cable | 2.52.63.01.097  | 1   | High-speed cable,A1 Mb panel to    |
|            | SMB-MCX          |                 |     | A13 TX panel 1 160M clock          |

| IndexSMB-MCXIndexIndex <t< th=""><th>8</th><th>High-speed cable</th><th>2.52.63.01.097</th><th>1</th><th>High-speed cable,A1 Mb panel to</th></t<>                                                                                                    | 8  | High-speed cable | 2.52.63.01.097 | 1 | High-speed cable,A1 Mb panel to     |
|----------------------------------------------------------------------------------------------------|----|------------------|----------------|---|-------------------------------------|
| 9High-speed cable2.52.63.01.0961High-speed cable, A15 L0 panel to<br>A13 TX panel 1 2.4G clock10High-speed cable2.52.63.01.096High-speed cable, A15 L0 panel to<br>A14 TX panel 2 2.4G clock11High-speed cable2.52.63.01.093High-speed cable, A1 Hb panel to<br>A6 10B panel 10M out12High-speed cable2.52.63.01.093High-speed cable, A1 Hb panel to<br>A6 10B panel 10M out13High-speed cable2.52.63.01.093High-speed cable, A1 Hb panel to<br>A6 10B panel 10M out14High-speed cable2.52.63.01.093High-speed cable, A1 Hb panel to<br>A6 10B panel 10M IN13High-speed cable2.52.63.01.093High-speed cable, A1 Hb panel to<br>A1 10 CX0 adapter panel14High-speed cable2.52.63.01.094High-speed cable, A1 Hb panel to<br>A1 10 CX0 adapter panel15High-speed cable2.52.63.01.095High-speed cable, A14 TX panel 2 to<br>A1 Hb panel16High-speed cable2.52.63.01.094High-speed cable, A14 TX panel 2 to<br>A1 Hb panel17High-speed cable2.52.63.01.095High-speed cable, A13 TX panel 1 to<br>A1 Hb panel16High-speed cable2.52.63.01.094High-speed cable, A13 TX panel 1 to<br>A1 Hb panel17High-speed cable2.52.63.01.095High-speed cable, A13 TX panel 1 to<br>A1 Hb panel18High-speed cable2.52.63.01.095High-speed cable, A13 TX panel 1 to<br>A1 Hb panel19High-speed cable2.52.63.01.095High-speed cable, A13 TX panel 1 to<br>A1 Hb panel10High-speed cable                                                                                                    |    | SMB-MCX          |                |   | A14 TX panel 2 160M clock           |
| IndexSMB-MCXIndexIndexAlist X panel 12.4G clock10High-speed cable252.63.01.096High-speed cableHigh-speed cableAli TX panel 22.4G clock11High-speed cable252.63.01.093High-speed cableHigh-speed cableAli TX panel 22.4G clock12High-speed cable252.63.01.093High-speed cableAli OB panel 10M out12High-speed cable252.63.01.093High-speed cableAli OB panel 10M out13High-speed cable252.63.01.093High-speed cableAli OB panel 10M IN14High-speed cable252.63.01.093High-speed cableAli OB panel 10M IN14High-speed cable252.63.01.094High-speed cableAli OB panel 10M IN15High-speed cable252.63.01.095High-speed cableAli Mb panel16High-speed cable252.63.01.095High-speed cableAli Mb panel17High-speed cable252.63.01.095High-speed cableAli Mb panel16High-speed cable252.63.01.095High-speed cableAli Mb panel17High-speed cable252.63.01.095High-speed cableAli Mb panel17High-speed cable252.63.01.095High-speed cableAli Mb panel18High-speed cable252.63.01.095High-speed cableAli Mb panel19High-speed cable252.63.01.095High-speed cableAli Mb panel10High-speed cable252.63.01.095High-speed cableAli Mb panel <td>9</td> <td>High-speed cable</td> <td>2.52.63.01.096</td> <td>1</td> <td>High-speed cable,A15 LO panel to</td>                                                                                                    | 9  | High-speed cable | 2.52.63.01.096 | 1 | High-speed cable,A15 LO panel to    |
| 10High-speed cable<br>SMB-MCX2.52.63.01.0961High-speed cable, A15 LO panel to<br>A14 TX panel 2.2.4G clock11High-speed cable<br>SMB-SMB2.52.63.01.0931High-speed cable, A1 Mb panel to<br>A6 IOB panel 10M out12High-speed cable<br>SMB-SMB2.52.63.01.0931High-speed cable, A1 Mb panel to<br>A6 IOB panel 10M out13High-speed cable<br>SMB-SMB2.52.63.01.0931High-speed cable, A1 Mb panel to<br>A6 IOB panel 10M INI14High-speed cable<br>SMB-SMB2.52.63.01.0931High-speed cable, A1 Mb panel to<br>A11 OCXO adapter panel14High-speed cable<br>MCX-SMB2.52.63.01.0941High-speed cable, A14 TX panel 2 to<br>A1 Mb panel15High-speed cable<br>MCX-SMB2.52.63.01.094High-speed cable, A13 TX panel 1 to<br>A1 Mb panel16High-speed cable<br>MCX-SMB2.52.63.01.095High-speed cable, A13 TX panel 1 to<br>A1 Mb panel17High-speed cable<br>MCX-SMB2.52.63.01.095High-speed cable, A13 TX panel 1 to<br>A1 Mb panel                                                                                                    |    | SMB-MCX          |                |   | A13 TX panel 1 2.4G clock           |
| SMB-MCXSMB-MCXImage: Small state state | 10 | High-speed cable | 2.52.63.01.096 | 1 | High-speed cable,A15 LO panel to    |
| 11High-speed cable2.52.63.01.0931High-speed cable, A1 Mb panel to<br>A6 10B panel 10M out12High-speed cable2.52.63.01.0931High-speed cable, A1 Mb panel to<br>A6 10B panel 10M IN13High-speed cable2.52.63.01.0931High-speed cable, A1 Mb panel to<br>A1 10CXO adapter panel14High-speed cable2.52.63.01.0941High-speed cable, A1 Mb panel to<br>A11 0CXO adapter panel14High-speed cable2.52.63.01.0941High-speed cable, A14 TX panel 2 to<br>A1 Mb panel15High-speed cable2.52.63.01.0951High-speed cable, A14 TX panel 2 to<br>A1 Mb panel16High-speed cable2.52.63.01.094High-speed cable, A14 TX panel 2 to<br>A1 Mb panel17High-speed cable2.52.63.01.094High-speed cable, A14 TX panel 2 to<br>A1 Mb panel17High-speed cable2.52.63.01.094High-speed cable, A14 TX panel 1 to<br>A1 Mb panel18High-speed cable2.52.63.01.094High-speed cable, A13 TX panel 1 to<br>A1 Mb panel19High-speed cable2.52.63.01.094High-speed cable, A13 TX panel 1 to<br>A1 Mb panel10High-speed cable2.52.63.01.095High-speed cable, A13 TX panel 1 to                                                                                                    |    | SMB-MCX          |                |   | A14 TX panel 2 2.4G clock           |
| SMB-SMBImage: SMB series of the speed cableA G 10B panel 10M out12High-speed cable2.52.63.01.0931High-speed cable, A1 Mb panel to<br>A G 10B panel 10M IN13High-speed cable2.52.63.01.0931High-speed cable, A1 Mb panel to<br>A 11 OCXO adapter panel14High-speed cable2.52.63.01.0941High-speed cable, A14 TX panel 2 to<br>A 11 OCXO adapter panel14High-speed cable2.52.63.01.0941High-speed cable, A14 TX panel 2 to<br>A 1 Mb panel15High-speed cable2.52.63.01.0951High-speed cable, A14 TX panel 2 to<br>A 1 Mb panel16High-speed cable2.52.63.01.0941High-speed cable, A13 TX panel 1 to<br>A 1 Mb panel17High-speed cable2.52.63.01.0951High-speed cable, A13 TX panel 1 to                                                                                                    | 11 | High-speed cable | 2.52.63.01.093 | 1 | High-speed cable,A1 Mb panel to     |
| 12High-speed cable<br>SMB-SMB2.52.63.01.0931High-speed cable, A1 Mb panel to<br>A6 IOB panel 10M IN13High-speed cable<br>SMB-SMB2.52.63.01.0931High-speed cable, A1 Mb panel to<br>A11 OCXO adapter panel14High-speed cable<br>MCX-SMB2.52.63.01.0941High-speed cable, A14 TX panel 2 to<br>A1 Mb panel15High-speed cable<br>MCX-SMB2.52.63.01.0951High-speed cable, A14 TX panel 2 to<br>A1 Mb panel16High-speed cable<br>MCX-SMB2.52.63.01.0941High-speed cable, A13 TX panel 1 to<br>A1 Mb panel16High-speed cable<br>MCX-SMB2.52.63.01.0951High-speed cable, A13 TX panel 1 to<br>A1 Mb panel17High-speed cable2.52.63.01.0951High-speed cable, A13 TX panel 1 to<br>A1 Mb panel                                                                                                    |    | SMB-SMB          |                |   | A6 IOB panel 10M out                |
| SMB-SMBImage: SMB-SMBA6 IOB panel 10M IN13High-speed cable2.52.63.01.0931High-speed cable, A1 Mb panel to<br>A11 OCXO adapter panel14High-speed cable2.52.63.01.0941High-speed cable, A14 TX panel 2 to<br>A1 Mb panel15High-speed cable2.52.63.01.0951High-speed cable, A14 TX panel 2 to<br>A1 Mb panel16High-speed cable2.52.63.01.0951High-speed cable, A13 TX panel 1 to<br>A1 Mb panel17High-speed cable2.52.63.01.0951High-speed cable, A13 TX panel 1 to                                                                                                    | 12 | High-speed cable | 2.52.63.01.093 | 1 | High-speed cable,A1 Mb panel to     |
| 13High-speed cable<br>SMB-SMB2.52.63.01.0931High-speed cable, A1 Mb panel to<br>A11 OCXO adapter panel14High-speed cable<br>MCX-SMB2.52.63.01.0941High-speed cable, A14 TX panel 2 to<br>A1 Mb panel15High-speed cable<br>MCX-SMB2.52.63.01.0951High-speed cable, A14 TX panel 2 to<br>A1 Mb panel16High-speed cable<br>MCX-SMB2.52.63.01.0941High-speed cable, A13 TX panel 1 to<br>A1 Mb panel17High-speed cable2.52.63.01.0951High-speed cable, A13 TX panel 1 to                                                                                                    |    | SMB-SMB          |                |   | A6 IOB panel 10M IN                 |
| SMB-SMBImage: SMB-SMBAll OCXO adapter panel14High-speed cable2.52.63.01.094High-speed cable, A14 TX panel 2 to<br>A1 Mb panel15High-speed cable2.52.63.01.095High-speed cable, A14 TX panel 2 to<br>A1 Mb panel16High-speed cable2.52.63.01.094High-speed cable, A14 TX panel 1 to<br>A1 Mb panel17High-speed cable2.52.63.01.095Image: All Mb panel17High-speed cable2.52.63.01.095Image: All Mb panel                                                                                                    | 13 | High-speed cable | 2.52.63.01.093 | 1 | High-speed cable,A1 Mb panel to     |
| 14High-speed cable2.52.63.01.0941High-speed cable, A14 TX panel 2 to<br>A1 Mb panel15High-speed cable2.52.63.01.0951High-speed cable, A14 TX panel 2 to<br>A1 Mb panel16High-speed cable2.52.63.01.0941High-speed cable, A13 TX panel 1 to<br>A1 Mb panel17High-speed cable2.52.63.01.0951High-speed cable, A13 TX panel 1 to                                                                                                    |    | SMB-SMB          |                |   | A11 OCXO adapter panel              |
| MCX-SMBImage: MCX-SMBA1 Mb panel15High-speed cable2.52.63.01.0951High-speed cable, A14 TX panel 2 to<br>A1 Mb panel16High-speed cable2.52.63.01.0941High-speed cable, A13 TX panel 1 to<br>A1 Mb panel17High-speed cable2.52.63.01.0951High-speed cable, A13 TX panel 1 to                                                                                                    | 14 | High-speed cable | 2.52.63.01.094 | 1 | High-speed cable,A14 TX panel 2 to  |
| 15High-speed cable2.52.63.01.0951High-speed cable, A14 TX panel 2 to<br>A1 Mb panel16High-speed cable2.52.63.01.0941High-speed cable, A13 TX panel 1 to<br>A1 Mb panel17High-speed cable2.52.63.01.0951High-speed cable, A13 TX panel 1 to                                                                                                    |    | MCX-SMB          |                |   | A1 Mb panel                         |
| MCX-SMBA1 Mb panel16High-speed cable2.52.63.01.0941High-speed cable, A13 TX panel 1 toMCX-SMBMCX-SMBA1 Mb panelA1 Mb panel17High-speed cable2.52.63.01.0951High-speed cable, A13 TX panel 1 to                                                                                                    | 15 | High-speed cable | 2.52.63.01.095 | 1 | High-speed cable,A14 TX panel 2 to  |
| 16High-speed cable2.52.63.01.0941High-speed cable, A13 TX panel 1 to<br>A1 Mb panel17High-speed cable2.52.63.01.0951High-speed cable, A13 TX panel 1 to                                                                                                    |    | MCX-SMB          |                |   | A1 Mb panel                         |
| MCX-SMB   A1 Mb panel     17   High-speed cable   2.52.63.01.095   1   High-speed cable, A13 TX panel 1 to                                                                                                    | 16 | High-speed cable | 2.52.63.01.094 | 1 | High-speed cable,A13 TX panel 1 to  |
| 17 High-speed cable 2.52.63.01.095 1 High-speed cable, A13 TX panel 1 to                                                                                                    |    | MCX-SMB          |                |   | A1 Mb panel                         |
|                                                                                                    | 17 | High-speed cable | 2.52.63.01.095 | 1 | High-speed cable, A13 TX panel 1 to |

|    | MCX-SMB          |                |   | A1 Mb panel                         |
|----|------------------|----------------|---|-------------------------------------|
| 18 | steel cable SMA- | 2.52.63.01.081 | 1 | steel cable,A14 TX panel 2 to A16 N |
|    | SMA              |                |   | adapter assembly                    |
| 19 | steel cable SMA- | 2.52.63.01.083 | 1 | steel cable,A14 TX panel 2 to A16 N |
|    | SMA              |                |   | adapter assembly                    |
| 20 | steel cable SMA- | 2.52.63.01.084 | 1 | steel cable,A13 TX panel 1 to A16 N |
|    | SMA              |                |   | adapter assembly                    |
| 21 | steel cable SMA- | 2.52.63.01.085 | 1 | steel cable,A13 TX panel 1 to A16 N |
|    | SMA              |                |   | adapter assembly                    |
| 22 | High-speed cable | 2.52.63.01.096 | 1 | High-speed cable,A14 TX panel 2 to  |
|    | SMB-MCX          |                |   | A12 bias panel                      |
| 23 | High-speed cable | 2.52.63.01.096 | 1 | High-speed cable,A14 TX panel 2 to  |
|    | SMB-MCX          |                |   | A12 bias panel                      |
| 24 | High-speed cable | 2.52.63.01.096 | 1 | High-speed cable, A13 TX panel 1 to |
|    | SMB-MCX          |                |   | A12 bias panel                      |
| 25 | High-speed cable | 2.52.63.01.096 | 1 | High-speed cable, A13 TX panel 1 to |
|    | SMB-MCX          |                |   | A12 bias panel                      |

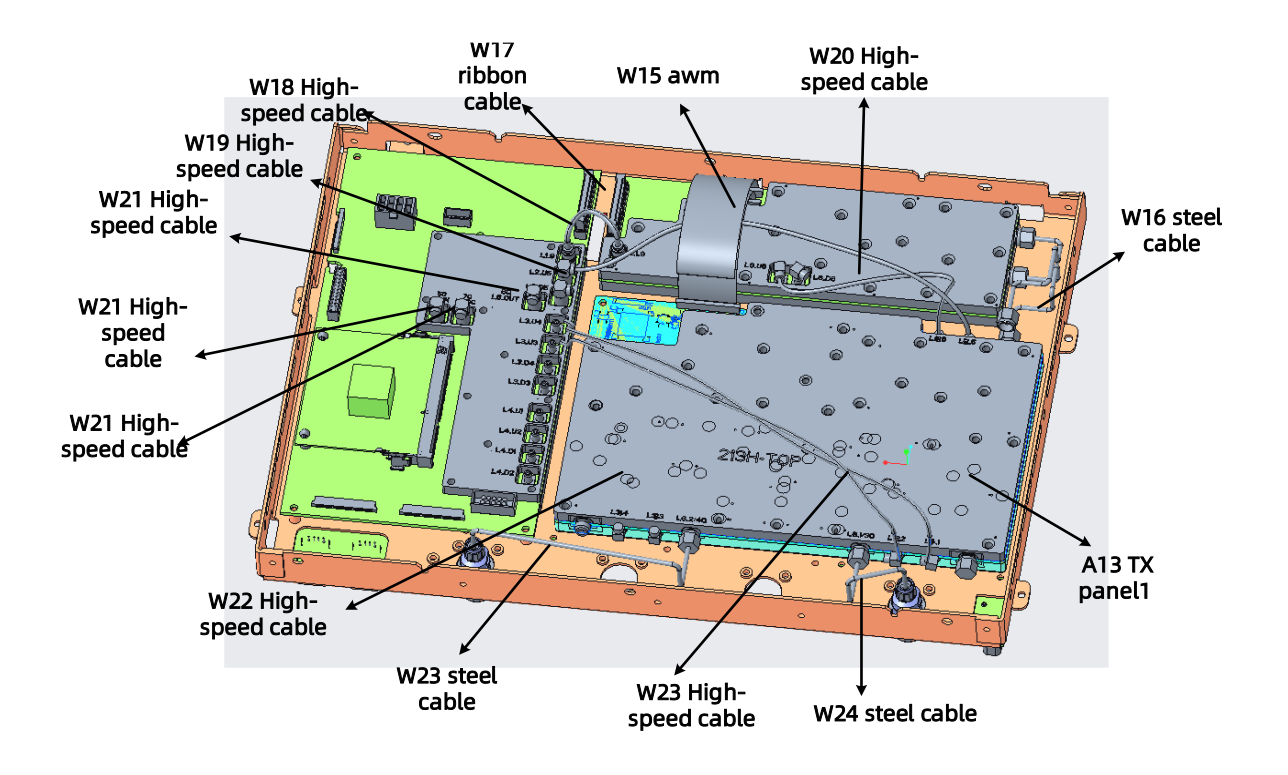

Figure 7-8 Top cables, back side, 4 port

### **Rear Assemblies**

Table 7-10 Rear Assemblies

| Reference  | Туре         | Part Number    | Qty | Description                   |
|------------|--------------|----------------|-----|-------------------------------|
| Designator |              |                |     |                               |
| W27        | Ribbon cable | 2.52.62.16.015 | 1   | Ribbon cable ,A9 AC-DC        |
|            |              |                |     | power supply to A8 power      |
|            |              |                |     | filter board                  |
| W28        | Ribbon cable | 2.52.62.16.018 | 1   | Ribbon cable ,A8 power filter |
|            |              |                |     | board to A1 Mb panel          |

| A8  | РСВА                 | 1.40.02.00.039RE | 1 | A8 power filter board       |
|-----|----------------------|------------------|---|-----------------------------|
| A9  | РСВА                 | 2.32.03.01.011   | 1 | A9 AC-DC power supply       |
| A10 | power outlet         | 2.42.09.02.032   | 1 | A10 power outlet            |
| W29 | fuse                 | 2.44.05.02.011   | 1 | fuse                        |
| A7  | fan                  | 2.27.02.01.009   | 1 | A7 fan                      |
| W30 | Wire protection ring | 2.75.12.10.010   | 2 | Wire protection ring        |
|     |                      | 2.75.12.10.011   |   |                             |
| W31 | FFC Soft line        | 2.52.62.35.028   | 1 | FFC Soft line ,A6 IOB panel |
|     |                      |                  |   | to A1 Mb panel              |
| A11 | РСВА                 | 1.50.00.00.024R  | 1 | A11 OCXO Adapter panel      |
| A6  | РСВА                 | 1.40.02.00.034RE | 1 | A6 IOB panel                |
| A12 | РСВА                 | 1.50.00.00.032RE | 1 | A12 DC bias panel           |
|     |                      | 1.50.00.00.031RE |   |                             |

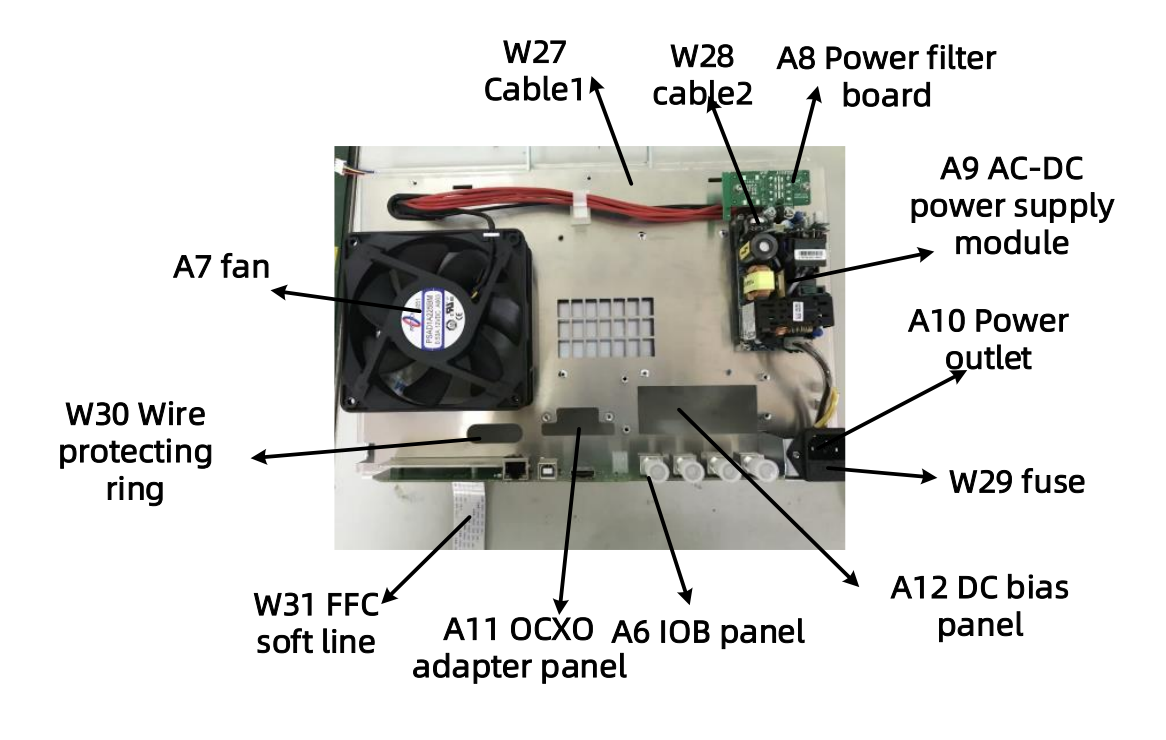

Figure 7-9 Rear assemblies

### 8.Replacement procedure

This chapter contains procedures for removing and replacing the major assemblies of your SIGLENT Technologies VNA series microwave network analyzer

#### **Personal Safety Warnings**

#### WARNING

These servicing instructions are for use by qualified personnel only. To avoid electrical shock, do not perform any servicing unless you are qualified to do so.

The opening of covers or removal of parts is likely to expose dangerous voltages. Disconnect the analyzer from all voltage sources while it is being opened.

Procedures described in this document may be performed with power supplied to the product while protective covers are removed. Energy available at many points may, if contacted, result in personal injury.

#### **Electrostatic Discharge (ESD) Protection**

Many of the assemblies in this instrument are very susceptible to damage from electrostatic discharge (ESD). Perform the following procedures only at a static-safe workstation and wear a grounded wrist strap.

To reduce the chance of electrostatic discharge, follow all of the recommendations outlined in <u>"Electrostatic Discharge Protection"</u>, for all of the procedures in this chapter.

#### **Assembly Replacement Sequence**

The following steps show the sequence that you should follow to replace an assembly in the network analyzer.

Step1. Identify the faulty group. Begin with <u>Chapter 6</u>, "Troubleshooting."

Step2. Order a replacement assembly. Refer to <u>Chapter 7</u>, "Replaceable Parts."

Step3. Replace the faulty assembly and determine what adjustments are necessary.

Step4. Perform the necessary adjustments. Refer to <u>Chapter 5</u>, "Adjustments."

Step5. Perform the necessary performance tests. Refer to <u>Chapter 4</u>, <u>"Performance Tests"</u>

### **Replacement Procedures**

| Reference  | Description             | Location |
|------------|-------------------------|----------|
| Designator |                         |          |
| N/A        | Covers, outer and inner | Page 122 |
| N/A        | Front Panel Assembly    | Page 123 |
| АЗ         | USB board               | Page 133 |
| A2         | Display assembly        | Page 125 |
| A4         | Keypad Assembly         | Page 126 |
| A1         | Mb panel                | Page 135 |
| N/A        | The Rear Panel          | Page 126 |
| A8 A9 A10  | Power supply assembly   | Page 129 |
| A7         | Fan                     | Page 131 |
| A11        | OCXO Adapter plane      | Page 131 |
| A12        | bias plane              | Page 131 |
| A6         | IOB plane               | Page 132 |
| A15        | LO Panel                | Page 136 |
| A13        | TX Panel 1              | Page 137 |

Table 8-1 List of procedures

| A14 | TX Panel 2         |          |
|-----|--------------------|----------|
| A16 | N adapter Assembly | Page 134 |

### **Removing the Covers**

**Tools Required** 

- T-10 TORX driver
- T-20 TORX driver
- -ESD grounding wrist strap

Removing the Outer Cover

Refer to Figure 8-1 for this procedure.

- 1. Disconnect the power cord
- 2. With a T-20 TORX driver, remove the Hardware handle (item ①) by

loosening the screws (item 2)

- 3. With a T-10 TORX driver, remove the foot mats (item ④)
- 4. With a T-10 TORX driver, loose the screws (item ③) on the outer cover
- 5. Slide the outer cover toward the rear of the analyzer and remove it

Removing the Inner Cover

Refer to Figure 8-1 for this procedure.

1. With a T-10 TORX driver, remove the screws(item ⑤) on the Inner

cover

#### 2. Lift off the cover

**Replacement Procedure** 

Reverse the order of the removal procedure above.

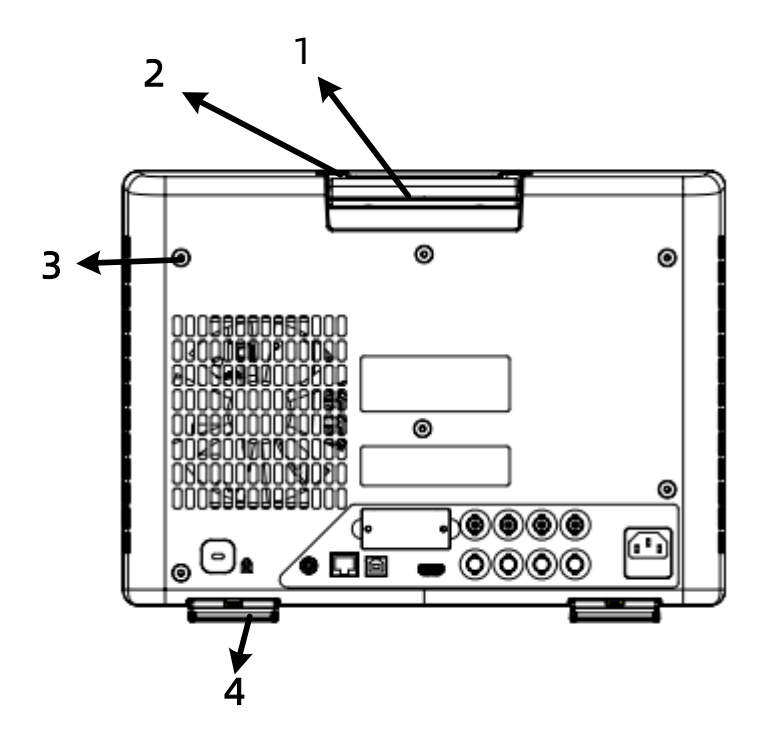

Figure 8-1 Outer and inner cover removal

### Removing and Replacing the Front Panel Assembly

Tools Required:

- T-10 TORX driver

-ESD grounding wrist strap

Removal Procedure:

Refer to Figure 8-2 for this procedure.

1. Disconnect the power cord.

2. Remove the outer cover. Refer to "Removing the Covers"

3. Remove screws (item ①) from the lower front panel

4. With a T-10 TORX driver, remove the screws (item (2)) from the sides of the frame.

5. Slide the front panel over the front-panel connectors

6. Disconnect the display cable (item ④), touchscreen cable (item ⑤)

and key soft line (item ⑥)from the A1 Mb board

Replacement Procedure

Reverse the order of the removal procedure above.

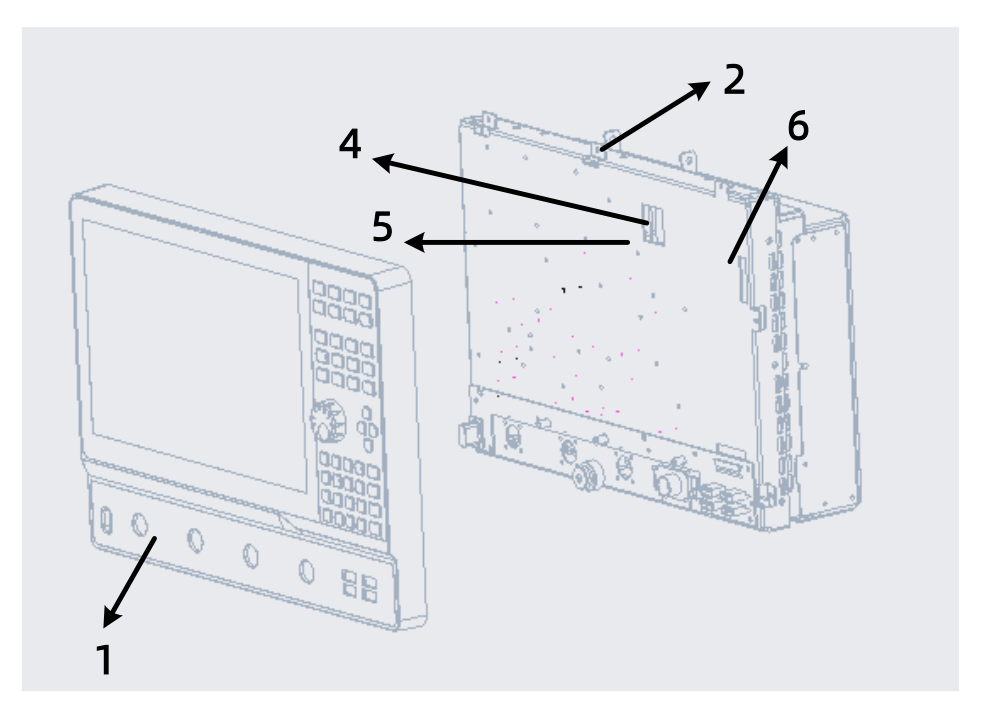

Figure 8-2 Front panel assembly removal

### Removing and Replacing the A2-A5 and Other Front Panel Subassemblies

Tools Required:

- T-10 TORX driver

-ESD grounding wrist strap

Pre-removal Procedure:

1. Disconnect the power cord

2. Remove the front panel assembly. Refer to "Removing and Replacing

the Front Panel Assembly"

### Removing the Display Assembly

Removal Procedure:

Refer to Figure 8-3 for this procedure.

1. With a T-10 TORX driver, loose the screws(item ①) on the Front Panel

2. Disconnect the cable (item 23) from the Front Panel board

3. Press the screen to loosen the glue. Heat the glue properly and remove

the display panel

4. With a T-10 TORX driver, remove the screws (item ④) from the Left and

right screen bracket.

Replacement Procedure

Reverse the order of the removal procedure above.

### **Removing the Keypad Assembly A4**

Removal Procedure:

Refer to Figure 8-3 for this procedure.

- 1. With a T-10 TORX driver, loose the screws(item ⑤) on the Front Panel
- 2. Slide the Keypad Assembly over the front panel
- 3. Disconnect the key soft line from the key board

**Replacement Procedure** 

Reverse the order of the removal procedure above.

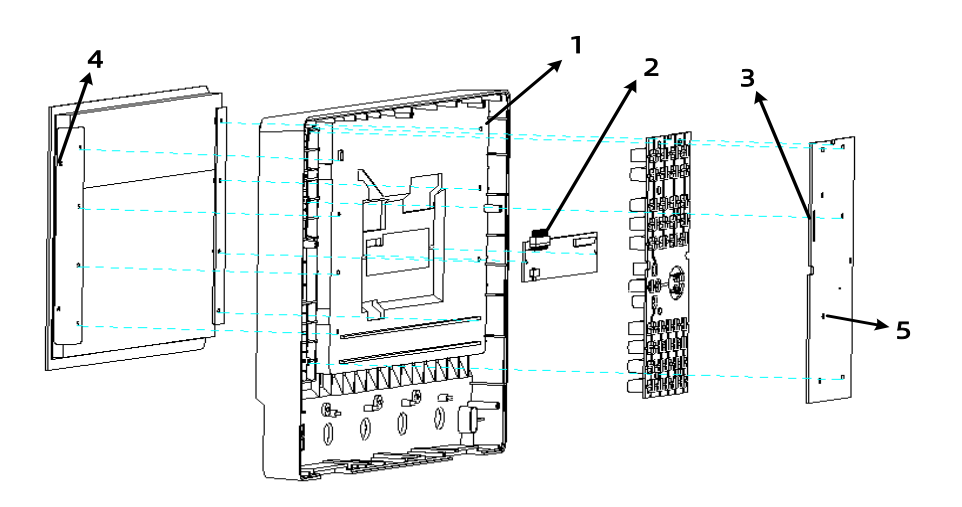

Figure 8-3 Front panel assemblies removal

### Removing and Replacing the Rear Panel Assembly

Tools Required:

- T-10 TORX driver

-ESD grounding wrist strap

Removal Procedure:

Refer to Figure 8-4 for this procedure.

1. Disconnect the power cord

2. Remove the outer cover, Refer to "Removing the Covers"

3. Remove the Inner Cover, Refer to "Removing the Covers"

4. With a T-10 TORX driver, remove the screws (item ①) from the sides of the frame.

5. Slide the Rear Panel toward the rear of the analyzer and remove it

6. Disconnect the cable from the A1 Mb board, power cord (item ②), 10M Input line (item ③), 10M output line (item ④), Offset line (item ⑤), OCXO adapter cable (item ⑥), IOB panel soft line (item ⑦), fan power cord (item ⑧)

Replacement Procedure

Reverse the order of the removal procedure above.

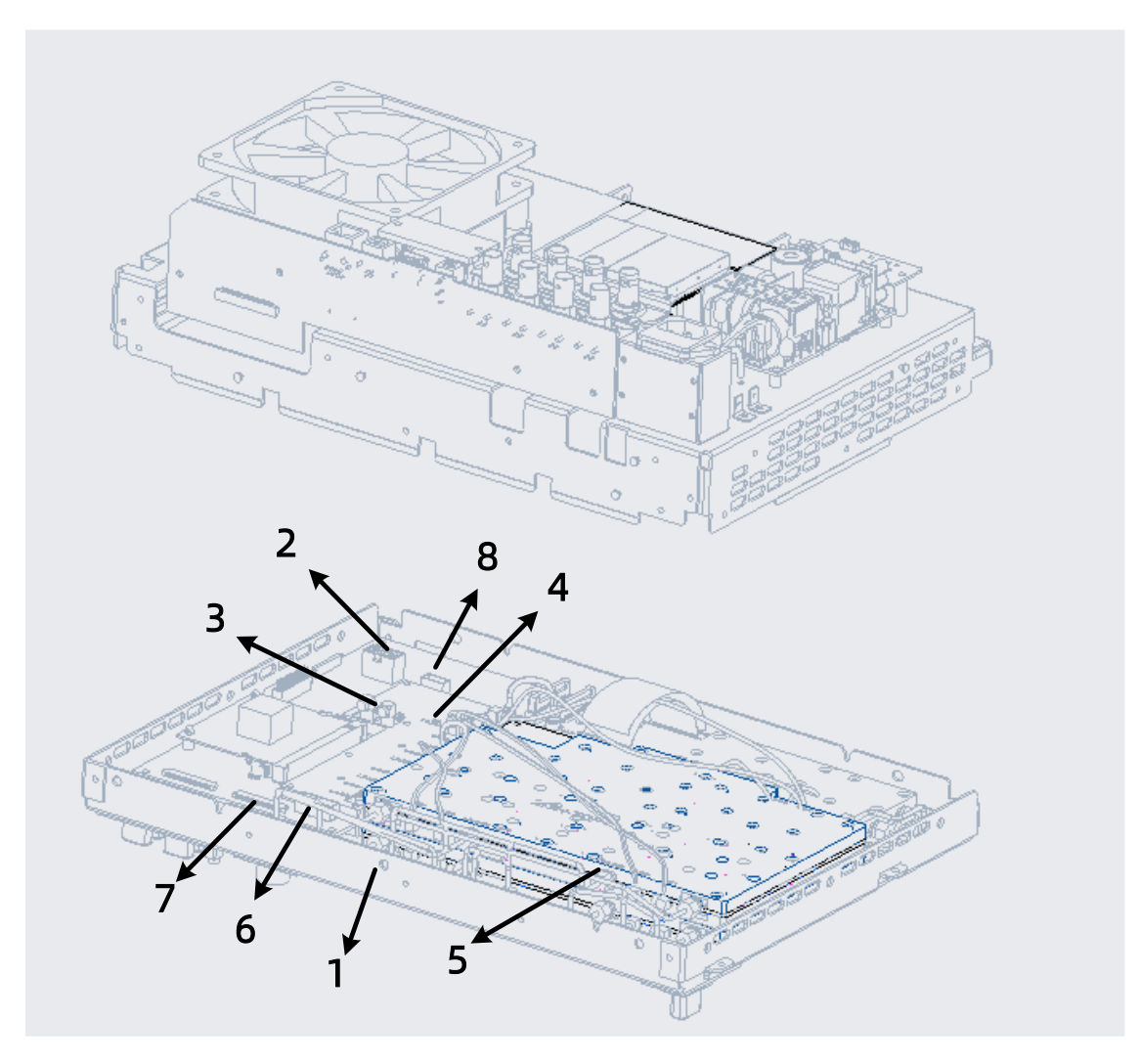

Figure 8-4 Rear panel assemblies removal

### Removing and Replacing the A6-A12 and Other Rear Panel Subassemblies

Tools Required:

- T-10 TORX driver

-ESD grounding wrist strap

Pre-removal Procedure:

1. Disconnect the power cord

2. Remove the rear panel assembly. Refer to <u>"Removing and Replacing</u> the Rear Panel Assembly"

### Removing and Replacing the A10 power outlet Assembly

Removal Procedure:

1. Refer to Figure 8-5 for this procedure.

2. Disconnect the power cord between the power outlet and the AC-DC

power SUPPLY

3. With a T-10 TORX driver, remove the two screws (item ①) from the

power outlet

**Replacement Procedure** 

Reverse the order of the removal procedure above.

#### **Removing and Replacing the fuse**

Removal Procedure:

- 1. Refer to Figure 8-5 for this procedure.
- 2. Remove the fuse cover from the power outlet
- 3. Remove fuse

**Replacement Procedure** 

Reverse the order of the removal procedure above.

### Removing and Replacing the A9 AC-DC POWER SUPPLY

Removal Procedure:

1. Refer to Figure 8-5 for this procedure.

2. Disconnect the power cord between the power outlet and the AC-DC

power SUPPLY

3. With a T-10 TORX driver, remove the two screws (item 2) Between the

Power filter board and the AC-DC power SUPPLY

4. Disconnect the cable(item ③)

5. With a T-10 TORX driver, remove the four screws (item ④) from the AC-

DC power SUPPLY

Replacement Procedure

Reverse the order of the removal procedure above.

### Removing and Replacing the A8 Power filter board

Removal Procedure:

- 1. Refer to Figure8-5 for this procedure.
- 2. With a T-10 TORX driver, remove the two screws (item 2) Between the

Power filter board and the AC-DC power SUPPLY

3. Disconnect the cable(item ③)

4. With a T-10 TORX driver, remove the two screws (item ⑤) from the Power filter board

Replacement Procedure

Reverse the order of the removal procedure above.

### **Removing and Replacing the Fan A7**

Removal Procedure:

1. Refer to Figure8-5 for this procedure.

2. With a T-10 TORX driver, remove the four screws (item ⑥) from the fan

**Replacement Procedure** 

Reverse the order of the removal procedure above.

# Removing and Replacing the OCXO Adapter panel A11

Removal Procedure:

- 1. Refer to Figure8-5 for this procedure.
- 2. With a T-10 TORX driver, remove the two screws (item ⑦) from the

OCXO Adapter panel

Replacement Procedure

Reverse the order of the removal procedure above.

### Removing and Replacing the bias panel A12

Removal Procedure:

1. Refer to Figure 8-5 for this procedure.

2. With a T-10 TORX driver, remove the four screws (item (8)) from the bias

panel

**Replacement Procedure** 

Reverse the order of the removal procedure above.

### Removing and Replacing the IOB panel A6

Removal Procedure:

1. Refer to Figure 8-5 for this procedure.

2. With a T-10 TORX driver, remove the four screws (item (9)) from the IOB

panel

**Replacement Procedure** 

Reverse the order of the removal procedure above.

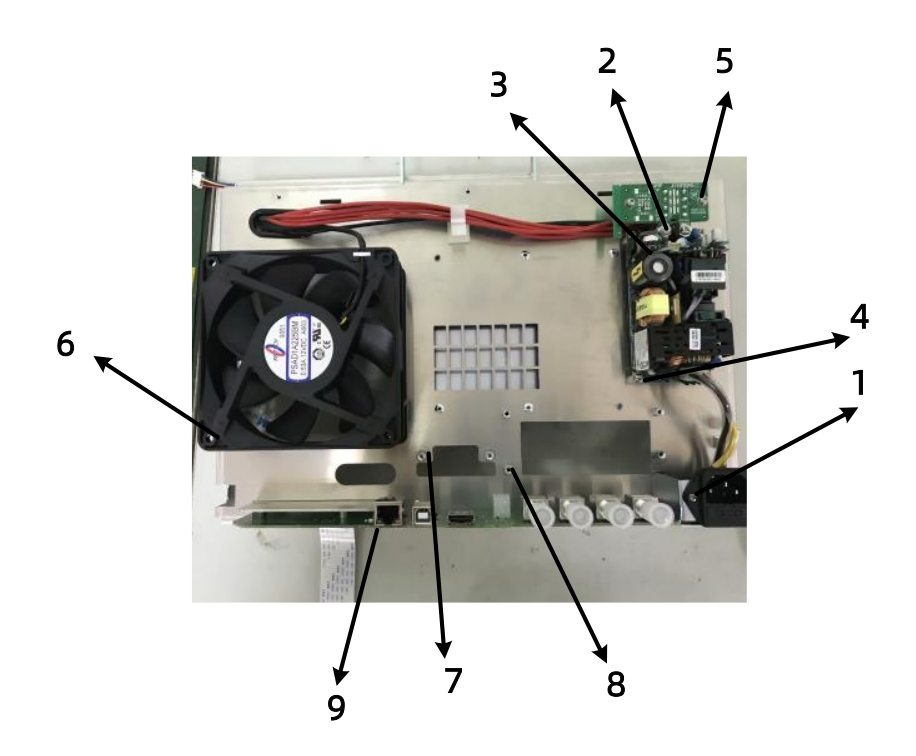

Figure 8-5 Rear panel assemblies removal

### **Removing and Replacing A3 USB Panel**

Tools Required:

- T-10 TORX driver
- -ESD grounding wrist strap

Pre-removal Procedure:

- 1. Disconnect the power cord
- 2. Remove the front panel assembly. Refer to <u>"Removing and Replacing</u>

the Front Panel Assembly"

3. Remove the rear panel assembly. Refer to "Removing and Replacing

the Rear Panel Assembly"

Removal Procedure:

- 1. Refer to Figure 8-6 for this procedure.
- 2. With a T-10 TORX driver, remove the screws (item ①) from the USB

panel

- 3. Slide the USB Panel
- 4. Disconnect the cable (item ②) from the A1 USB board's soft line

**Replacement Procedure** 

Reverse the order of the removal procedure above.

### **Removing and Replacing A16 N adapter Assembly**

Tools Required:

- T-10 TORX driver
- -ESD grounding wrist strap

Pre-removal Procedure:

- 1. Disconnect the power cord
- 2. Remove the front panel assembly. Refer to <u>"Removing and Replacing</u>

the Front Panel Assembly"

3. Remove the rear panel assembly. Refer to <u>"Removing and Replacing</u>

the Rear Panel Assembly"

Removal Procedure:

- 1. Refer to Figure 8-6 for this procedure.
- 2. With a T-10 TORX driver, remove the four screws (item (3)) from the N

adapter Assembly

3. Disconnect the steel wire (item 0) from the TX board Refer to Figure

#### 8-7

**Replacement Procedure** 

Reverse the order of the removal procedure above.

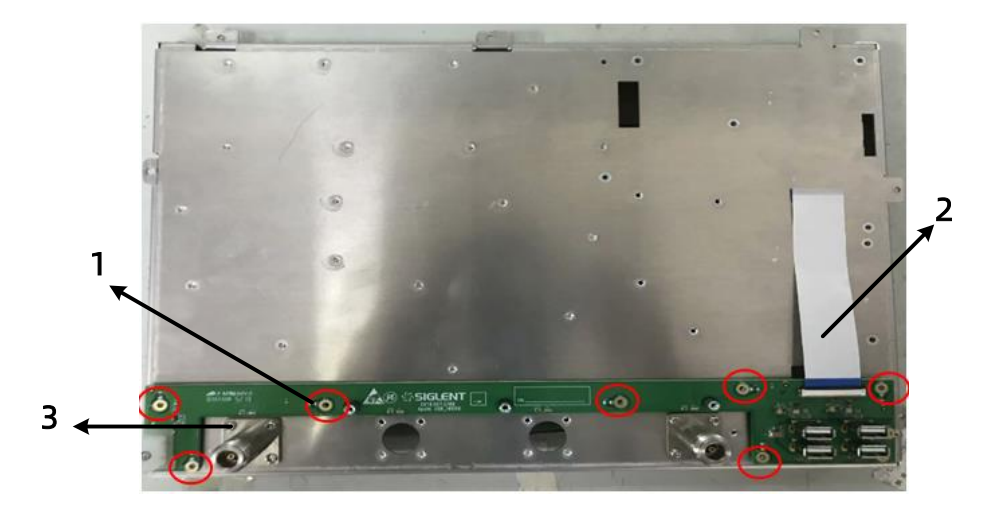

Figure 8-6 USB panel removal

### Removing and Replacing A1 Mb Panel

Tools Required:

- T-10 TORX driver
- -ESD grounding wrist strap

Pre-removal Procedure:

- 1. Disconnect the power cord
- 2. Remove the front panel assembly. Refer to <u>"Removing and Replacing</u>

the Front Panel Assembly"

3. Remove the rear panel assembly. Refer to <u>"Removing and Replacing</u> the Rear Panel Assembly"

Removal Procedure:

- 1. Refer to Figure 8-7 for this procedure.
- 2. With a T-10 TORX driver, remove the screws (item ①) on the Mb Panel.
- 3. Disconnect the cables from the A1 Mb board. 160M clock cables (item
- Intermediate frequency lines (item ③), 24pin Ribbon cable (item ④),

Screen line (item ⑤), USB Soft line (item ⑥)

4. Slide the Mb Panel

Replacement Procedure

Reverse the order of the removal procedure above.

### Removing and Replacing A15 LO Panel

Tools Required:

- T-10 TORX driver

-ESD grounding wrist strap

Pre-removal Procedure:

- 1. Disconnect the power cord
- 2. Remove the front panel assembly. Refer to <u>"Removing and Replacing</u>

the Front Panel Assembly"

3. Remove the rear panel assembly. Refer to <u>"Removing and Replacing</u> the Rear Panel Assembly"

Removal Procedure:

- 1. Refer to Figure 8-7 for this procedure.
- 2. With a T-10 TORX driver, remove the screws (item ⑦) on the LO Panel.
- 3. Disconnect the cables from the A15 LO board. 2.4G clock cables (item
- (10), Soft line (item (8)), steel wire (item (9))
- 4. Slide the LO Panel

Replacement Procedure

Reverse the order of the removal procedure above.

### Removing and Replacing A13 TX Panel 1 OR A14 TX Panel 2

Tools Required:

- T-10 TORX driver
- -ESD grounding wrist strap

Pre-removal Procedure:

1. Disconnect the power cord

2. Remove the front panel assembly. Refer to <u>"Removing and Replacing</u>

the Front Panel Assembly"

3. Remove the rear panel assembly. Refer to <u>"Removing and Replacing</u>

the Rear Panel Assembly"

Removal Procedure:

- 1. Refer to Figure 8-7 for this procedure.
- 2. With a T-10 TORX driver, remove the screws (item ①) on the TX Panel.
- 3. Disconnect the cables from the A13/A14 TX board, steel wire (item ①)
- 4. Slide the TX Panel

Replacement Procedure

Reverse the order of the removal procedure above.

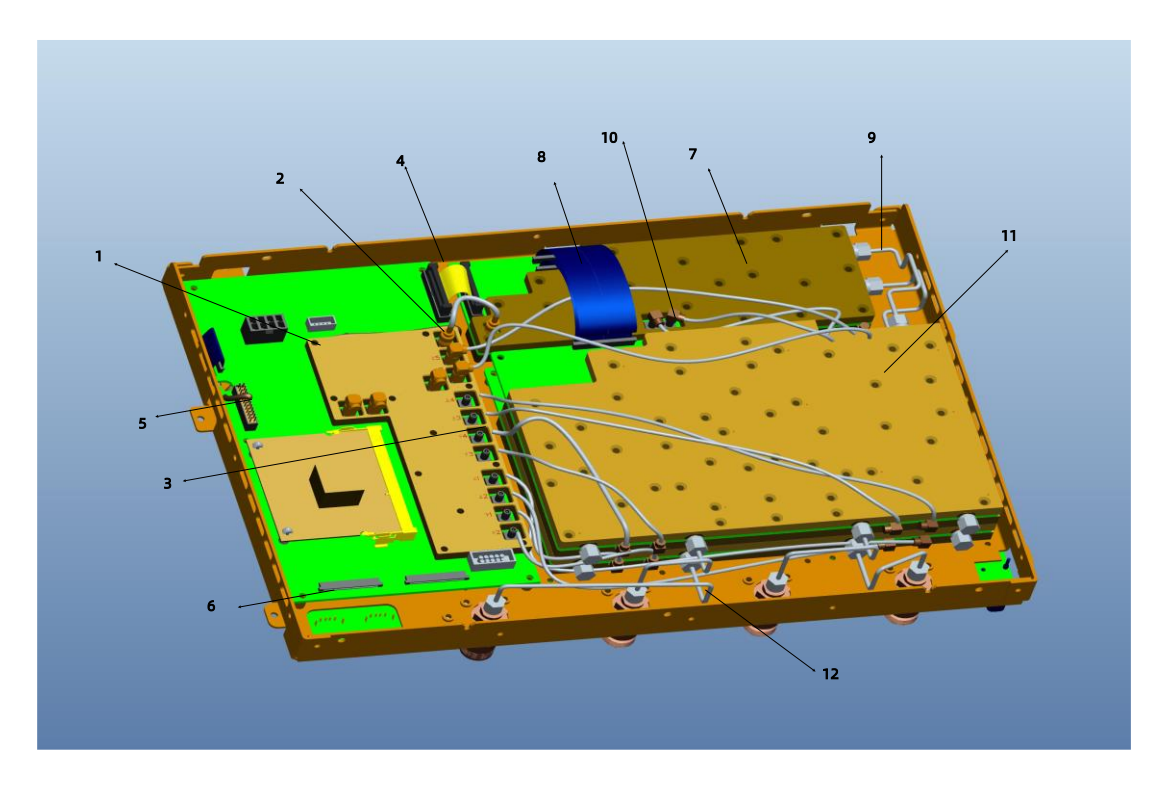

Figure 8-7 Mb panel, LO panel, TX panel removal

## 9.CPLD Version Programming of LO Board

To add the option function of mixing test on the sold instrument, it is necessary to burn the new CPLD version on the LO board. It needs to be completed in three steps: connecting the programmer, installing the programming software, and programming the CPLD.

#### **Connecting the Programmer**

Remove the plastic shell at the back of the instrument, unscrew the screw, open the metal shell at the top, and expose a gap of about 2cm, which is convenient to insert the Altera USB Blaster programmer cable.

Then use the 6PIN cable to connect the programmer and the LO board. The row pins on the LO board are shown in Figure 9-1. The row pins marked in red connect the red cables, and then connect them in sequence.

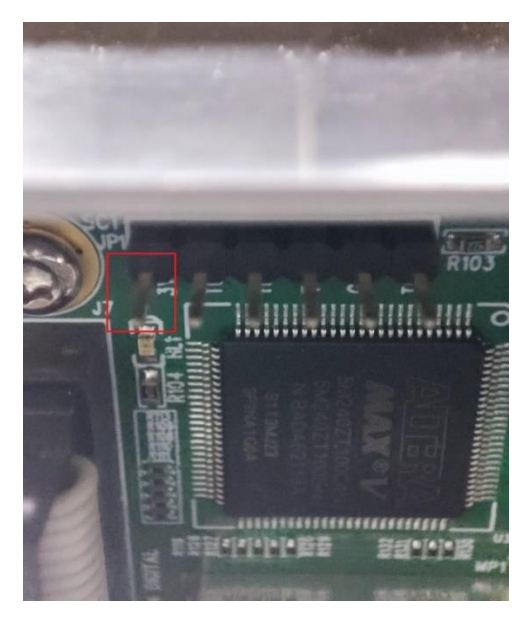

Figure 9-1 LO board needle arrangement

Connect the programmer cable in sequence, as shown in Figure 9-2. The other end of the programmer is connected to the computer through USB interface.

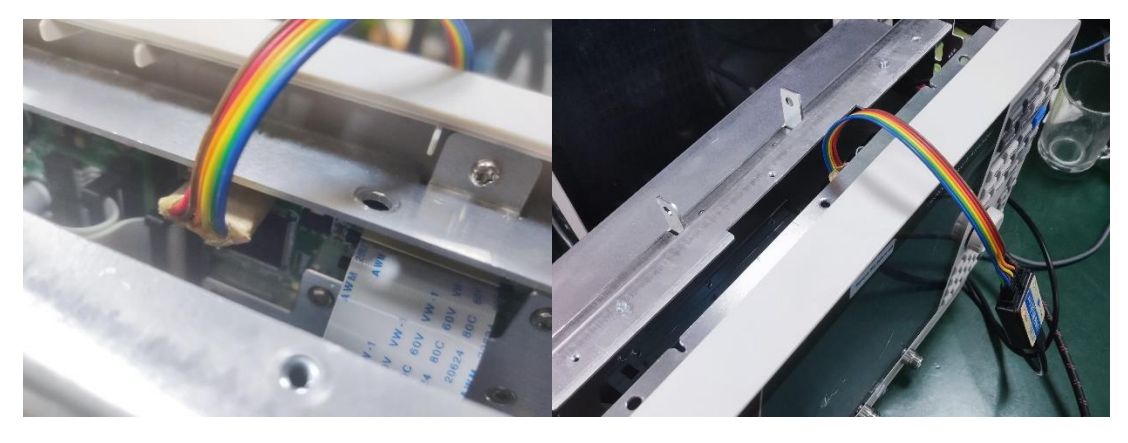

Figure 9-2 Programmer connection

It should be noted that when opening the metal rear shell, the action slows down, and the power connection wire in the red mark in Figure 9-3 should not be pulled off.
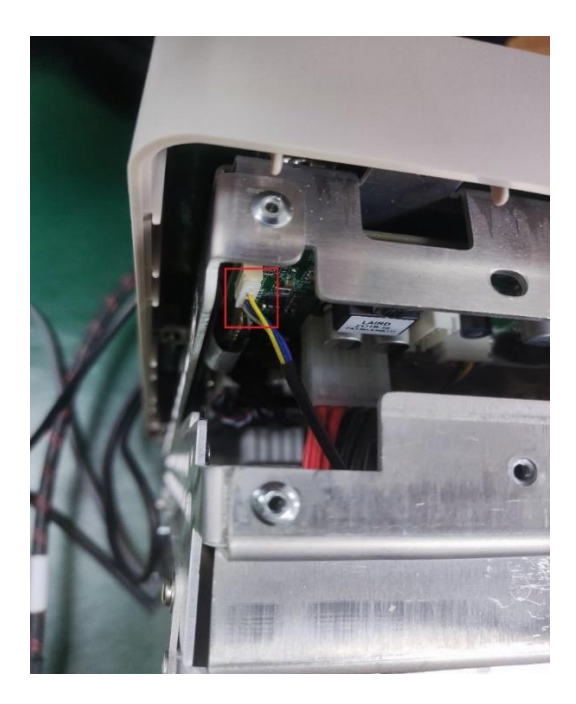

Figure 9-3 Power cable

## Installing the Programming Software

Install Altera Quartus II programming software (Quartus II

programmer). Double-click the installation source

(12.1\_177\_programmer\_windows) to install Quartus II programmer.

Follow the instructions to install, and finally click 'Finish' to complete

the installation. As shown in Figure 9-4.

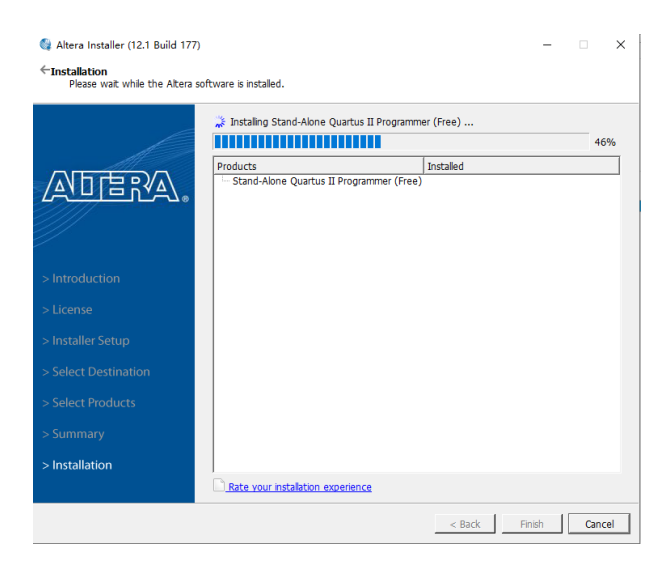

Figure 9-4 Installation instructions

After installation, find the Quartus II 12.1 programmer in the

computer application and send it to the desktop shortcut.Or find

"\*\alteral\12.1\qprogrammer\bin\quartus\_pgmw.exe" . As shown in Figure 9-5.

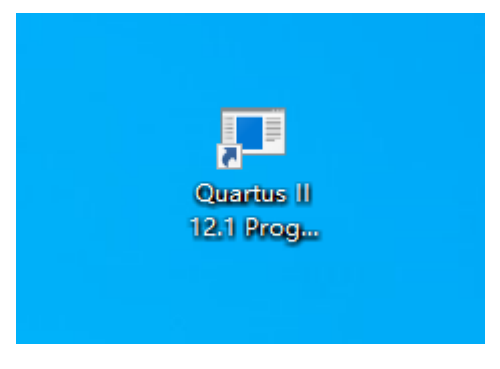

Figure 9-5 Desktop shortcut

## **Programming the CPLD**

Open Quartus II programmer.

Then burn CPLD according to operation steps 1 and 2 in Figure 9-6.

| ų      | Quartus II 32-bit          | t Programmer - [Chain1.o    | :df]                    |               |          |                       |        | -               |         | ×  |
|--------|----------------------------|-----------------------------|-------------------------|---------------|----------|-----------------------|--------|-----------------|---------|----|
| File   | e Edit View Proce          | ssing Tools Window Help     | • ₽                     |               |          |                       |        | Search alte     | era.com | •  |
|        | Aardware Setup             | No Hardware                 | Mode:                   | JTAG          | •        | Progress:             |        |                 |         |    |
|        | Enable real-time ISP       | to allow background program | iming (for MAX II and M | AX V devices) |          |                       |        |                 |         |    |
|        | 🔊 Start                    | File                        | Device                  | Checksum      | Usercode | Program/<br>Configure | Verify | Blank-<br>Check | Exami   | ne |
|        | 🕮 Stop                     |                             |                         |               |          |                       |        |                 |         |    |
| _      | Auto Detect                |                             |                         |               |          |                       |        |                 |         |    |
|        | 💥 Delete 2                 |                             |                         |               |          |                       |        |                 |         |    |
|        | 灅 Add File                 |                             |                         |               |          |                       |        |                 |         |    |
|        | Change File                | •                           |                         |               |          |                       |        |                 |         | •  |
|        | Save File                  |                             |                         |               |          |                       |        |                 |         |    |
| _      | 对 Add Device               |                             |                         |               |          |                       |        |                 |         |    |
|        | <b>↑<sup>∿</sup></b> ⊔ր    |                             |                         |               |          |                       |        |                 |         |    |
|        | <b>↓</b> <sup>™</sup> Down |                             |                         |               |          |                       |        |                 |         |    |
| ×      | All 😢 🔬 🗸                  | 🔬 🔏 👎 < <search></search>   | ·>                      |               | ~        |                       |        |                 |         |    |
| Ţ      | Type ID                    | Message                     |                         |               |          |                       |        |                 |         |    |
| s      |                            |                             |                         |               |          |                       |        |                 |         |    |
| essage | <b>I</b>                   |                             |                         |               |          |                       |        |                 |         | Þ  |
| Σ      | System Proces              | sing /                      |                         |               |          |                       |        |                 |         | _  |

### Figure 9-6 Operation interface

Before step 1, first find the device manager in the computer, then find the USB-Blaster, right click the device "USB-Blaster", select the update driver, then select the directory of the driver (refer to the installation directory), and click Next to complete the installation of the driver. Refer to Figure 9-7 for specific steps.

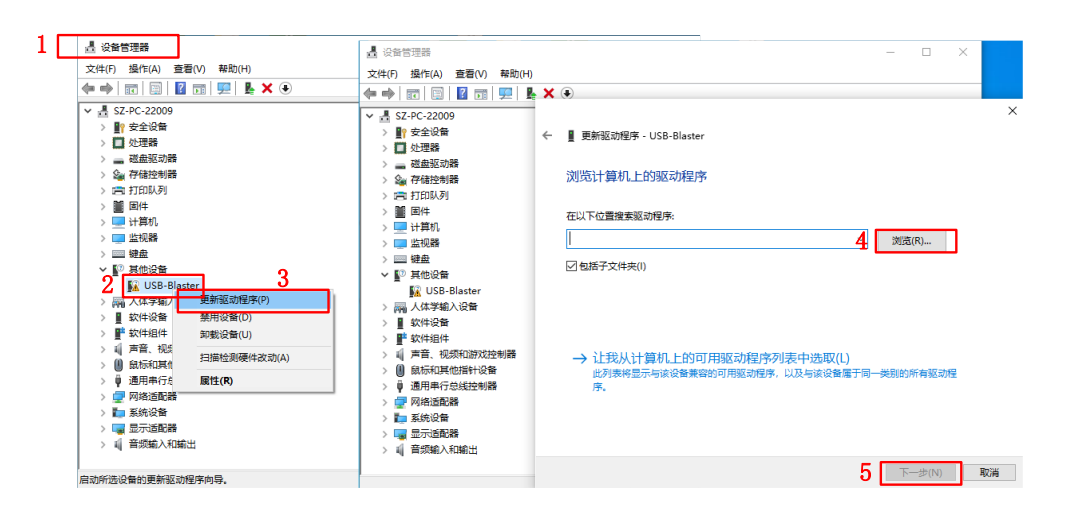

Figure 9-7 Install driver

Then start step 1, first click "Hardware Setup", then double-click to select "USB-Blaster", and finally click "Close". Refer to Figure 9-8 for specific steps。

| Quartus II 32-bit               | Programme<br>ssing Tools 1 | · - [Chain1.cdf]<br>Vindow Help ᄛ                                                   |                                                 |                                |                           |                  | Search al    | tera.com |
|---------------------------------|----------------------------|-------------------------------------------------------------------------------------|-------------------------------------------------|--------------------------------|---------------------------|------------------|--------------|----------|
| Hardware Setup                  | No Hardwar                 | aund programming (for MA)                                                           | Mode: JTAG                                      | devices)                       | •                         | Progress:        |              |          |
| Start                           | H S                        | Hardware Settings JTAC<br>elect a programming hardw<br>ardware setup applies only   | Settings  <br>are setup to us<br>to the current | e when progra<br>programmer wi | mming devices. 1<br>ndow. | 'his programming | ank-<br>ieck | Examine  |
| M Delete                        | c                          | urrently selected hardware<br>Available hardware items -<br>Hardware<br>USB-Blaster | : No Hardwa                                     | Server                         | Port<br>USB-0             | Add Hardware     |              |          |
| Change File                     |                            |                                                                                     |                                                 |                                |                           | Remove Hardwar   | re           | <u> </u> |
| ի <sup>ւլլլ</sup> Up<br>Մա Down |                            | •                                                                                   |                                                 |                                | Þ                         |                  |              |          |
| All S Al                        | Messag                     |                                                                                     |                                                 |                                |                           | Clos             | se           |          |
| System / Process                | sing_/                     |                                                                                     |                                                 |                                |                           |                  |              | <u> </u> |

Figure 9-8 Step 1

Then start step 2, first click "Add File", select the file to be burned by CPLD, check "Program", "Black Check" and "Security Bit", and finally click Start to complete the CPLD programming. Refer to Figure 9-9 for specific

| steps。 |  |
|--------|--|
|--------|--|

| 🐌 Quartus II 32-bi     | t Programmer - [Chain1.c    | :df]*                |                |          |                       |        |                 |         |                 | _      |              | $\times$ |
|------------------------|-----------------------------|----------------------|----------------|----------|-----------------------|--------|-----------------|---------|-----------------|--------|--------------|----------|
| File Edit View Proce   | essing Tools Window Help    |                      |                |          |                       |        |                 |         |                 | Search | altera.com   |          |
| Aardware Setup         | USB-Blaster [USB-0]         | /6 MAY 11            |                | м        | ode: JTAG             |        | •               | Progres | s:              |        |              |          |
| I Enable real-time ISP | to allow background program | ming (for MAX 11 and | MAX V devices) |          |                       |        |                 |         |                 |        |              |          |
| 🔊 Start                | File                        | Device               | Checksum       | Usercode | Program/<br>Configure | Verify | Blank-<br>Check | Examine | Security<br>Bit | Erase  | ISP<br>CLAMP | п        |
| 🚵 Stop                 | F:/apollo_cpld_top_A9.pof   | 5M240ZT100           | 0017F52B       | 0017F143 | হ হ                   |        | <u>त र र</u>    |         |                 |        |              |          |
| Auto Detect            |                             |                      |                |          | I.                    |        | ·               |         |                 |        |              |          |
| 🗙 Delete               |                             |                      |                |          |                       |        |                 |         |                 |        |              |          |
| 🆄 Add File             |                             |                      |                |          |                       |        |                 |         |                 |        |              |          |
| 쨜 Change File          | •                           |                      |                |          |                       |        |                 |         |                 |        |              | ×        |
| Save File              |                             |                      |                |          |                       |        |                 |         |                 |        |              | -        |
| Add Device             |                             |                      |                |          |                       |        |                 |         |                 |        |              |          |
| ∱ <sup>ղ</sup> ն Up    |                             | ▲                    |                |          |                       |        |                 |         |                 |        |              |          |
| J <sup>™</sup> Down    |                             |                      |                |          |                       |        |                 |         |                 |        |              | -1       |
| × AI 😢 🛆 4             | ,<br><u> </u>               | >                    |                | ~        |                       |        |                 |         |                 |        |              |          |
| Type ID                | Message                     |                      |                |          |                       |        |                 |         |                 |        |              |          |
| s                      |                             |                      |                |          |                       |        |                 |         |                 |        |              |          |
| essag                  | _                           |                      |                |          |                       |        |                 |         |                 |        |              | Þ        |
| System Proces          | sing_/                      |                      |                |          |                       |        |                 |         |                 |        |              |          |

Figure 9-9 Step 2

# **10. More Product Information**

For more information about this product, you can download the following manual from the official website (http://www.siglent.com).

- "SNA5000A Vector Network Analyzer User Manual": Provides a detailed description of the functions of this product.
- "SNA5000A Vector Network Analyzer Programming Manual":
   Provides detailed descriptions of SCPI commands and programming of this product.
- "SNA5000A Vector Network Analyzer Data Manual": Provides the main features and technical indicators of this product.
- "SNA5000A Vector Network Analyzer Quick Guide": Provides quick start and main operations of this product.

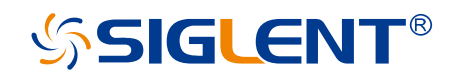

#### About SIGLENT

SIGLENT is an international high-tech company, concentrating on R&D, sales, production and services of electronic test & measurement instruments.

SIGLENT first began developing digital oscilloscopes independently in 2002. After more than a decade of continuous development, SIGLENT has extended its product line to include digital oscilloscopes, isolated handheld oscilloscopes, function/arbitrary waveform generators, RF/MW signal generators, spectrum analyzers, vector network analyzers, digital multimeters, DC power supplies, electronic loads and other general purpose test instrumentation. Since its first oscilloscope was launched in 2005, SIGLENT has become the fastest growing manufacturer of digital oscilloscopes. We firmly believe that today SIGLENT is the best value in electronic test & measurement.

#### Headquarters:

SIGLENT Technologies Co., Ltd Add: Bldg No.4 & No.5, Antongda Industrial Zone, 3rd Liuxian Road, Bao'an District, Shenzhen, 518101, China Tel: + 86 755 3688 7876 Fax: + 86 755 3359 1582 Email: sales@siglent.com Website: int.siglent.com

#### North America:

SIGLENT Technologies America, Inc 6557 Cochran Rd Solon, Ohio 44139 Tel: 440-398-5800 Toll Free: 877-515-5551 Fax: 440-399-1211 Email: info@siglent.com Website: www.siglentna.com

#### Europe:

SIGLENT Technologies Germany GmbH Add: Staetzlinger Str. 70 86165 Augsburg, Germany Tel: +49(0)-821-666 0 111 0 Fax: +49(0)-821-666 0 111 22 Email: info-eu@siglent.com Website: www.siglenteu.com Follow us on Facebook: SiglentTech

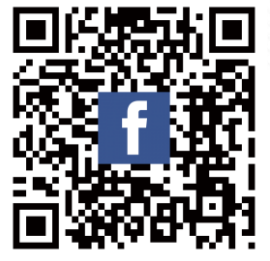